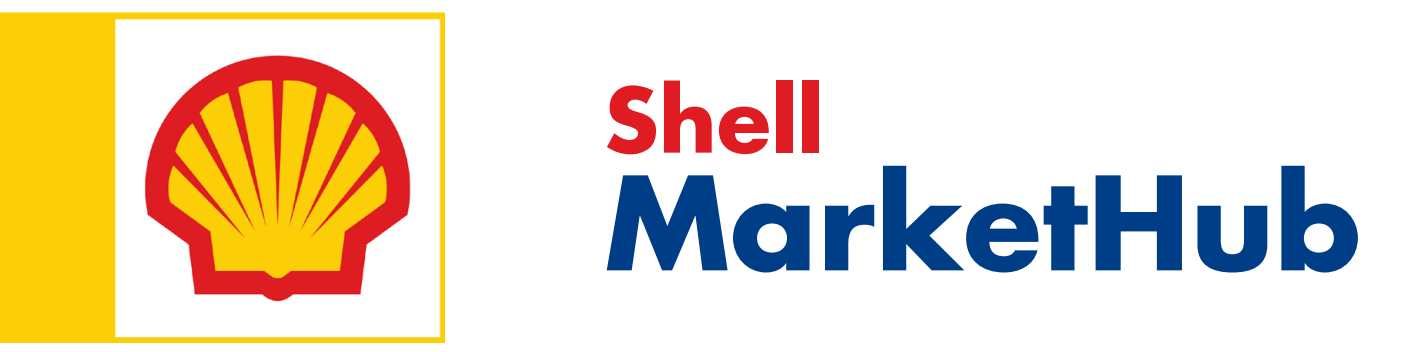

# **BIENVENUE!**

Introduction au Shell MarketHub

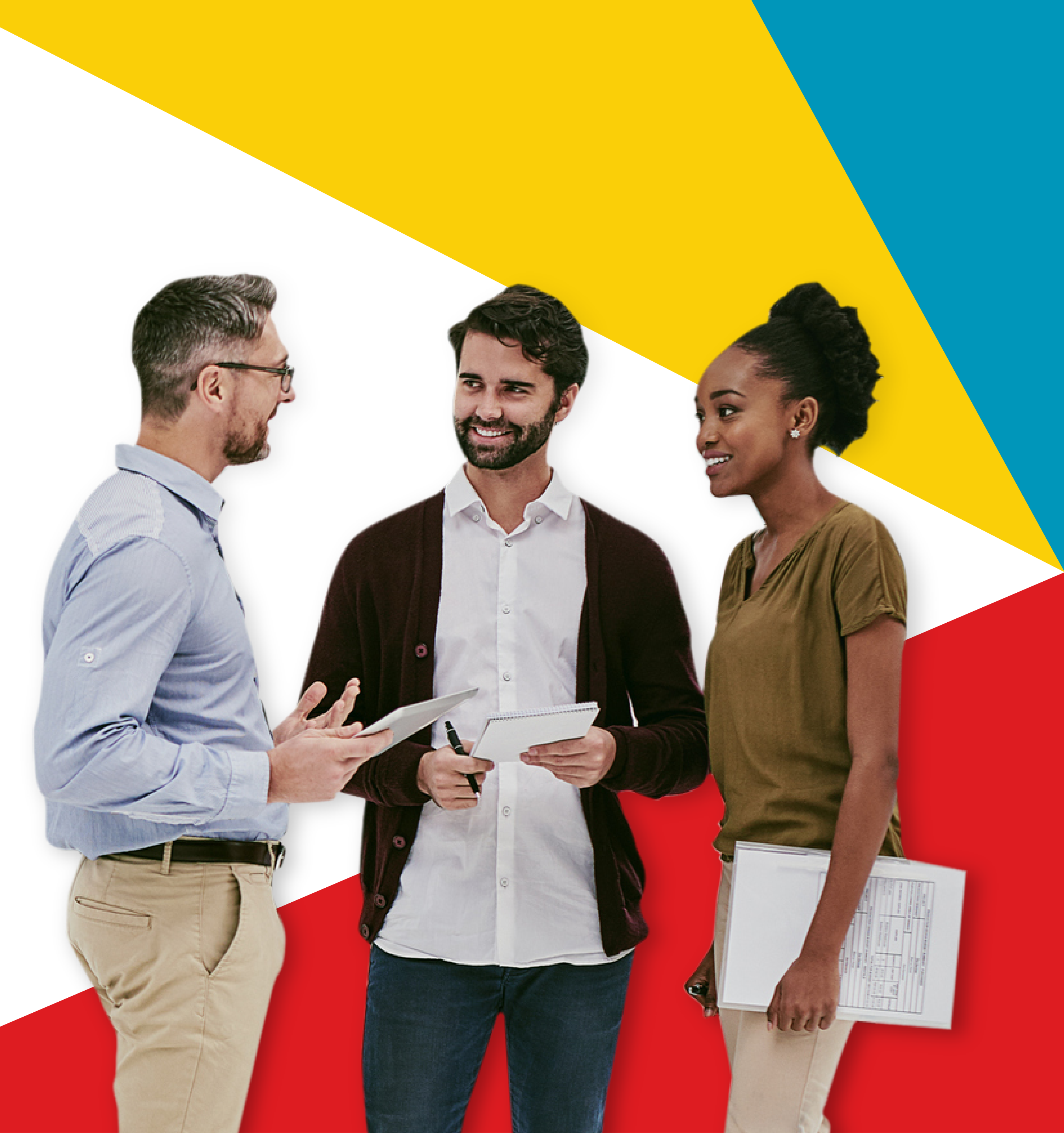

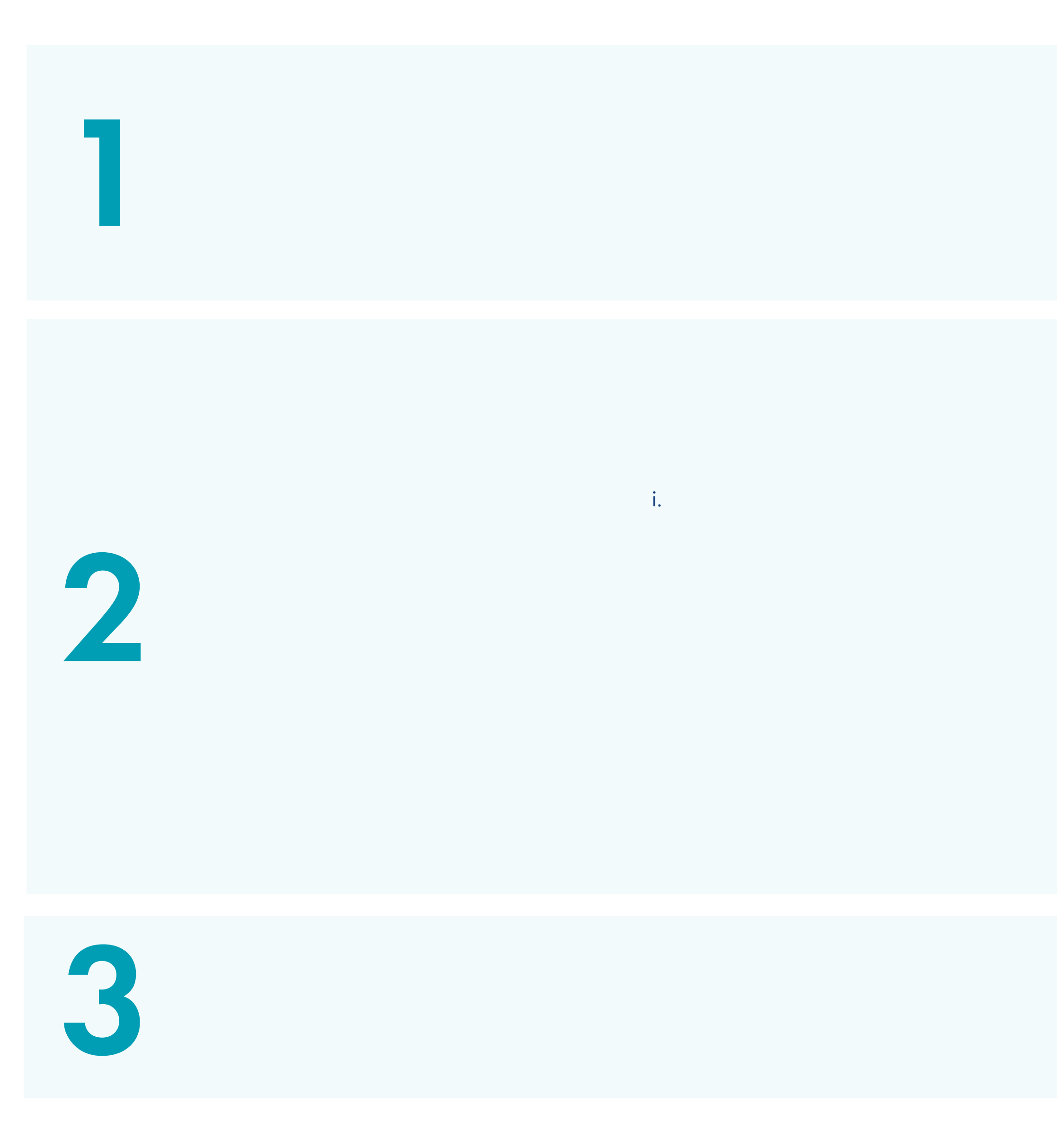

# i. ii.

iv.

## v. vi.

vii. viii.

ii. iii.

i.

iv.

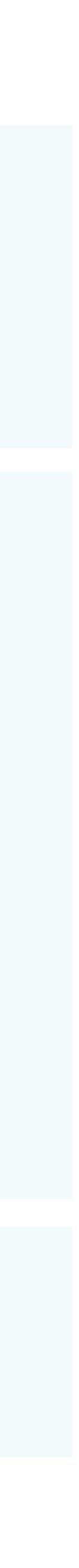

## PRISE EN MAIN DE SHELL MARKETHUB

Tout ce que vous devez savoir pour être opérationnel.

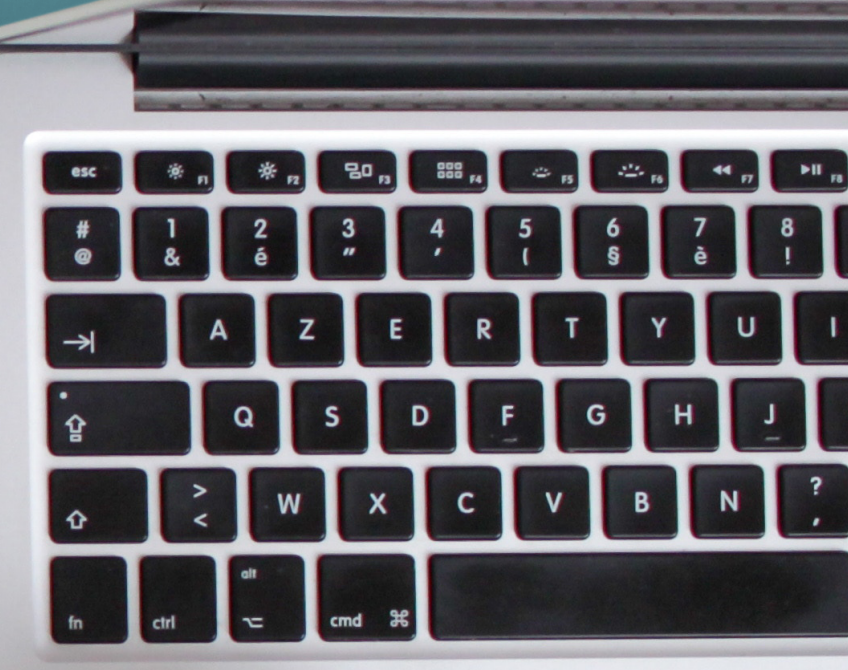

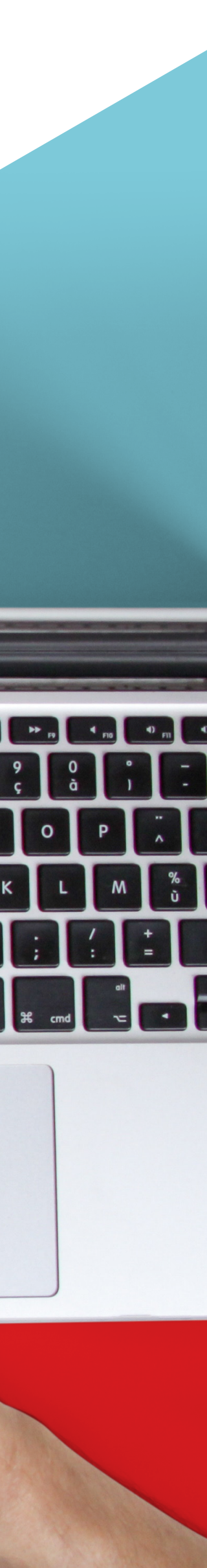

#### Prise en main de Shell MarketHub [] Introduction au Shell MarketHub

Shell MarketHub vous aide à gérer vos activités Shell quotidiennes depuis votre ordinateur, tablette ou appareil mobile. Connectez-vous pour gérer les commandes, les activités de compte et les rapports, et pour explorer de précieux outils de formation conçus pour vous fournir tout ce dont vous avez besoin pour tirer le maximum de votre collaboration avec nous.

Le site Web a été conçu comme un "guichet unique" grâce auquel vous pouvez aisément vous fournir en libre-service et gérer les activités de compte aussi rapidement qu'efficacement.

#### Dans le portail Shell MarketHub, vous pouvez :

- Créer des commandes
- Annuler/modifier des commandes
- Personnaliser votre profil utilisateur

créer et de gérer.

En tant qu'utilisateur standard, vous pourrez accéder à la majorité des fonctionnalités du portail. Les superutilisateurs de chaque organisation auront accès à des fonctionnalités supplémentaires qui leur permettront de

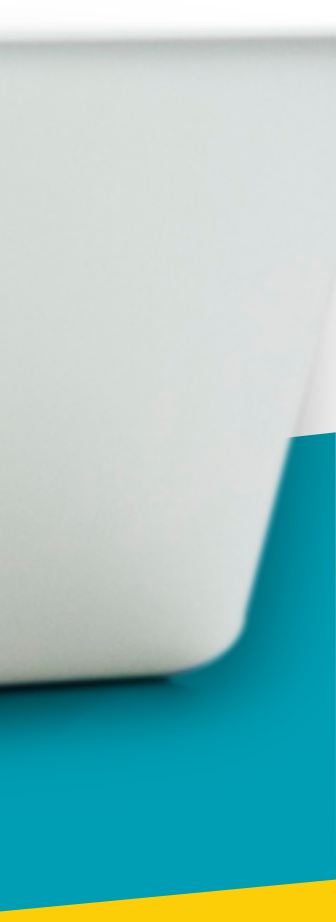

#### 1.2 **Prise en main de Shell MarketHub** Configuration requise

Pour bénéficier d'une expérience utilisateur optimale, il est important de connaître la configuration système minimale pour consulter et interagir avec Shell MarketHub.

## Shell MarketHub est optimisé pour la configuration suivante:

- Connexion Internet : connexion haut débit 5
   Mbps ou supérieure
- Navigateurs Internet : en général, il est recommandé d'utiliser la dernière version stable de votre navigateur
- Internet Explorer 11 et versions ultérieures
- Firefox 65 et versions ultérieures
- Chrome 72 et versions ultérieures
- Mac OS X 10-10 et versions ultérieures
- Tablet iOS 9 et versions ultérieures
- Tablette Android et versions ultérieures
- Windows 7 et versions ultérieures
- Microsoft Excel 2010 et versions ultérieures
- Adobe Acrobat Reader veillez à ce que la version stable la plus récente soit installée

L'utilisation d'un autre navigateur ou appareil que ceux qui sont recommandés pourrait avoir un impact sur votre expérience en ligne. De plus, il est possible que Shell MarketHub ne fonctionne pas si vous utilisez un navigateur ou un appareil non pris en charge.

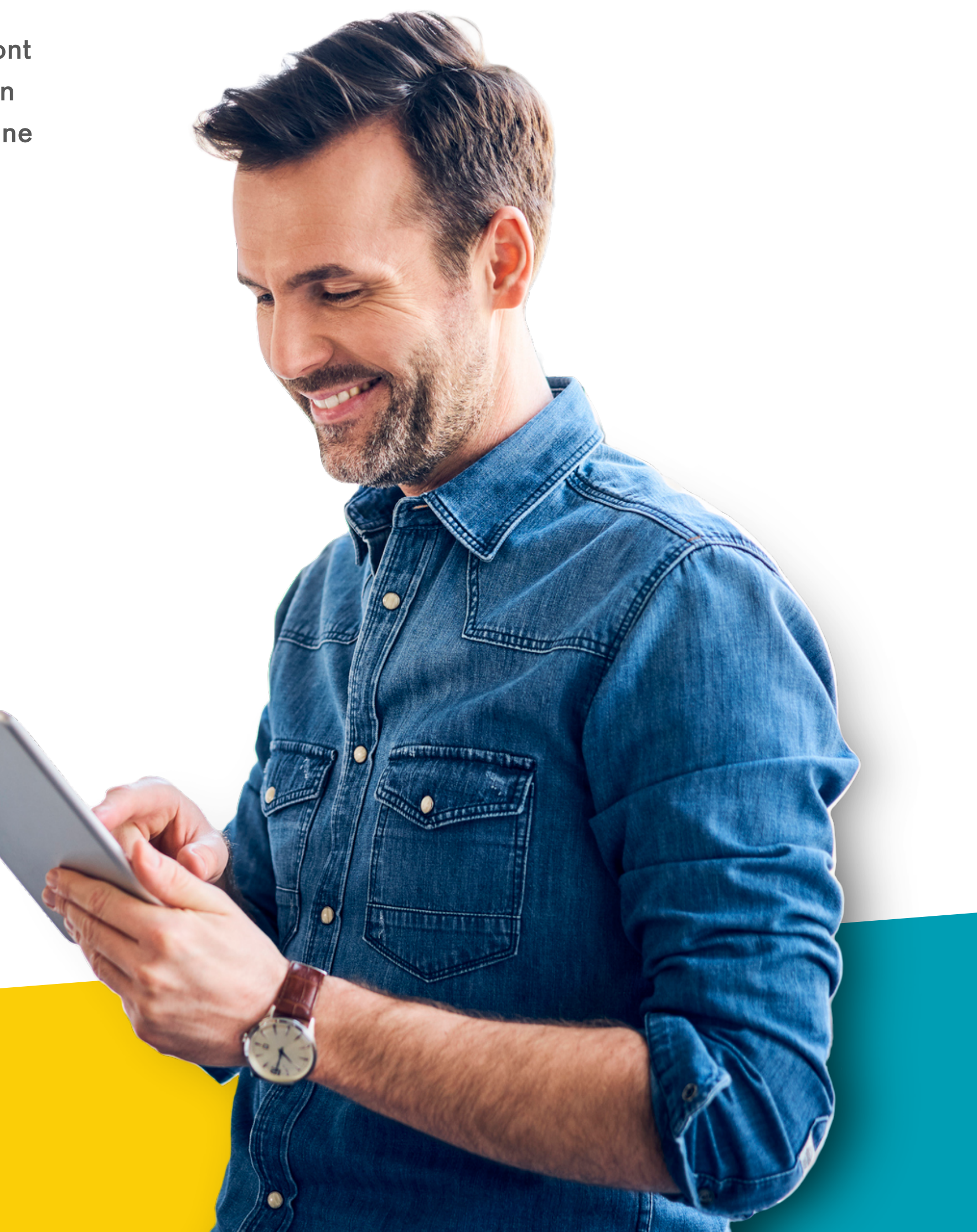

Première connexion

Vous pourrez vous connecter au Shell MarketHub à l'aide des identifiants qui vous sont attribués par le super-utilisateur de votre société. Si vous ignorez qui est le super-utilisateur de votre société ou si vous souhaitez être le super-utilisateur de votre société, veuillez contacter notre équipe du service client.

Lorsque vous êtes enregistré par votre superutilisateur, votre nom d'utilisateur et votre mot de passe vous sont envoyés à votre adresse e-mail. Vous pouvez alors vous connecter au portail à l'aide de ces identifiants.

Si vous vous connectez pour la première fois au Shell MarketHub, il vous sera demandé de lire et d'accepter notre Politique de confidentialité et nos Conditions générales.

Pour accéder au portail, vous devez les accepter toutes les deux.

De plus, si vous vous êtes connecté avec un mot de passe temporaire, vous serez invité à modifier votre mot de passe lorsque vous vous connecterez.

Votre mot de passe permanent doit:

Contenir au moins 1 lettre majuscule (A-Z) Contenir au moins 1 lettre minuscule (a-z)Contenir au moins 1 caractère spécial (@, #, \$, &, etc.)

Contenir au moins 1 chiffre (0-9) Être composé de 8 à 14 caractères.

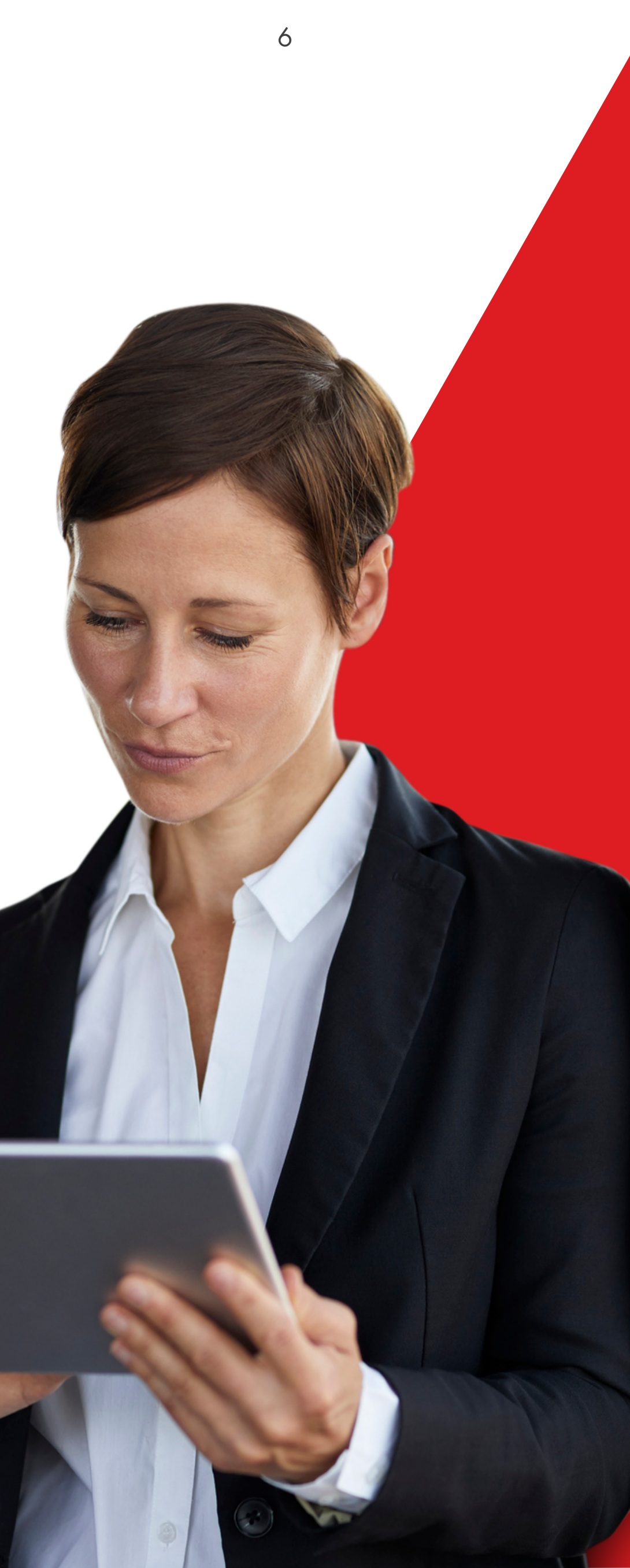

Réinitialiser le mot de passe

| Shell                                                                                                    |          |
|----------------------------------------------------------------------------------------------------|----------|
| MarketHub                                                                                                    |          |
| Facile. Rapide. Toujours Disponible.                                                                                                    |          |
| Pour réinitialiser votre mot de passe, saisissez le nom<br>d'utilisateur que vous utilisez pour vous connecter à Shell<br>MarketHub. Vous le trouverez dans votre e-mail<br>d'inscription initial.<br><b>Nom d'utilisateur</b> |          |
|                                                                                                    |          |
| Continuer pour vous connecter                                                                                                    | 15       |
| Envoyer                                                                                                    | <b>A</b> |
|                                                                                                    |          |
|                                                                                                    |          |
|                                                                                                    |          |
| Tout au même Facile et rapide Expertise de Shell Gardez le contrôle                                                                                                    |          |
| © Shell International B.V. 2020                                                                                                    |          |
|                                                                                                    |          |
|                                                                                                    |          |

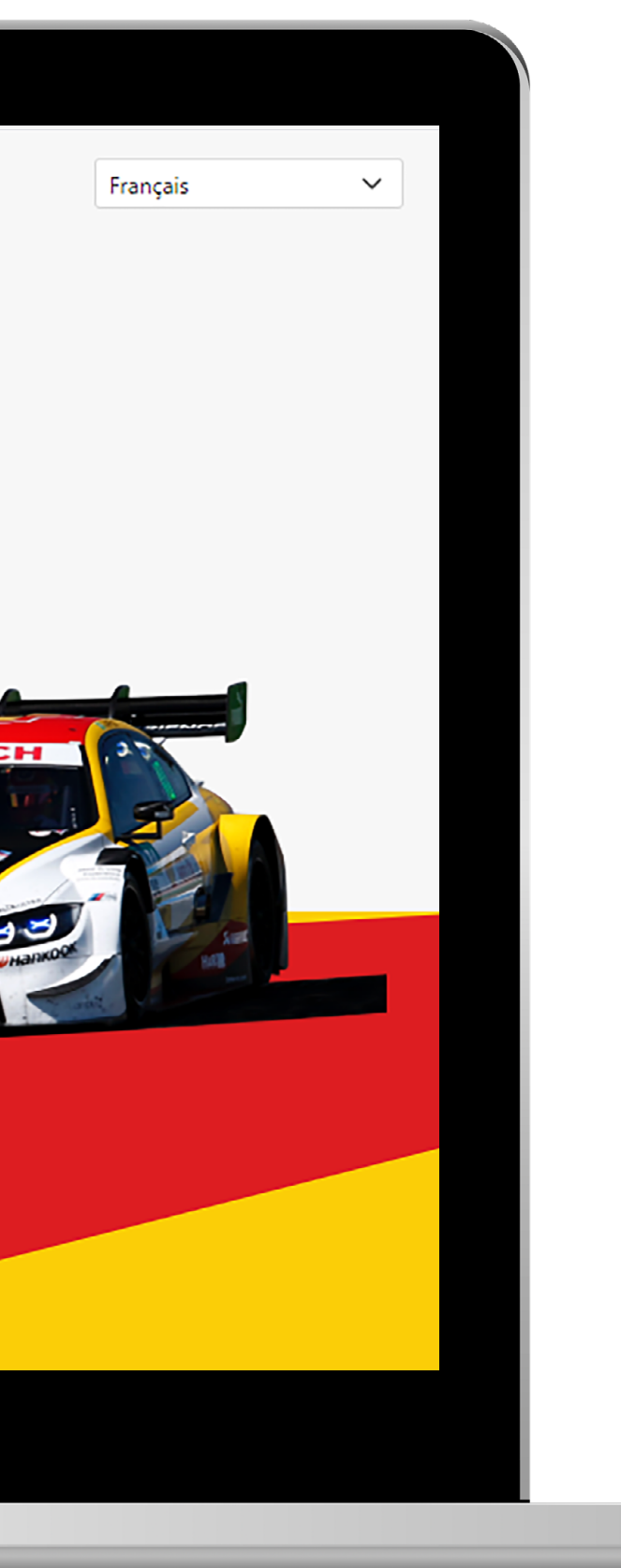

Si vous avez oublié votre mot de passe, vous pouvez le réinitialiser sur cette page.

Veuillez noter que vous ne pouvez récupérer votre nom d'utilisateur que si vous avez été enregistré dans le système par notre équipe de soutien ou par le super-utilisateur de votre société.

Pour réinitialiser votre mot de passe, vous serez invité à saisir votre nom d'utilisateur.

Un nouveau mot de passe est envoyé à votre adresse lorsque vous cliquez sur le bouton Réinitialiser.

Vous pouvez utiliser le nouveau mot de passe pour vous connecter.

otre ir

Récupérer votre nom d'utilisateur

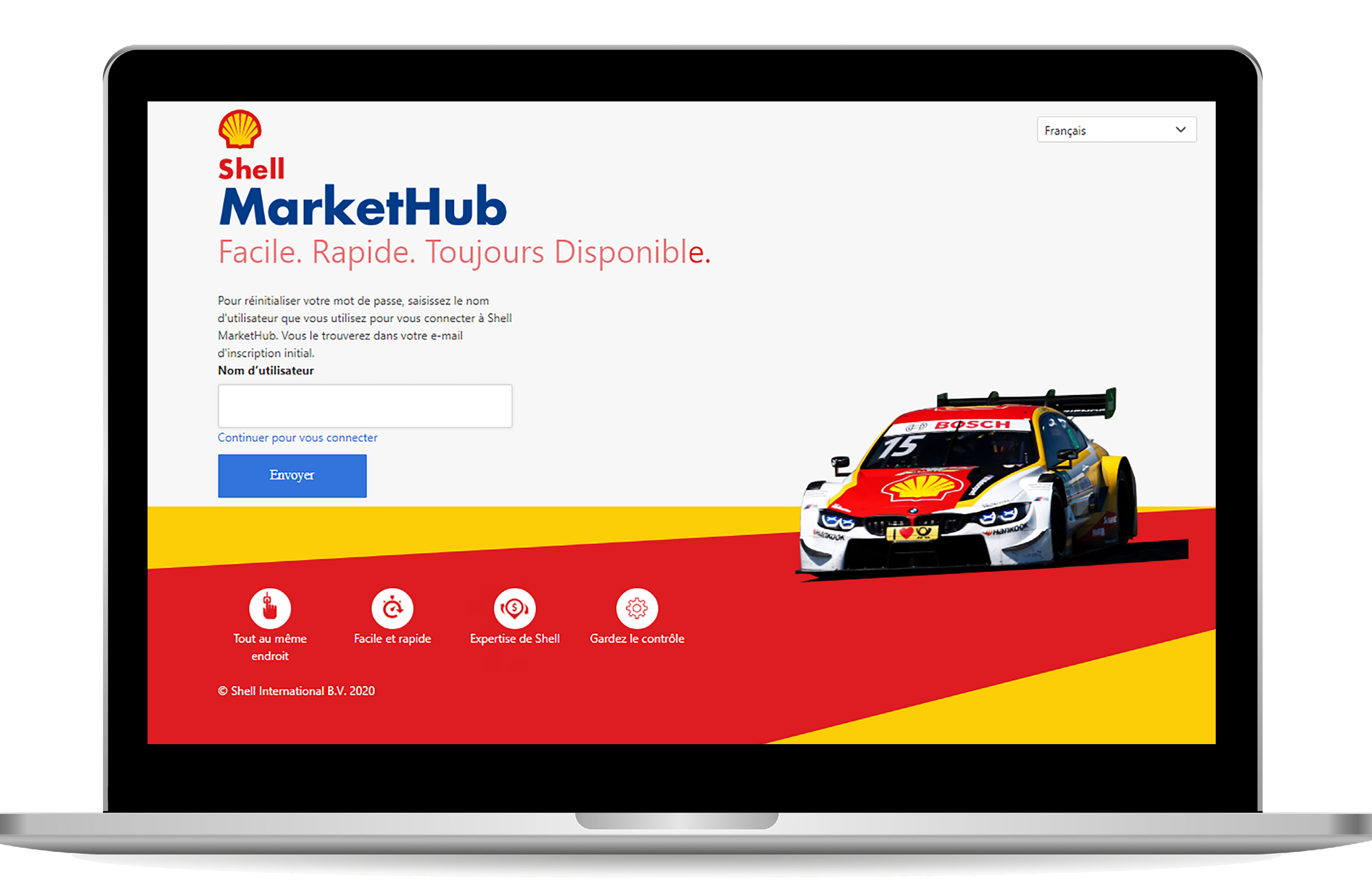

Si vous avez oublié votre nom d'utilisateur, vous pouvez le récupérer sur cette page.

Veuillez noter que vous ne pouvez récupérer votre nom d'utilisateur que si vous avez été enregistré dans le système par notre équipe de soutien ou par le super-utilisateur de votre société.

Pour récupérer votre nom d'utilisateur, vous êtes invité à fournir votre adresse e-mail.

Lorsque vous cliquez sur le bouton Récupérer, votre nom d'utilisateur vous est envoyé à votre adresse e-mail. Vous pouvez alors vous connecter au portail en utilisant votre nom d'utilisateur et votre mot de passe.

otre urnir

٦

#### 1.6 Prise en main de Shell MarketHub Super-utilisateur uniquement

Si vous êtes le super-utilisateur d'une société, vous pouvez configurer les autres utilisateurs du Shell MarketHub de votre société.

Vous avez ainsi la flexibilité de pouvoir ajouter de nouveaux utilisateurs de votre organisation, sans être obligé de contacter notre équipe de soutien.

Vous devez disposer des autorisations de superutilisateur pour créer de nouveaux utilisateurs. Notez que vous pouvez uniquement créer de nouveaux utilisateurs pour votre société.

Si vous êtes le super-utilisateur d'une société, l'une de vos principales responsabilités consiste à gérer les comptes utilisateurs des collaborateurs de votre société. Vous avez ainsi la possibilité d'apporter des mises à jour aux profils utilisateurs (par exemple les coordonnées, activer/désactiver des utilisateurs) sans devoir contacter notre équipe de soutien. Pour gérer d'autres utilisateurs, vous devez disposer d'une autorisation de super-utilisateur. Notez que vous pouvez uniquement gérer d'autres utilisateurs de votre société.

Cliquez sur **Gérer d'autres utilisateurs** sur la page d'accueil UAM gestion de l'accès des utilisateurs. Vous arrivez à la page Gérer d'autres utilisateurs, sur laquelle tous les comptes utilisateurs de votre société seront affichés dans un tableau.

Vous pouvez filtrer et trier le tableau par en-tête de colonne. La prise en charge du lecteur d'écran est activée.

Pour plus de détails, veuillez consulter le Guide de référence de la gestion de compte.

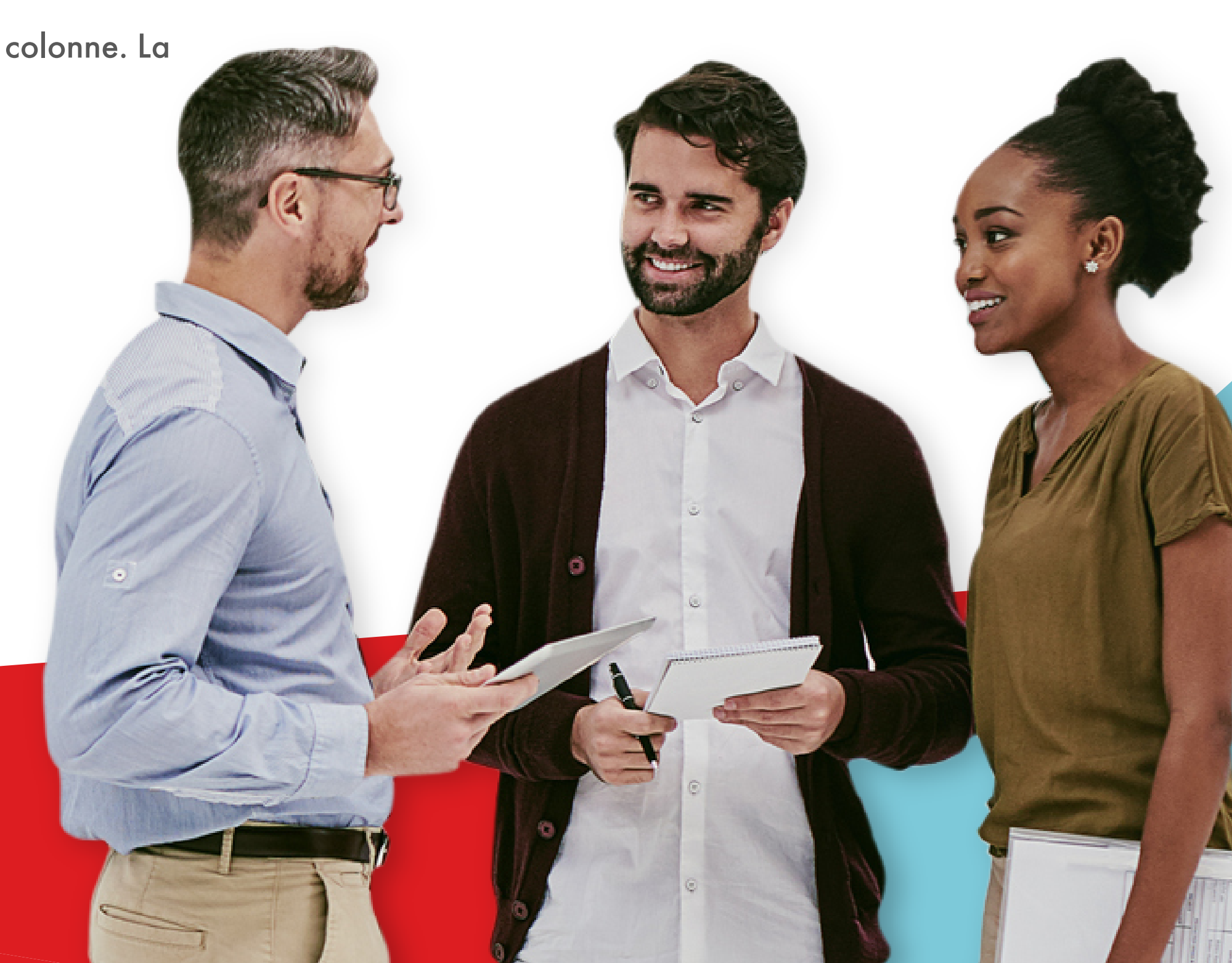

Utilisateurs Administrateur Client

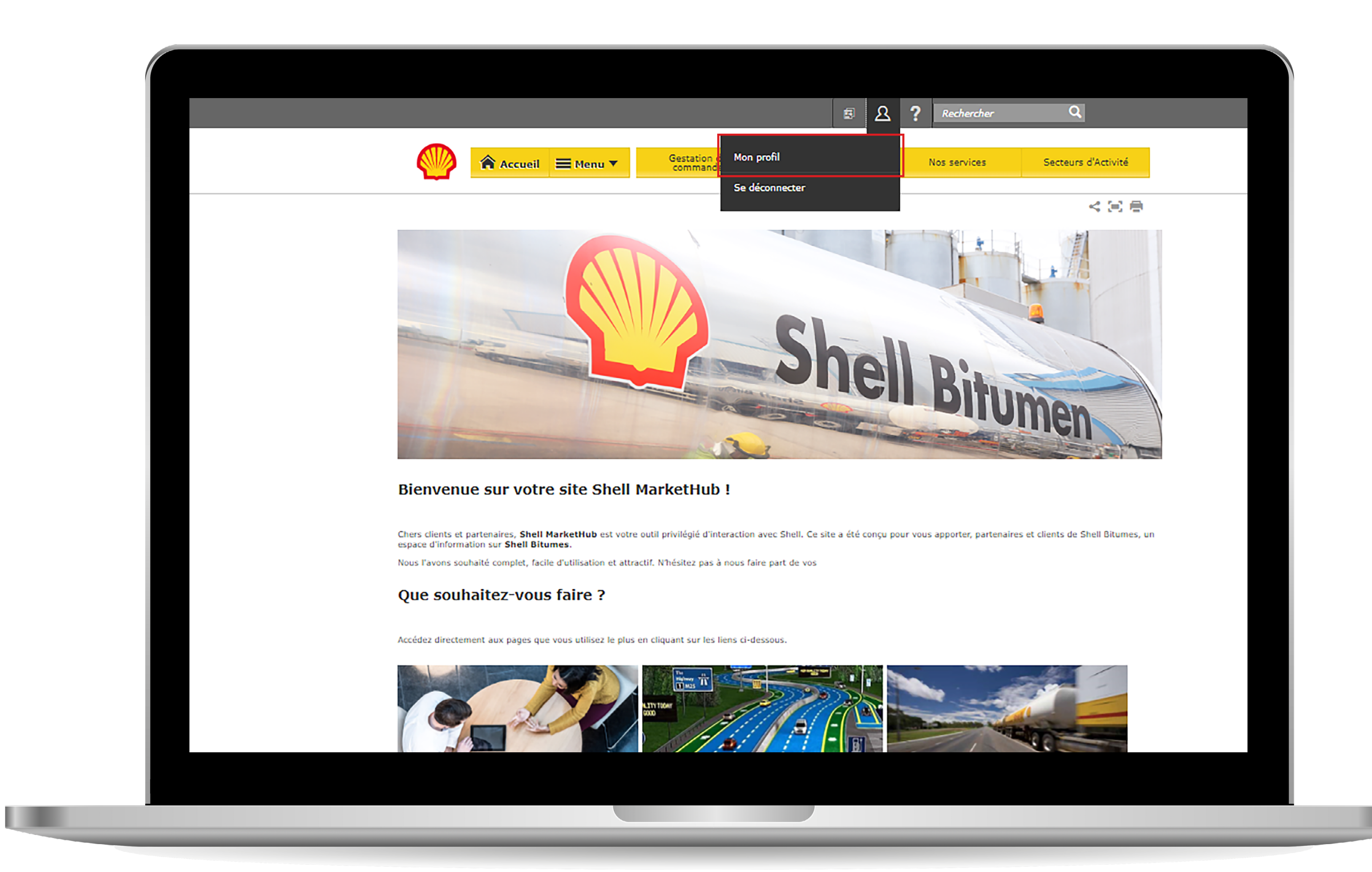

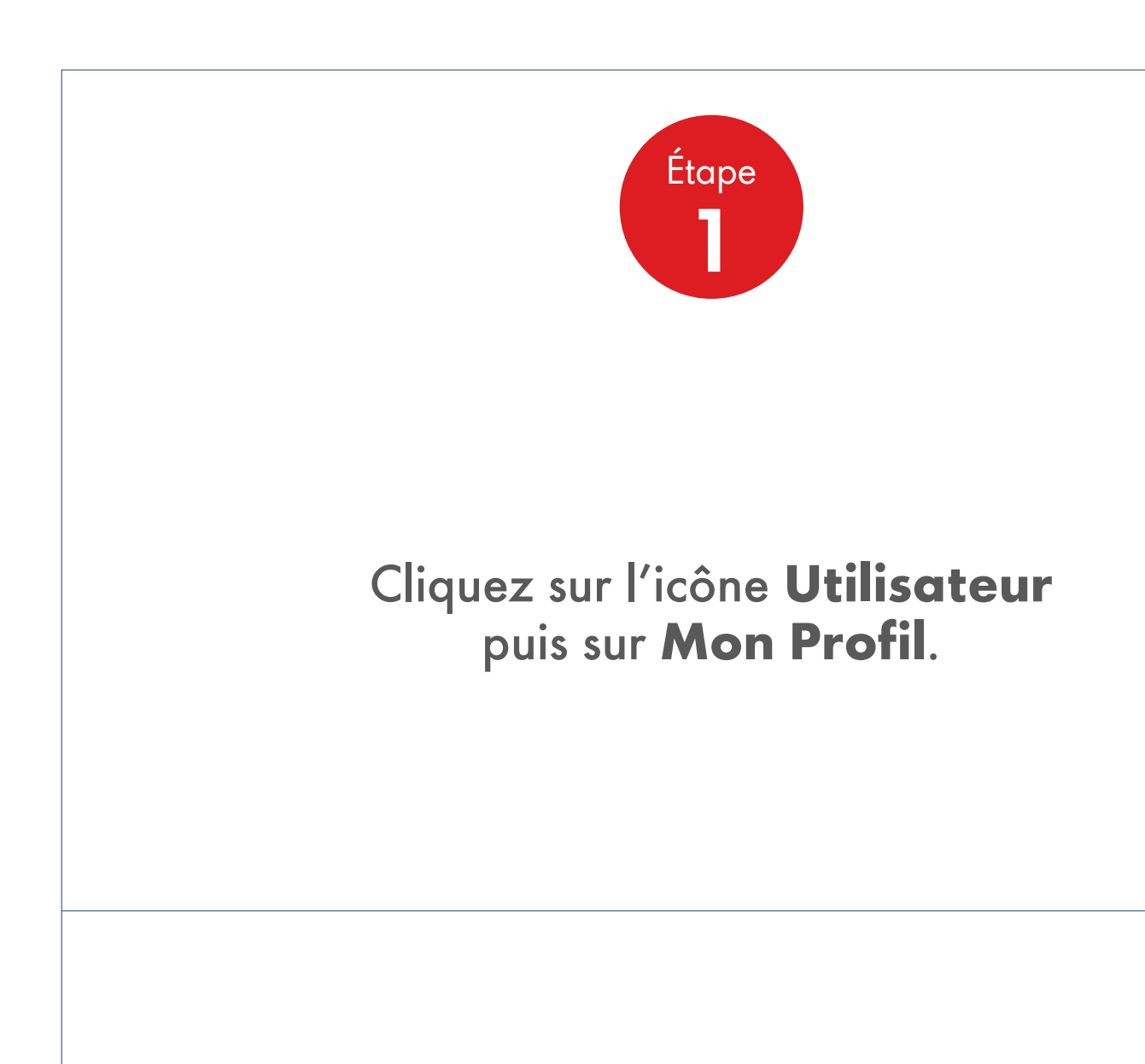

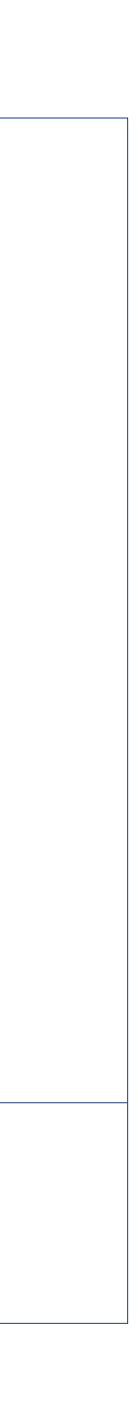

Utilisateurs Administrateur Client

|                                                                                                    |                                   | -        |                              |     | -                 | -   |
|----------------------------------------------------------------------------------------------------|-----------------------------------|----------|------------------------------|-----|-------------------|-----|
|                                                                                                    |                                   |          |                              |     |                   |     |
|                                                                                                    |                                   |          |                              |     |                   |     |
|                                                                                                    |                                   |          |                              |     |                   |     |
|                                                                                                    |                                   |          |                              |     |                   |     |
|                                                                                                    |                                   |          |                              |     |                   |     |
|                                                                                                    |                                   |          |                              |     |                   |     |
|                                                                                                    |                                   |          |                              |     |                   |     |
|                                                                                                    |                                   |          |                              |     |                   |     |
|                                                                                                    |                                   |          |                              |     |                   |     |
|                                                                                                    |                                   |          |                              |     |                   |     |
| Suivan                                                                                                    | t                                 |          |                              |     |                   |     |
| 4                                                                                                    |                                   |          |                              |     |                   |     |
| Créer of the second second | contact C                         | RM / cor | itact non                    | CRM |                   |     |
| Créer o<br>272772 ré                                                                                                    | <mark>contact C</mark><br>sultats | RM / cor | <mark>itact non</mark>       | CRM | <b>&lt; 1</b> 2 3 | 4 5 |
| Créer of<br>272772 ré<br>Afficher                                                                                                    | contact C<br>sultats              | RM / con | <mark>itact non</mark><br>ge | CRM | <b>&lt; 1</b> 2 3 | 4 5 |
| Créer of 272772 ré<br>Afficher                                                                                                    | contact C<br>sultats              | RM / con | <mark>itact non</mark><br>ge | CRM | <b>&lt; 1</b> 2 3 | 4 5 |

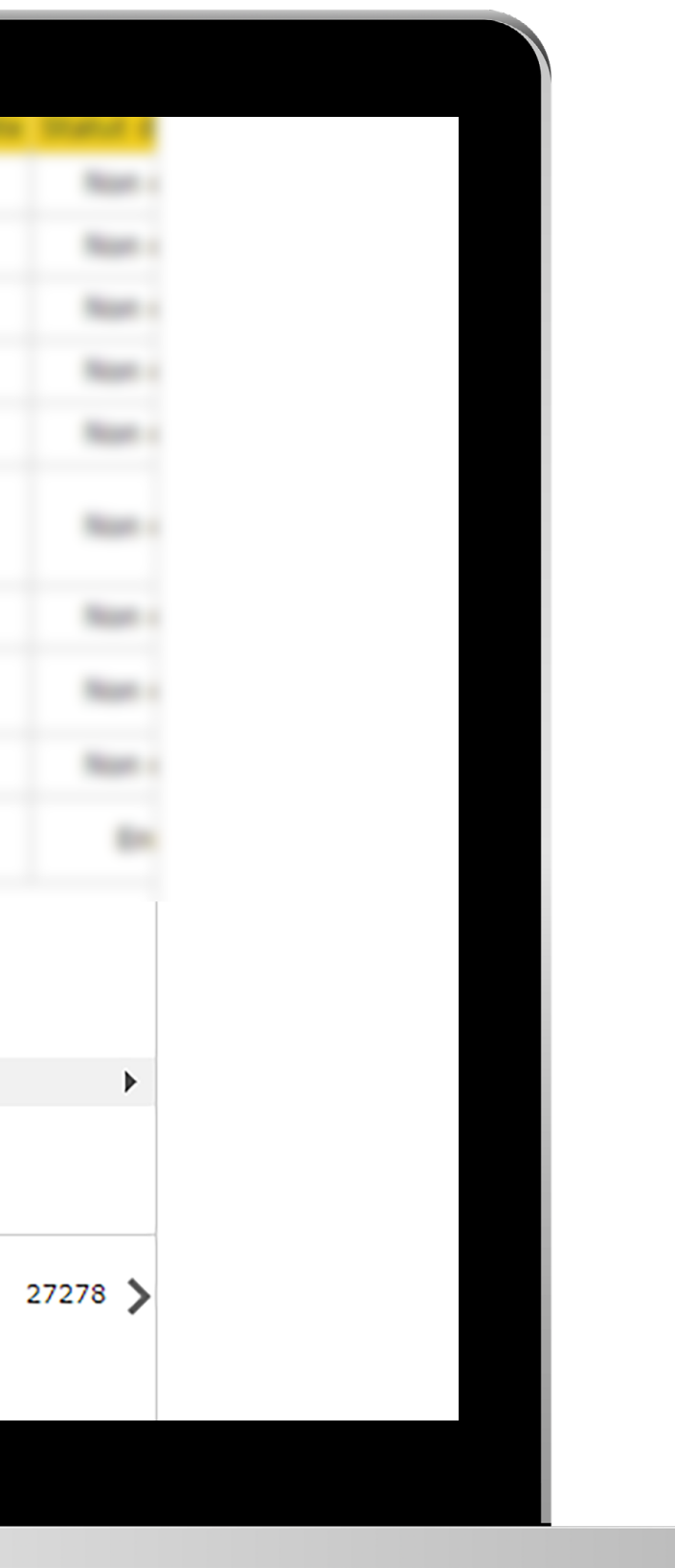

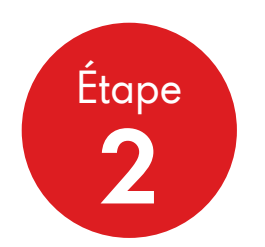

Cliquez sur **Utilisateur client inscrit** et saisissez l'adresse e-mail de l'utilisateur pour lequel vous créez un compte. Cliquez sur **Rechercher** pour vérifier s'il y a des comptes dupliqués.

> Si ce n'est pas le cas, cliquez sur **Créer un contact**.

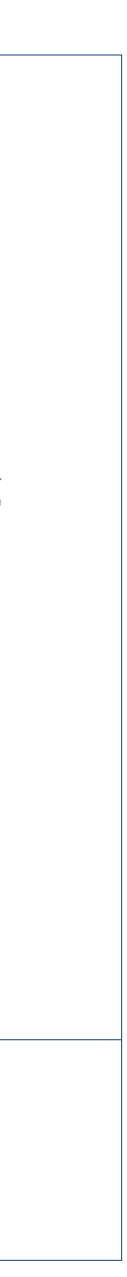

Utilisateurs Administrateur Client

| Rechercher l'utili                                 | sateur client           |  |
|----------------------------------------------------|-------------------------|--|
| Informations sur                                   | Futilisateur            |  |
| * Obligatoire                                      |                         |  |
| Prénom *                                           |                         |  |
|                                                    |                         |  |
| Nom *                                              |                         |  |
| Adresse électronique *                             |                         |  |
|                                                    |                         |  |
| Consentement en matière<br>de protection de la vie | Veuillez sélectionner 🔻 |  |
| privée *                                           |                         |  |
| Pays *                                             | Veuillez sélectionner   |  |
|                                                    |                         |  |
| État                                               | ▼                       |  |
|                                                    |                         |  |
| N°                                                 |                         |  |
|                                                    |                         |  |

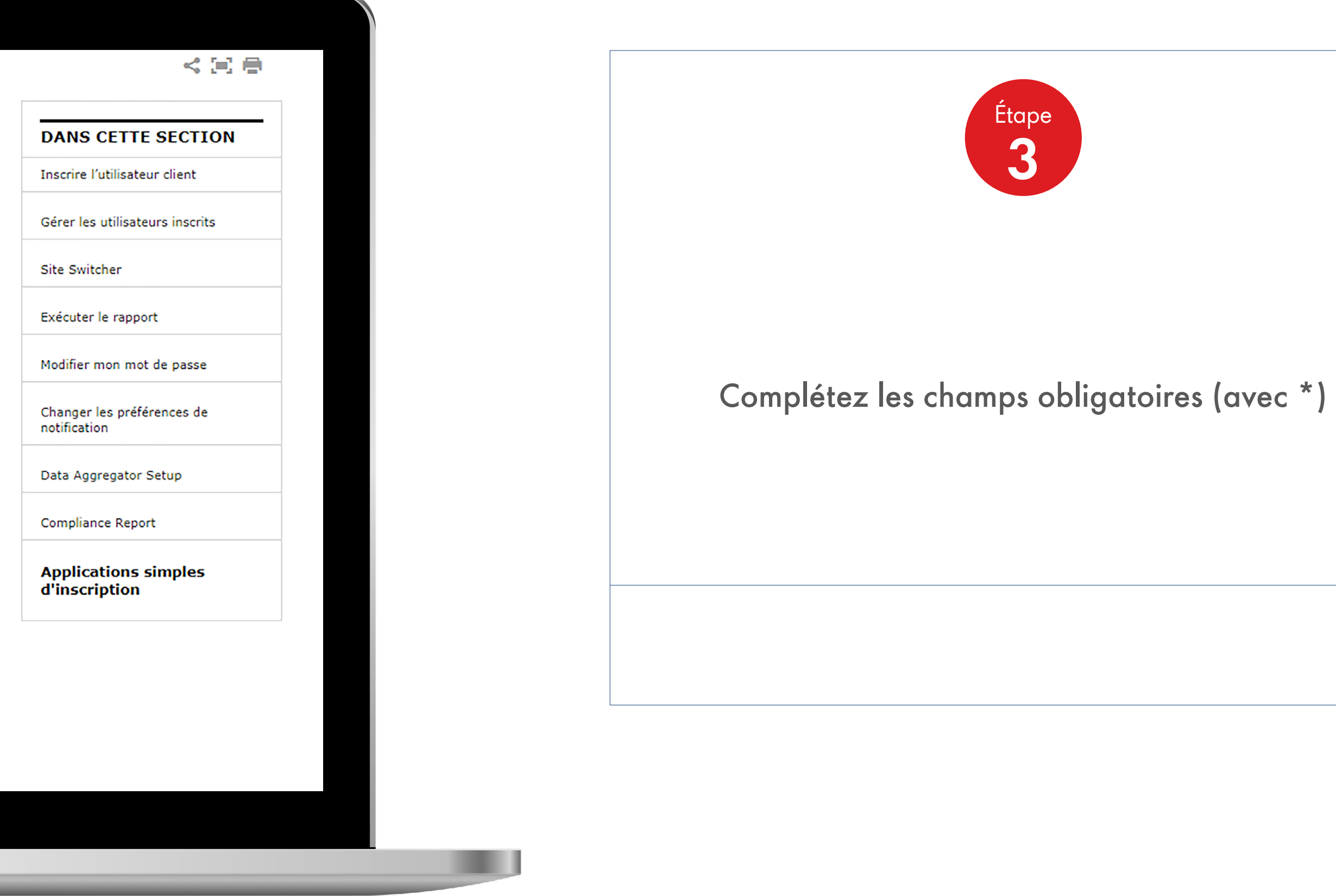

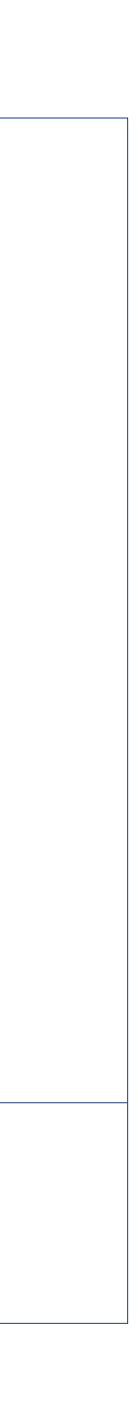

Utilisateurs Administrateur Client

| Téléphone portable         Numéro de télécopie         Langue       English         Preferred Communication       Email         Business Purpose *       Order Placer         Fuseau horaire *       Eastern Europe         Rechercher des comptes       GSAP                                                                                                    | ▼          |           |     |
|----------------------------------------------------------------------------------------------------|------------|-----------|-----|
| Numéro de télécopie         Langue       English         Preferred Communication<br>Method *       Email         Business Purpose *       Order Placer         Fuseau horaire *       Eastern Europe         Rechercher des comptes<br>GSAP       GSAP                                                                                                    | ▼          |           |     |
| Langue English Preferred Communication Method * Business Purpose * Order Placer Fuseau horaire * Eastern Europe Rechercher des comptes GSAP                                                                                                    | ▼          |           |     |
| Preferred Communication<br>Method * Email<br>Business Purpose * Order Placer<br>Fuseau horaire * Eastern Europe<br>Rechercher des comptes<br>GSAP                                                                                                    | ▼          |           |     |
| Business Purpose * Order Placer Fuseau horaire * Eastern Europe Rechercher des comptes GSAP                                                                                                    | ▼          |           |     |
| Fuseau horaire * Eastern Europe<br>Rechercher des comptes<br>GSAP                                                                                                    |            |           |     |
| Rechercher des comptes<br>GSAP                                                                                                    | •          |           |     |
| Numéro de compte                                                                                                    | R          | echercher |     |
|                                                                                                    |            |           |     |
| Annual Statement Statement Stat | Advant Aut | NUMBER OF | - 1 |
| Précédent Suivant                                                                                                    |            |           |     |
|                                                                                                    |            |           |     |

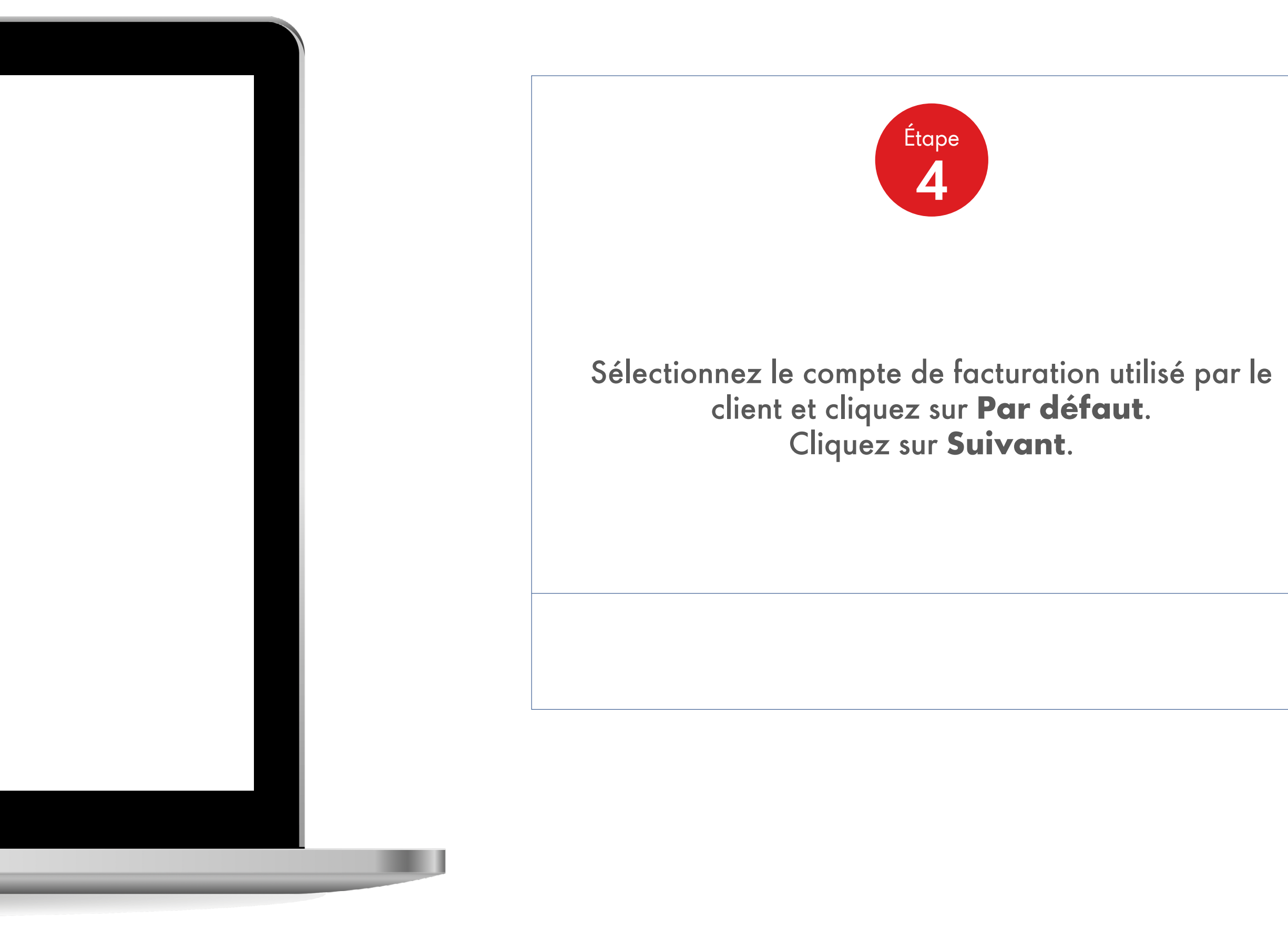

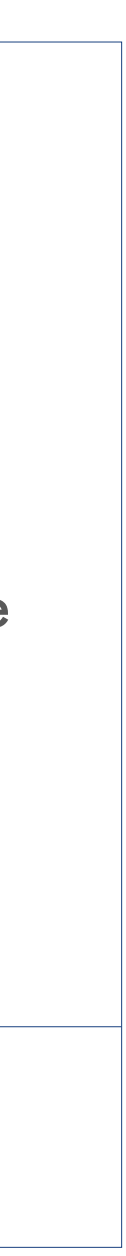

Utilisateurs Administrateur Client

| Accueil E Menu V |            |                |                                                                                                    |                               |                                                                                                    |       |   |
|------------------|------------|----------------|----------------------------------------------------------------------------------------------------|-------------------------------|----------------------------------------------------------------------------------------------------|-------|---|
| T Retour         |            |                |                                                                                                    |                               |                                                                                                    |       |   |
| Ir               | nscrire    | l'utilisa      | teur client                                                                                                    |                               |                                                                                                    |       |   |
| I                | Recherche  | r l'utilisateu | r client                                                                                                    |                               |                                                                                                    |       |   |
| 1                | [nformatio | ns sur l'utili | isateur                                                                                                    |                               |                                                                                                    |       |   |
| (                | Comptes et | t lieu de livr | aison associé                                                                                                    |                               |                                                                                                    |       |   |
|                  |            |                |                                                                                                    |                               |                                                                                                    |       | 4 |
|                  |            |                |                                                                                                    |                               |                                                                                                    |       |   |
| F                |            | 0011000074     | TOURIADE ENROBES<br>ETP                                                                                                    | A COTE DE RE                  | ED-RES DUR<br>DISTRE                                                                                                    |       |   |
| ٠                |            |                | NORTHIN DIS<br>UNLINGTHE (TO                                                                                                    | 21 PORT<br>2010/06            | statement                                                                                                    |       |   |
| ٠                |            | 001000000      | AVAILABLE AND ADDRESS OF ADDRESS OF ADDRESS ADDRESS ADDRES<br>ADDRESS ADDRESS ADDRESS ADDRESS ADDRESS ADDRESS ADDRESS ADDRESS ADDRESS ADDRESS ADDRESS ADDRESS ADDRESS ADDRESS ADDRESS ADDRESS ADDRESS ADDRESS ADDRESS ADDRESS ADDRESS ADDRESS ADDRESS ADDRESS ADDRESS ADDRESS ADDRESS ADDRESS ADDRESS ADD | 80.41                         | MILENOR-114                                                                                                    | 14078 |   |
| ٠                |            |                | ANDE 17 NOVORINE<br>E79                                                                                                    | UBU DIT LE<br>RUITINE         | ACTIVITY AND A CONTRACT OF A CONTRACT OF A CONTRACTACT OF A CONTRACTO OF A CONTRACTO OF A CONTRACTAC | 81408 |   |
| •                |            | 0011071070     | ETF                                                                                                    | ROUTE DE<br>BARCI             |                                                                                                    |       |   |
| ٠                |            | 0010674080     | 412 11285 579                                                                                                    | ADD, NUM DR. LA COMMUNICATION |                                                                                                    | 81108 |   |
| •                |            | 0011762388     | 51/4E (779                                                                                                    | Solution rest                 | RELEASE LA                                                                                                    |       |   |
| ٠                |            | 0011762408     | 846.679                                                                                                    | ROUTE DE<br>BRAIT             | NUMBER OF                                                                                                    |       |   |
|                  |            |                |                                                                                                    | 100                           |                                                                                                    |       |   |

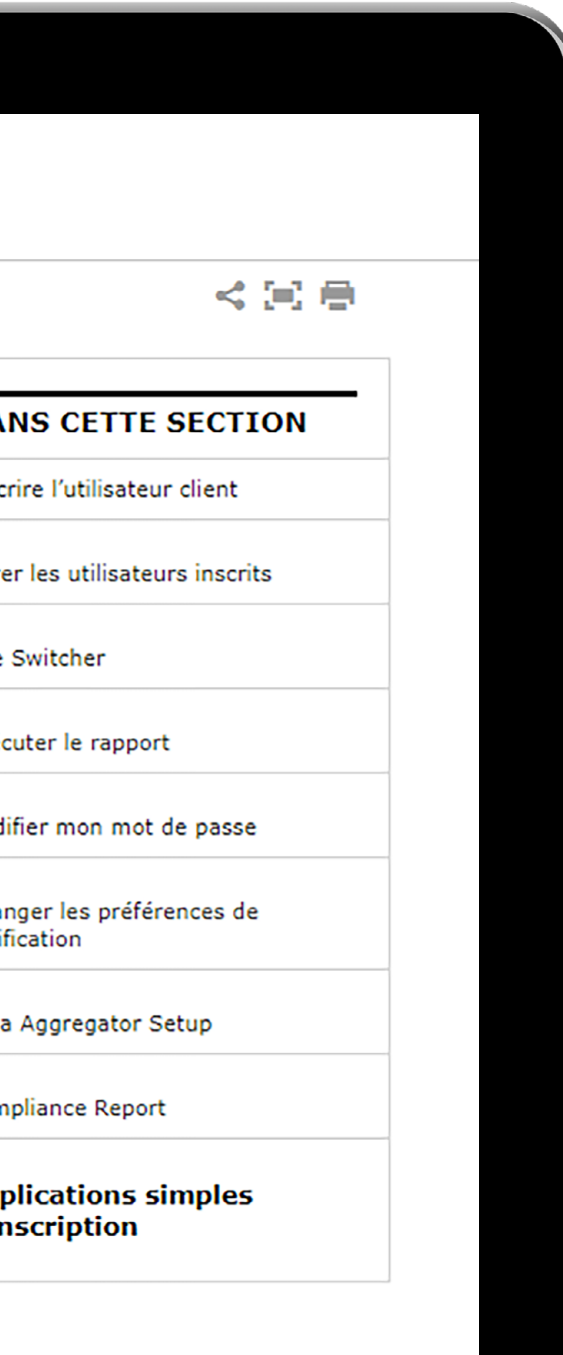

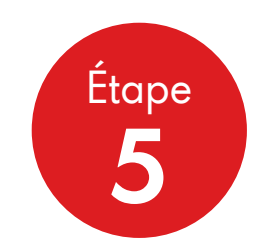

Sélectionnez le Shipto auquel vous souhaitez que votre administrateur client ait accès. Cliquez sur **Suivant**.

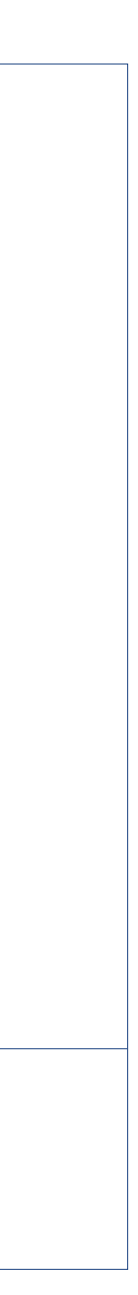

Utilisateurs Administrateur Client

|                                                             | ou'll have to add at le                                                                    | east one site to pr | oceed to next s | ection.       |        |
|-------------------------------------------------------------|--------------------------------------------------------------------------------------------|---------------------|-----------------|---------------|--------|
| Site                                                        | Experience                                                                                 | Language            | Default         | Change access | Remove |
| France                                                      | Specialities                                                                               | French              |                 | Modifier      | Remove |
| Type d'utilis<br>Utilisate                                  | sateur *<br>eur normal<br>Itilisateur                                                      |                     |                 |               |        |
| Type d'utilis<br>Utilisate<br>Super-u<br>Adminis            | sateur <b>*</b><br>eur normal<br>utilisateur<br>strateur client<br>s <b>er transaction</b> |                     |                 |               |        |
| Type d'utilis<br>Utilisate<br>Super-u<br>Adminis<br>Autoris | sateur *<br>eur normal<br>utilisateur<br>strateur client<br>ser transaction                |                     |                 |               |        |

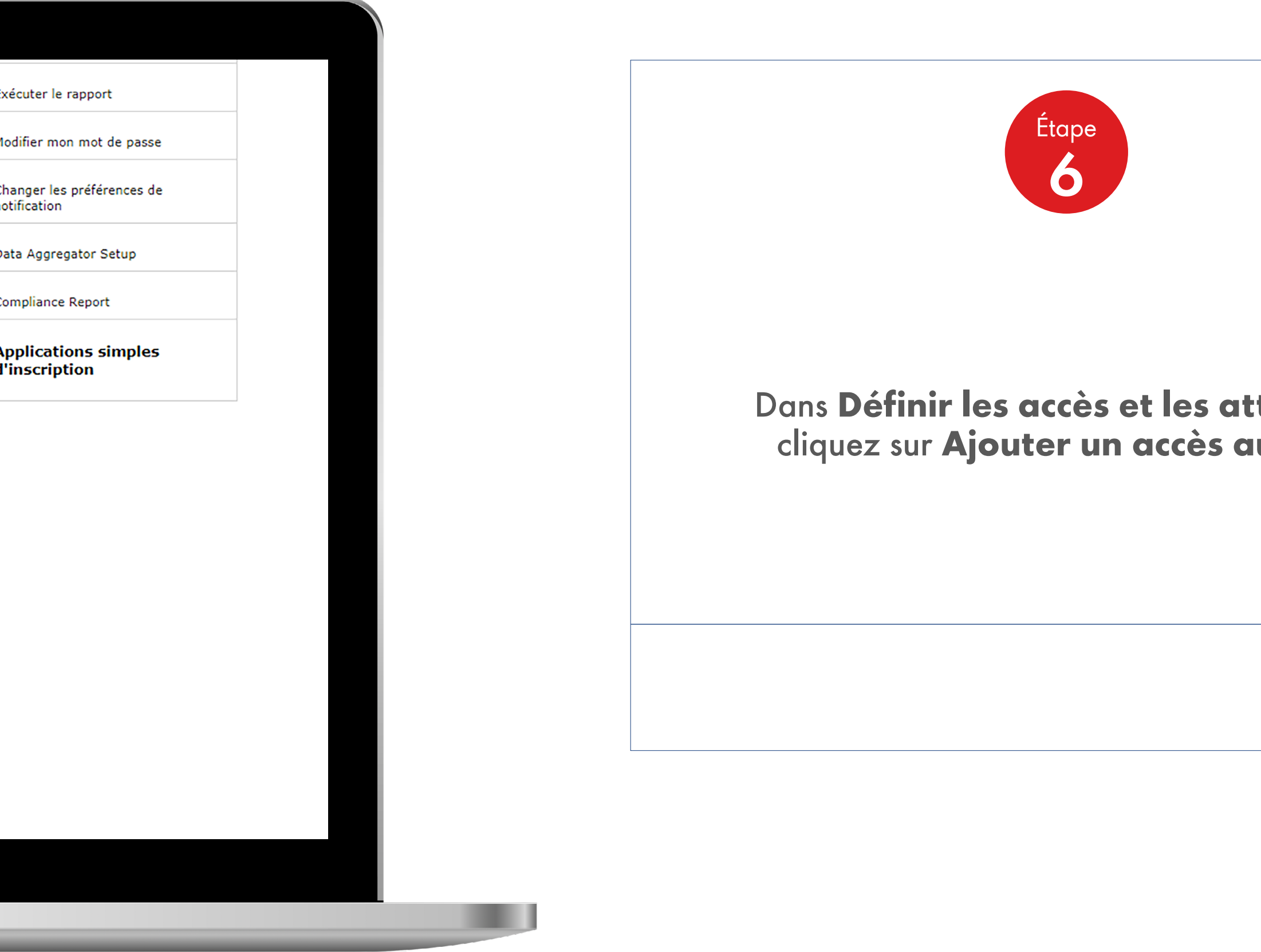

#### Dans Définir les accès et les attributs, cliquez sur Ajouter un accès au site.

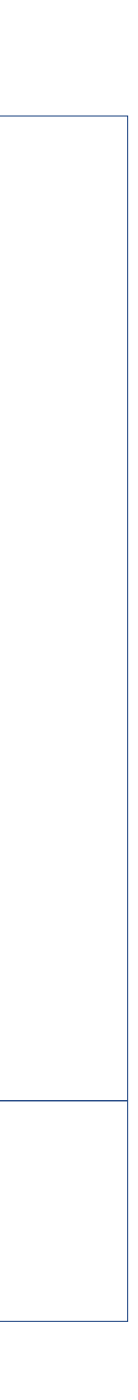

Utilisateurs Administrateur Client

| * Obligatoire                                                                                                    |                                                                  |  |
|----------------------------------------------------------------------------------------------------|------------------------------------------------------------------|--|
| Site *                                                                                                    |                                                                  |  |
| France                                                                                                    | ▼                                                                |  |
| Langue                                                                                                    | Evnérionco*                                                      |  |
| French                                                                                                    |                                                                  |  |
| ✓ Make this the user's de<br>This will override any ex<br>arketing*                                              | efault experience<br>xisting defaults, but can be changed later. |  |
| Make this the user's de<br>This will override any ex<br>arketing*<br>Focused Market                              | efault experience<br>xisting defaults, but can be changed later. |  |
| Make this the user's de<br>This will override any ex<br>arketing*<br>Focused Market<br>Me *<br>Fechnical manager | efault experience<br>xisting defaults, but can be changed later. |  |

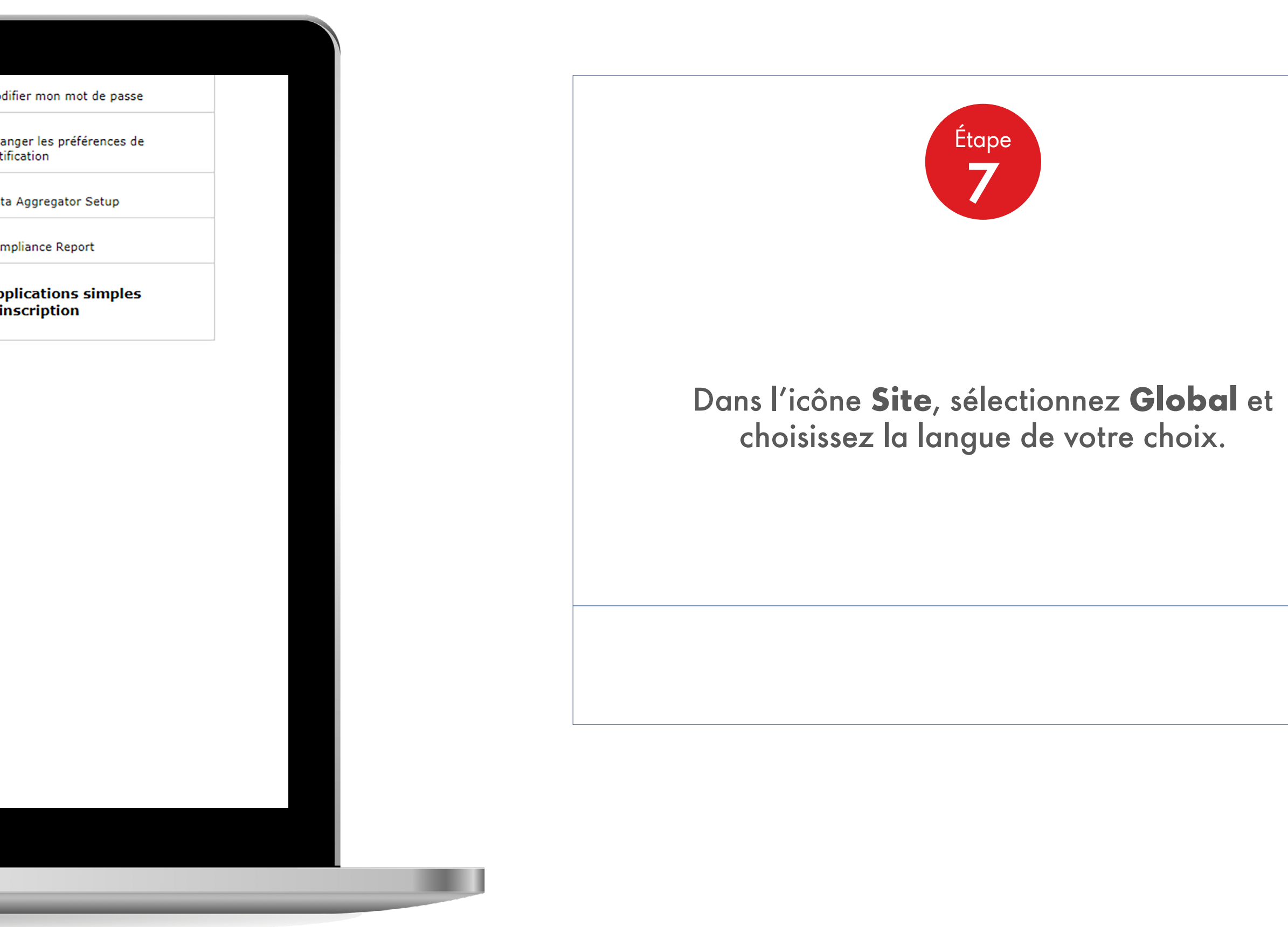

16

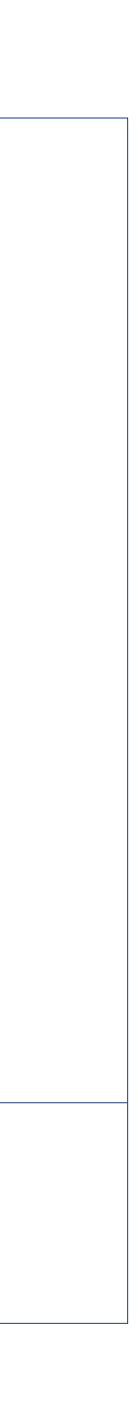

Utilisateurs Administrateur Client

|   | Tou in have to add at least one site to proceed to next section.                                                                                    | Modifier mon mot de passe               |  |
|---|----------------------------------------------------------------------------------------------------|-----------------------------------------|--|
|   |                                                                                                    | Changer les préférences de notification |  |
|   | * Obligatoire                                                                                                    | Data Aggregator Setup                   |  |
|   | Site *                                                                                                    | Compliance Report                       |  |
|   |                                                                                                    | Applications simples                    |  |
|   | French V Specialities V                                                                                                    |                                         |  |
|   |                                                                                                    |                                         |  |
| _ | Make this the user's default experience<br>This will override any existing defaults, but can be changed later.                                      |                                         |  |
|   |                                                                                                    |                                         |  |
|   |                                                                                                    |                                         |  |
|   | Marketing*                                                                                                    |                                         |  |
| _ |                                                                                                    |                                         |  |
|   | Focused Market                                                                                                    |                                         |  |
|   | Focused Market                                                                                                    |                                         |  |
|   | Focused Market   Rôle *  Technical manager                                                                                                    |                                         |  |
|   | Focused Market   Rôle *  Technical manager                                                                                                    |                                         |  |
|   | Focused Market   Rôle *  Technical manager  Enregistrer                                                                                             |                                         |  |
|   | Focused Market   Rôle *  Technical manager  Enregistrer                                                                                             |                                         |  |
|   | Focused Market  Rôle *  Technical manager  Enregistrer                                                                                              |                                         |  |
|   | Focused Market     Rôle *     Technical manager     Enregistrer     Type d'utilisateur *     Utilisateur normal                                     |                                         |  |
|   | Focused Market   Rôle *   Technical manager    Enregistrer   Type d'utilisateur *  Utilisateur normal  Super-utilisateur                            |                                         |  |
|   | Focused Market   Rôle *   Technical manager    Enregistrer   Type d'utilisateur * <ul> <li>Utilisateur normal</li> <li>Super-utilisateur</li> </ul> |                                         |  |

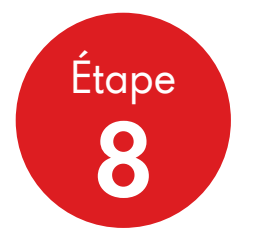

Sélectionnez la fonction nécessaire pertinente pour votre utilisateur dans le menu contextuel puis cliquez sur **Définir comme fonction par défaut de l'utilisateur** de votre utilisateur client.

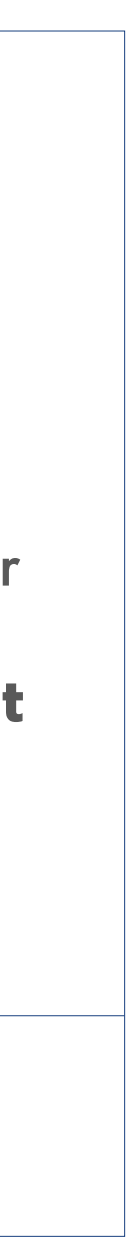

Utilisateurs Administrateur Client

| Langue                                                    | Expérience"                                               |   |
|-----------------------------------------------------------|-----------------------------------------------------------|---|
| French                                                    | ▼ Specialities                                            | T |
| Make this the user's defa<br>This will override any exist | ult experience<br>ing defaults, but can be changed later. |   |
| Marketing*                                                | T                                                         |   |
|                                                           |                                                           |   |
| Rôle *                                                    |                                                           |   |
| Enregistrer                                               |                                                           |   |
| Type d'utilisateur                                        |                                                           |   |
| Super-utilisateur                                         |                                                           |   |
| O Administrateur client                                   |                                                           |   |
|                                                           |                                                           |   |
| Autoriser transaction                                     |                                                           |   |

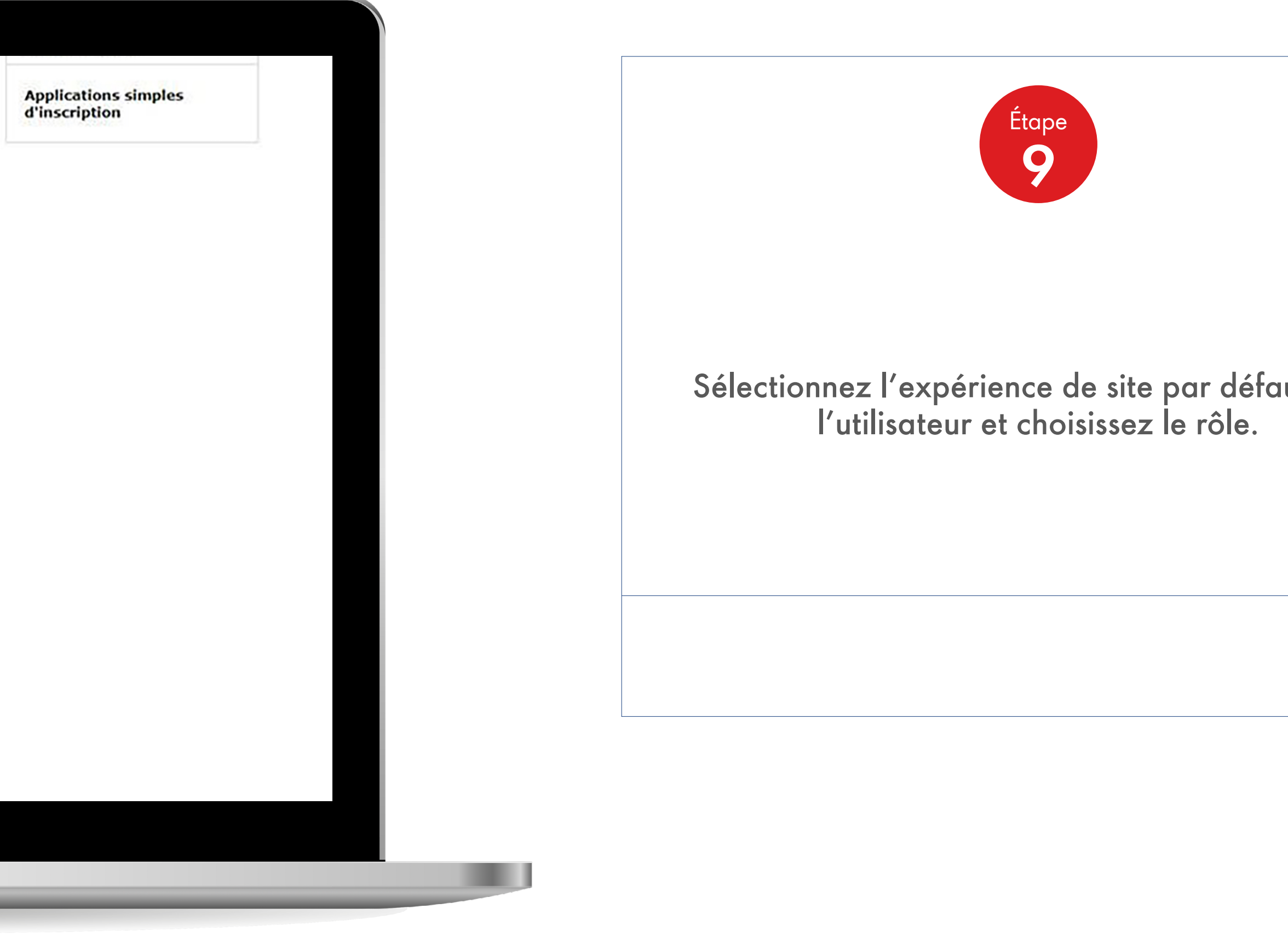

Sélectionnez l'expérience de site par défaut pour l'utilisateur et choisissez le rôle.

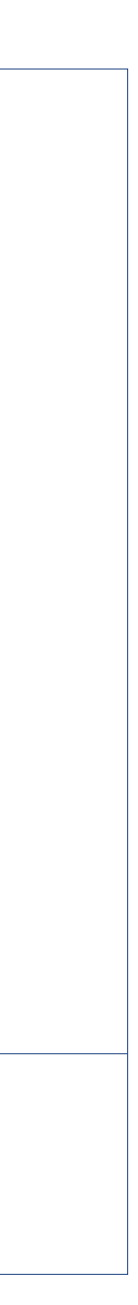

Utilisateurs Administrateur Client

| èges des documents<br>ments de livraison<br>ments sur les produits<br>ments de facturation<br>ments de compte<br>elevé mensuel<br>onseils sur le règlement<br>é de l'année courante<br>mé du compte |            |            |                                                                                                    |
|----------------------------------------------------------------------------------------------------|------------|------------|----------------------------------------------------------------------------------------------------|
| èges des documents<br>ments de livraison<br>ments sur les produits<br>ments de facturation<br>ments de compte<br>elevé mensuel<br>onseils sur le règlement<br>é de l'année courante<br>mé du compte |            |            |                                                                                                    |
| ments de livraison<br>ments sur les produits<br>ments de facturation<br>ments de compte<br>elevé mensuel<br>onseils sur le règlement<br>é de l'année courante<br>mé du compte<br><b>orts</b>        |            |            |                                                                                                    |
| ments sur les produits<br>ments de facturation<br>ments de compte<br>elevé mensuel<br>onseils sur le règlement<br>é de l'année courante<br>mé du compte<br><b>orts</b>                              |            |            |                                                                                                    |
| ments de facturation<br>ments de compte<br>elevé mensuel<br>onseils sur le règlement<br>é de l'année courante<br>mé du compte<br><b>Orts</b>                                                        |            |            |                                                                                                    |
| ments de compte<br>elevé mensuel<br>onseils sur le règlement<br>é de l'année courante<br>mé du compte<br><b>orts</b>                                                                                |            |            |                                                                                                    |
| elevé mensuel<br>onseils sur le règlement<br>é de l'année courante<br>mé du compte<br><b>Orts</b>                                                                                                   |            |            |                                                                                                    |
| onseils sur le règlement<br>é de l'année courante<br>mé du compte<br>O <b>rts</b>                                                                                                    |            |            |                                                                                                    |
| é de l'année courante<br>mé du compte<br>O <b>rts</b>                                                                                                    |            |            |                                                                                                    |
| né du compte<br>O <b>rts</b>                                                                                                    |            |            |                                                                                                    |
| orts                                                                                                    |            |            |                                                                                                    |
|                                                                                                    |            |            |                                                                                                    |
| ort sur les cartes                                                                                                    |            |            |                                                                                                    |
| R                                                                                                    |            |            |                                                                                                    |
| ement PMTDR                                                                                                    |            |            |                                                                                                    |
| r des ventes                                                                                                    |            |            |                                                                                                    |
| ne des ventes                                                                                                    |            |            |                                                                                                    |
| s de produits                                                                                                    |            |            |                                                                                                    |
| ne                                                                                                    |            |            |                                                                                                    |
|                                                                                                    |            |            |                                                                                                    |
|                                                                                                    |            |            |                                                                                                    |
| Suivant                                                                                                    |            |            |                                                                                                    |
|                                                                                                    |            |            |                                                                                                    |
|                                                                                                    |            |            |                                                                                                    |
| opo<br>FD<br>sss<br>eu<br>un<br>ni                                                                                                    | nt Suivant | nt Suivant | nport sur les cartes<br>TDR<br>seement PMTDR<br>eur des ventes<br>ume des ventes<br><b>es de produits</b><br>ume<br><b>nt Suivant</b> |

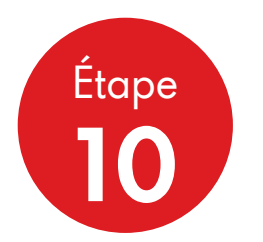

Sélectionnez l'utilisateur client dans la section utilisateur. Cochez Activer pour activer la fonctionnalité d'e-commerce et cliquez sur **Suivant**. Personnalisez l'administrateur de votre administrateur client. Vérifiez si le type de produit est coché, sans quoi l'enregistrement n'aura pas lieu. Cliquez sur **Suivant**.

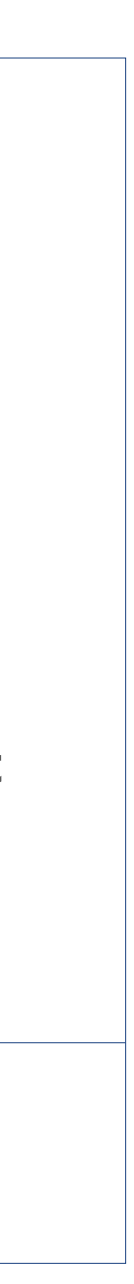

Utilisateurs Administrateur Client

| Roles CS&A        |                     |
|-------------------|---------------------|
| commandes         |                     |
| Prix et crédit    |                     |
| modèles           |                     |
|                   |                     |
| Rappels           |                     |
| Privilèges VMI    |                     |
| Privilèges des    |                     |
| documents         |                     |
| Rapports          |                     |
| Types de produits | Bitume              |
| Pôles non trans   | sactionnels         |
| Run User Reports  | <u>actionnels</u>   |
|                   |                     |
|                   |                     |
| Précédent Ter     | miner l'inscription |
| Terminer l'incor  | intion              |

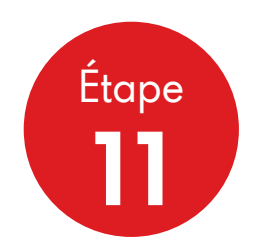

Sélectionnez les rôles administratifs nécessaires et cliquez sur **Suivant**. Un récapitulatif de l'utilisateur s'affiche à présent. Il contient toutes les informations que vous avez saisies lors de la création du compte. Notez qu'un nom d'utilisateur sera généré automatiquement, mais vous pouvez le personnaliser et veiller à ce qu'il ne contienne aucun espace.

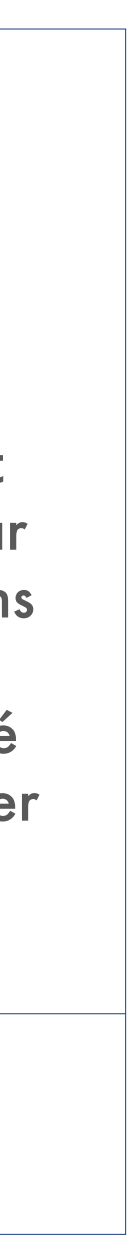

Utilisateurs Administrateur Client

. .

| <u>Rôles de tra</u>                    | ansaction              |
|----------------------------------------|------------------------|
| Rôles C                                | 5&A                    |
| Créer et voir<br>comman                | les                    |
| Prix et cr                             | édit                   |
| modé                                   | èles                   |
| Rapı                                   | pels                   |
| Privilèges                             | VMI                    |
| Privilèges<br>docume                   | des<br>ents            |
| Rapp                                   | orts                   |
| Types de prod                          | uits                   |
| <u>Rôles non t</u><br>Run User Reports | <u>ransactionnels</u>  |
| Précédent                              | Terminer l'inscription |
| Terminer l'in                          | nscription             |
|                                        |                        |

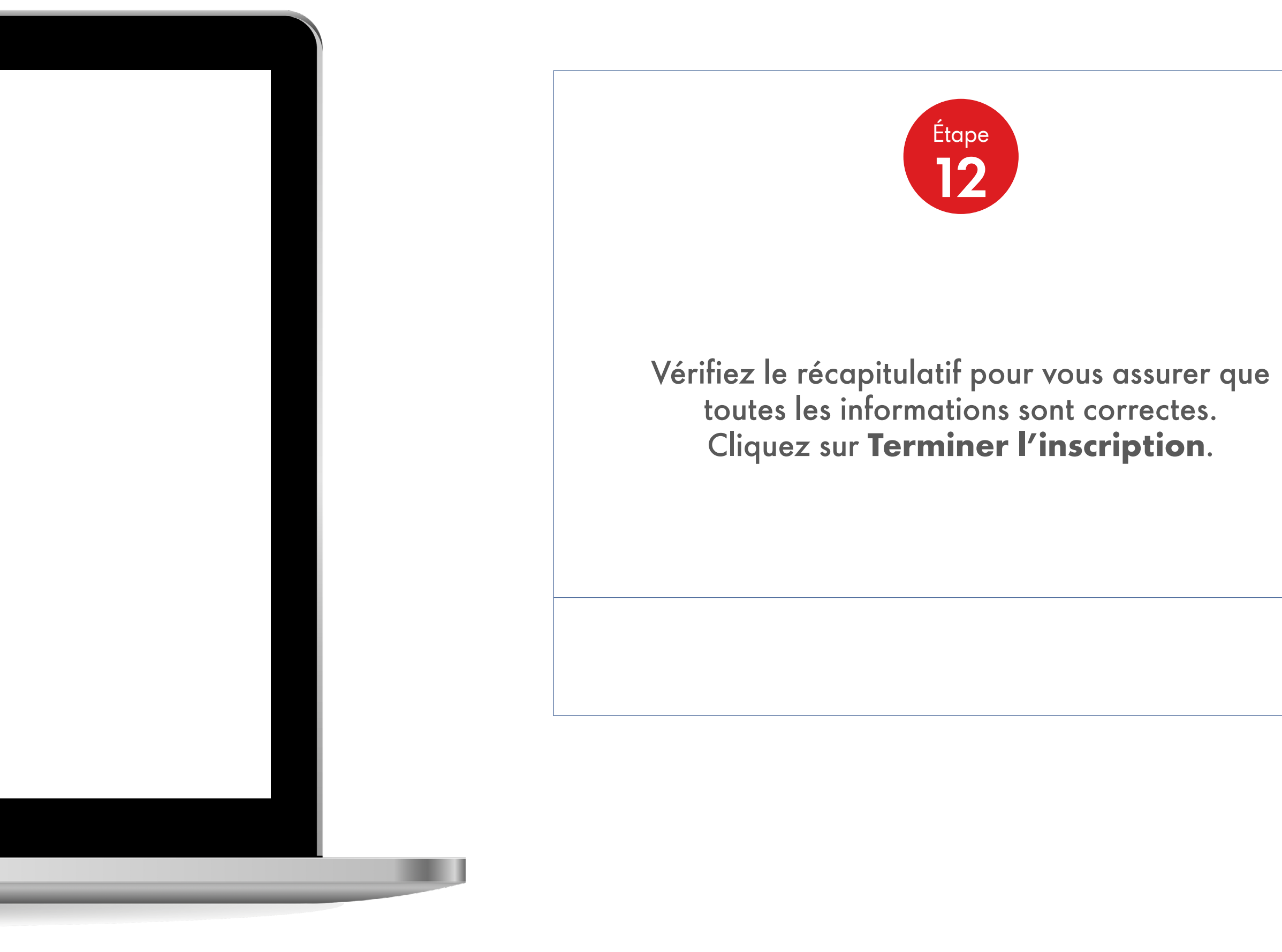

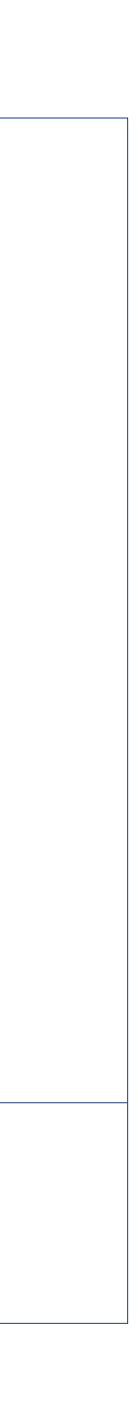

Nous contacter

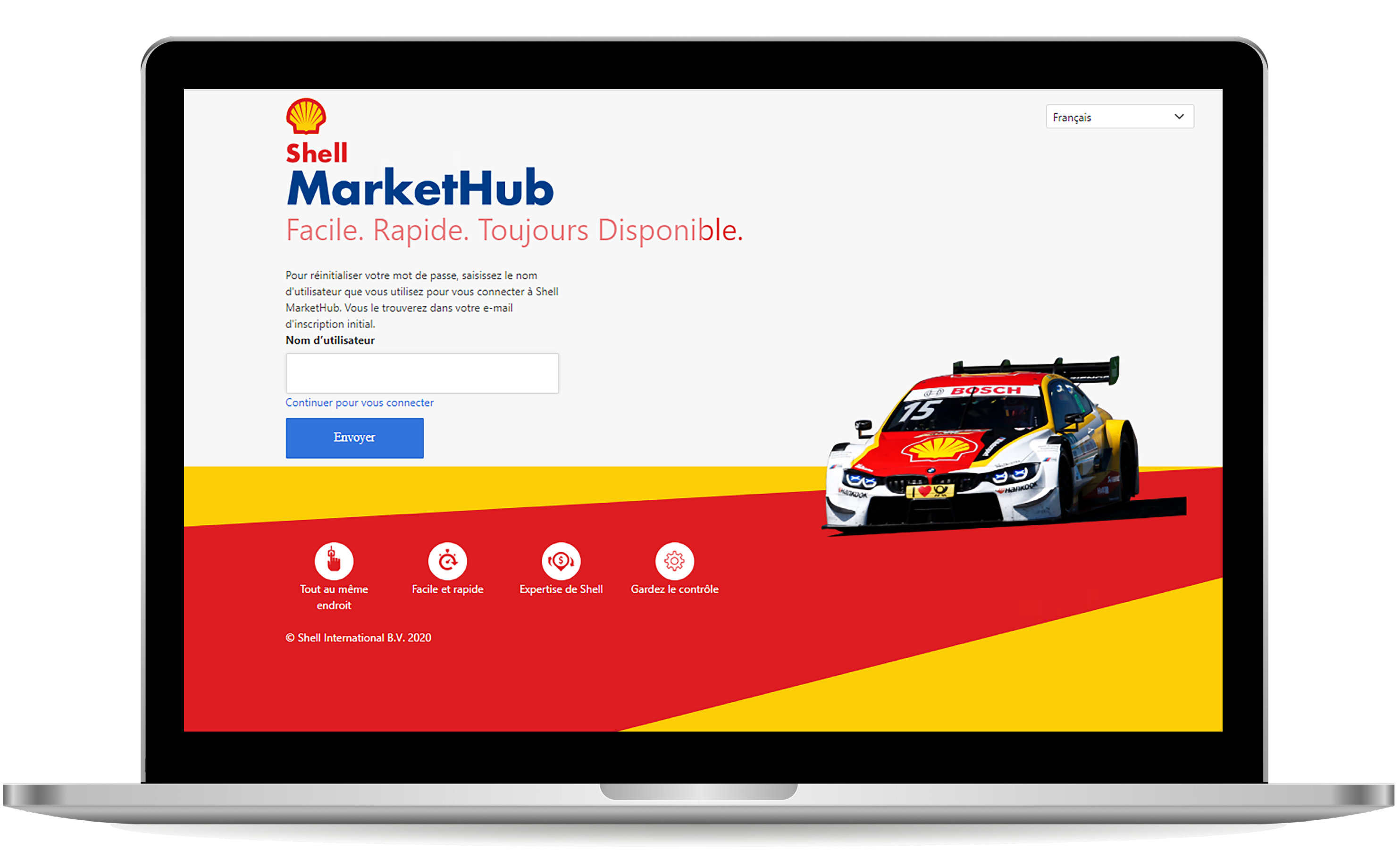

Si vous avez encore des questions ou que vous avez besoin d'une assistance supplémentaire, veuillez contacter votre centre de service client.

Vous pouvez également contacter le service d'aide à la clientèle par le biais de la page de connexion.

#### Prise en main de Shell MarketHub Clause de non-responsabilité

Les entreprises du groupe Shell ont chacune une identité distincte. Toutefois sur ce site Internet, nous utilisons parfois « Shell », « Groupe », « nous » ou « nos » en référence aux entreprises Shell en général ou lorsqu'il n'est pas nécessaire d'identifier une entreprise du groupe Shell en particulier.

Ce site Internet peut comporter des liens redirigeant vers des sites Internet extérieurs. Lorsque vous suivez ces liens, le site Internet extérieur peut apparaître en plein écran (auquel cas, vous devrez utiliser le bouton Retour de votre navigateur pour retourner sur ce site Internet) ou, dans certains cas, il peut apparaître dans le même cadre que ce site Internet (auquel cas, vous pourrez retourner vers ce site Internet en utilisant ses propres boutons de navigation). Lorsqu'un site Internet extérieur apparaît dans le même cadre que ce site Internet, l'objectif est uniquement de faciliter le retour de navigation vers celui-ci et cela n'engage en aucune façon une responsabilité de notre part concernant le site Internet extérieur, même s'il appartient et s'il est géré par une autre entreprise du groupe Shell. Ces liens sont fournis pour vous aider à trouver rapidement et facilement les sites Internet appropriés, les services et/ou les produits pouvant vous intéresser. Il vous appartient de décider si ces services et/ou produits disponibles par le biais de ces sites Internet répondent à vos besoins. Shell International Limited se dégage de toute responsabilité quant aux propriétaires ou gestionnaires de ces sites Internet ou quant aux biens ou services qu'ils fournissent ou au contenu de leurs sites Internet. Elle n'est engagée par aucune condition, garantie ou autres conditions générales ou déclarations concernant un de ces sites extérieurs et n'accepte aucune responsabilité les concernant (notamment toute responsabilité découlant d'une déclaration selon laquelle ce site Internet comporterait un lien dirigeant vers un site Internet extérieur dont le contenu enfreindrait les droits de propriété intellectuelle d'un tiers).

Toute information ou conseil fourni dans le cadre de ce site Internet est de caractère général et vous ne devez pas vous y fier pour prendre une décision. Shell International Limited essaie de garantir l'exactitude de toute information fournie sur ce site Internet au moment de sa rédaction mais ne garantit pas la précision de ces informations. Shell International Limited ne peut pas être tenue responsable de toute décision que vous pourriez prendre en vous appuyant sur ces informations ou conseils, ni de toute perte ou dommage subi suite à cette prise de décision.

Shell se réserve le droit de contrôler toute information transmise ou reçue par un quelconque forum fourni. Shell peut à tout moment, à sa seule discrétion et sans préavis, revoir, supprimer ou bloquer d'une autre façon tout matériel posté.

Dans l'hypothèse où une quelconque partie de ce site vous offrirait la possibilité de rejoindre ou de lire des contenus provenant d'un forum, veuillez noter que toute communication postée sur ledit forum n'engage que la personne l'ayant postée et ne doit nullement être considérée comme représentative du point de vue de Shell. Shell rejette toute responsabilité pour tout contenu publié sur le forum par des utilisateurs de ce dernier et vous ne devez pas utiliser le forum pour publier, télécharger ou transmettre, d'une autre façon, des informations ou images diffamatoires, contraires au respect de la vie privée ou illégales.

## 2 PROCESSUS DE DEMANDE DE COMMANDE SHELL SPECIALITIES

Guide Pratique

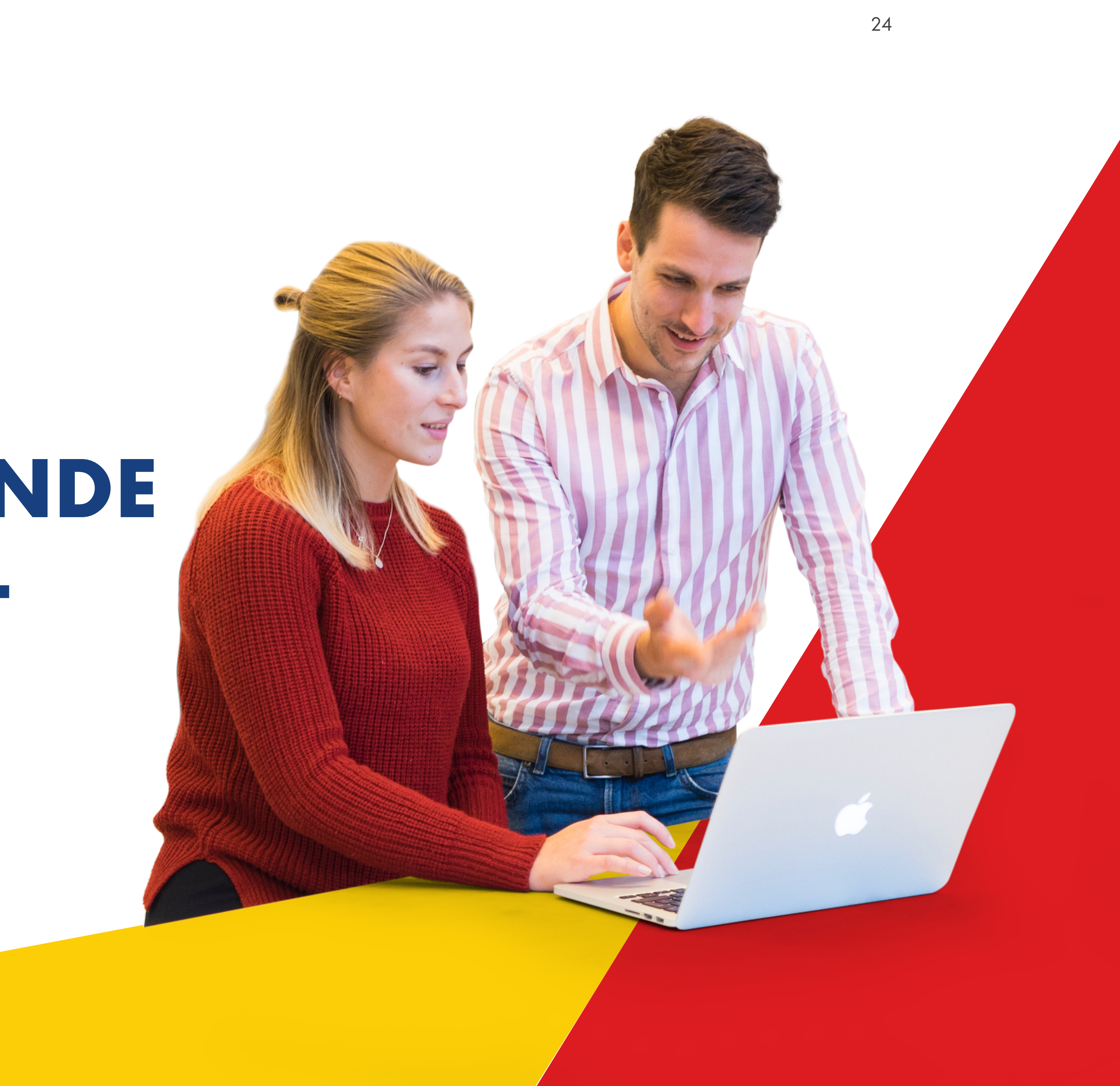

#### 2.1 **Processus de demande de commande Shell Specialities** Bienvenue sur le MarketHub Processus de commande

#### Votre espace commande

L'espace commande est une page unique sur laquelle vous pouvez naviguer vers l'écran Créer une commande, consulter le statut actuel de vos commandes en préparation et consulter l'historique des commandes du client (Soldto) auquel vous êtes affecté. Si vous êtes responsable de plusieurs clients, vous pouvez également modifier ces informations pour faire en sorte qu'elles soient spécifiques à un autre client.

#### Créer votre commande

Le bouton Créer une commande dans l'espace commande vous permet d'accéder à la page Créer une commande. Vous pouvez y choisir un lieu de livraison (Shipto), le produit, la quantité et la date / le créneau de livraison d'une commande qui peut être envoyée au système GXP – Shells Bitumen Scheduling pour livraison rapide.

#### Suivi de commande

Le suivi de commande donne un aperçu simple du statut actuel de votre commande. Vous pouvez naviguer vers une page contextuelle en cliquant sur une commande spécifique du tableau, et sur cette page, vous pouvez modifier, annuler ou dupliquer la commande, en fonction de son statut actuel.

#### Historique des commandes

La page Historique des commandes (à laquelle vous accédez à partir de l'espace commande) affiche l'historique des commandes des 2 dernières années. Vous pouvez y consulter diverses informations liées à cette commande, générées dans GSAP, le système ERP de Shell (Enterprise Resource Planning). Ce point est abordé dans des documents séparés.

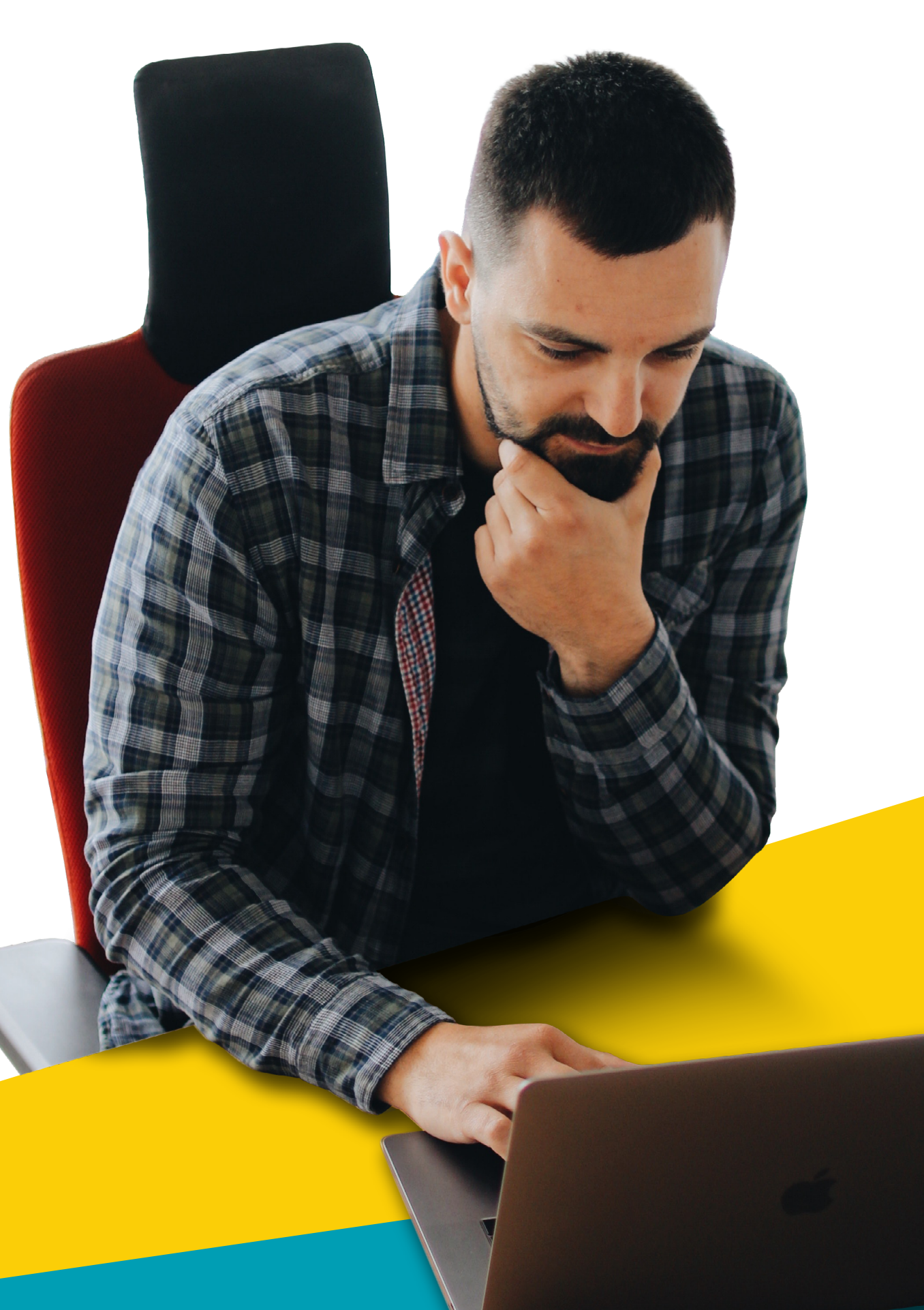

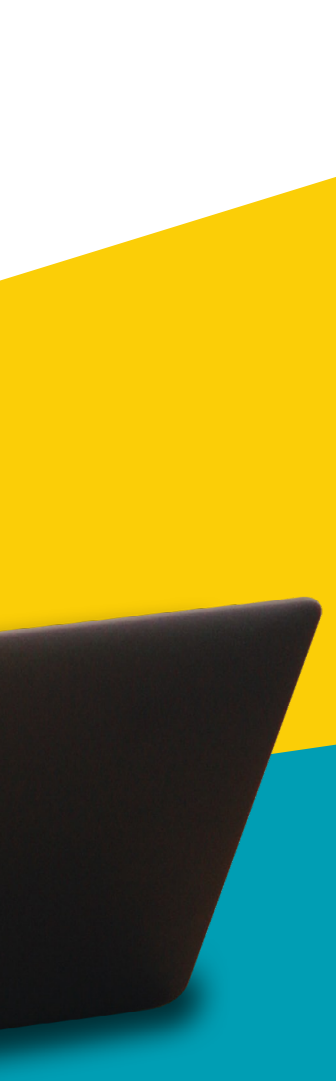

#### **Processus de demande de commande Shell Specialities** 2.2 i Espace commande - L'espace commande

Dans cette diapositive, nous examinons les principales fonctionnalités de l'espace commande.

**Compte** – Affiche le compte client pour lequel vous commandez.

**Catégorie d'activité** – Présente la catégorie d'activité de l'achat.

Si vous êtes responsable de plusieurs comptes, vous pourrez changer le compte et passer de l'un à l'autre. Cette possibilité de changement apparaîtra uniquement si vos privilèges UAM (gestion de compte utilisateur) sont paramétrés pour que vous puissiez accéder à plusieurs comptes.

#### Créer une nouvelle commande -

il s'agit du lien rapide pour placer une nouvelle demande de commande.

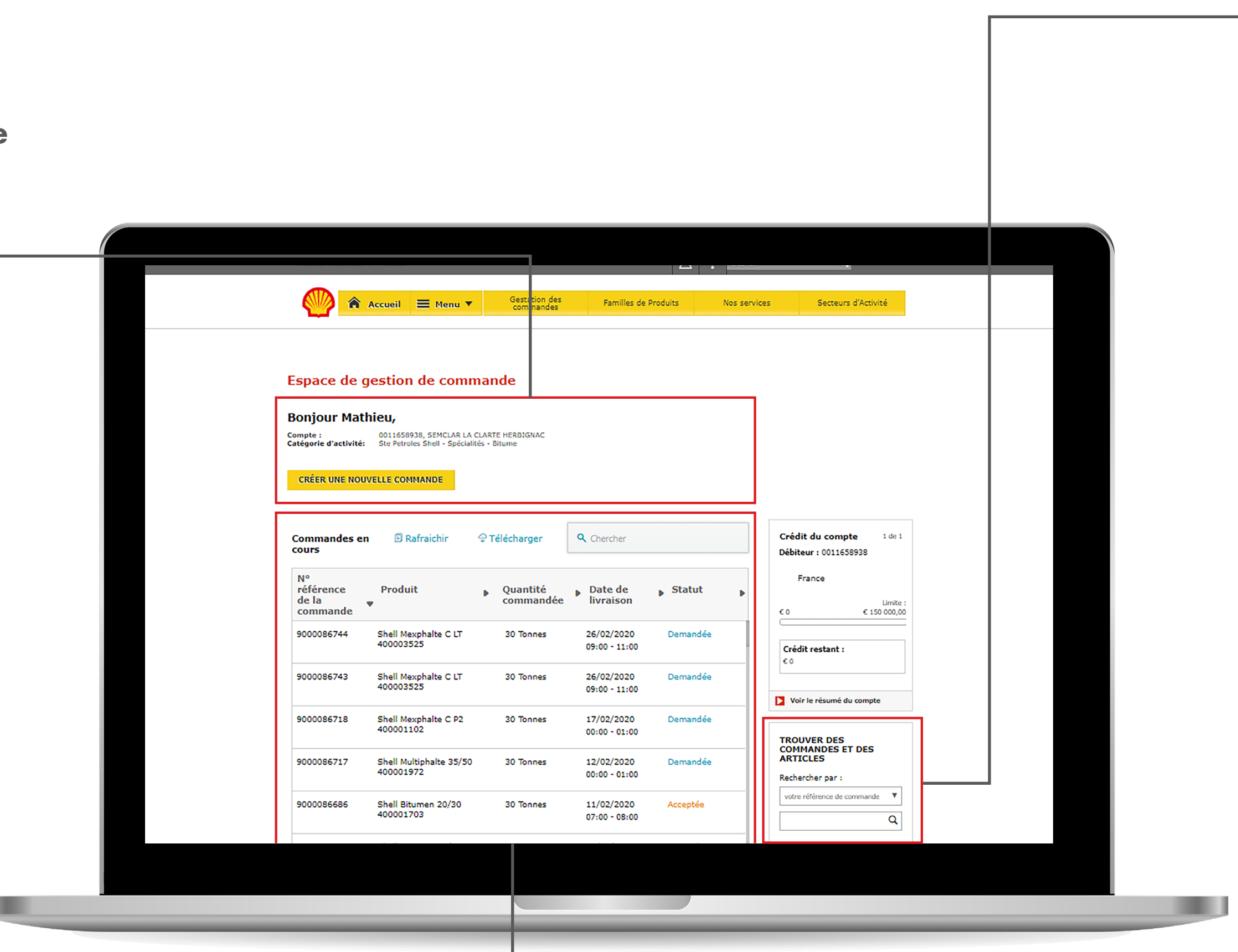

#### Historique des commandes -

Vous pouvez consulter l'historique des commandes précédentes jusque 2 ans en arrière en cliquant sur Afficher toutes les commandes. Vous pouvez également faire une recherche dans l'historique des commandes au moyen des données clés suivantes:

Sélectionnez le champ adéquat dans la liste contextuelle et saisissez la valeur à rechercher. Vous retournerez dans l'écran d'historique des commandes, mais avec un filtrage sur la commande que vous recherchez.

Suivi de commande – Affiche toutes les commandes actives ainsi que leur statut – vous pouvez rechercher une commande dans le tableau en saisissant son numéro GXP dans le champ de recherche ou télécharger ces données au format CSV à l'aide de l'icône de téléchargement.

Le bouton d'actualisation recherche les derniers statuts dans GXP (le système de planification de Shell). Il est toujours intéressant de rafraîchir les données si vous êtes connecté depuis un certain temps. Vous obtenez ainsi les dernières informations sur les statuts.

TROUVER DES

Rechercher par :

Numéro de commande

Numéro de facturation

Numéro de contrat

GXP Number Numéro de livraison

Lieu de livraison Commande passée par

Numéro de produit

nce de con

ARTICLES

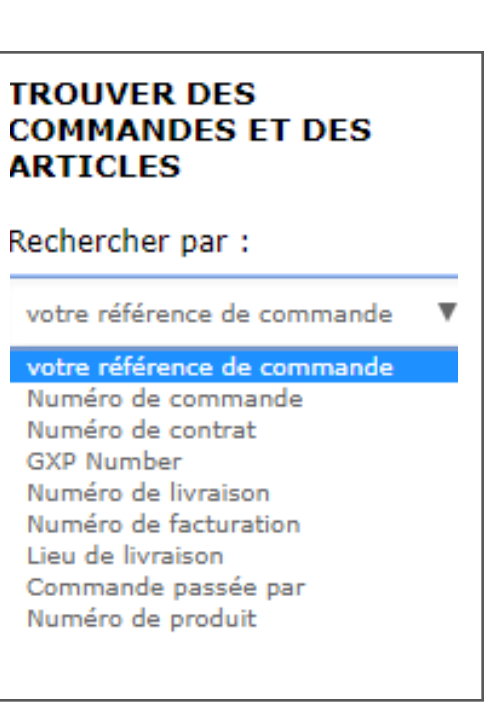

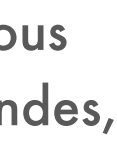

#### Processus de demande de commande Shell Specialities 2.2 ii

Espace commande - Le téléchargement

Home

00008242

GXPOrders (4)

Quantité co 28 Tonnes

29 Tonnes

25 Tonnes

25 Tonnes

25 Tonnes

25 Tonnes

25 Tonnes

25 Tonnes

25 Tonnes

25 Tonnes

30 Tonnes

2 Tonnes

28 Tonnes

30 Tonnes

29 Tonnes

29 Tonnes

alte C 70/100 22 Tonnes

Shell Bitumen 40/60 400001077

Shell Bitumen 40/60

hell Bitumen 40/60

men 40/60

Shell Multiphalte 35/50

Shell Bitumen R 110/30 400002714

Shell Bitumen 40/60

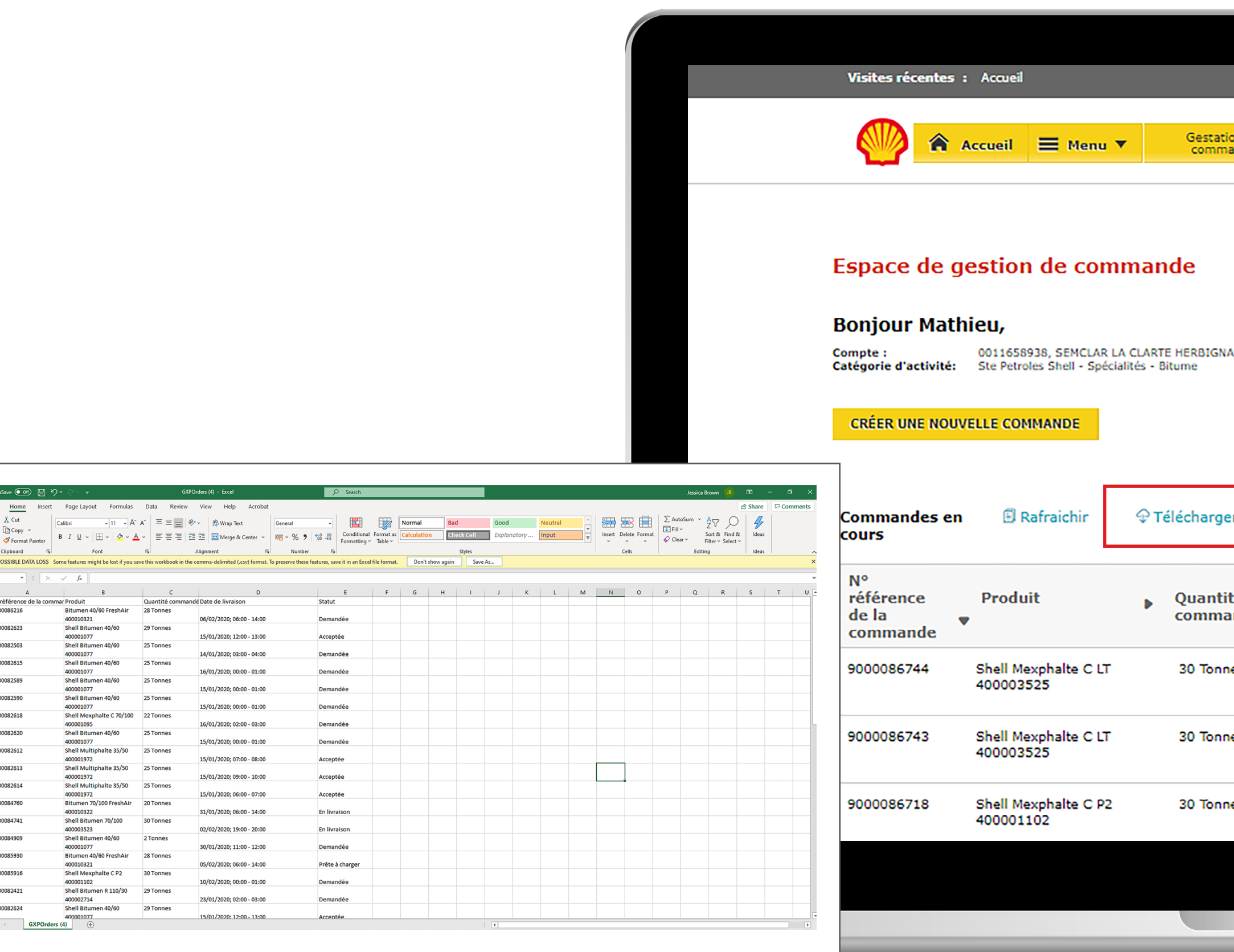

| tion des<br>nandes     Familles de Produits     Nos services     Secteurs d'Activité       NAC       er <ul> <li>Crédit du compte</li> <li>1 de 1</li> <li>Débiteur : 0011658938</li> <li>France</li> <li>Limite :</li> <li>c 0</li> <li>c 150 000,00</li> <li>Crédit restant :</li> <li>c 0</li> <li>Crédit restant :</li> <li>c 0</li> <li>Crédit restant :</li> <li>c 0</li> <li>Voir le résumé du compte</li> <li>Nos services</li> <li>Voir le résumé du compte</li> <li>TROLINGE DEC</li> <li>TROLINGE DEC</li> </ul>                                                                                                    |                         | ٤                                                                          | Search       | Q                                                          |
|----------------------------------------------------------------------------------------------------|-------------------------|----------------------------------------------------------------------------|--------------|------------------------------------------------------------|
| Image: Statut       Crédit du compte 1 de 1         ité andée       Date de Statut         ines       26/02/2020         Demandée       09:00 - 11:00         nes       26/02/2020         Demandée       09:00 - 11:00         nes       1/02/2020         Demandée       09:00 - 11:00         Image: Statut       Image: Statut         Image: Statut       Image: Statut | ation des<br>imandes    | Familles de Produits                                                       | Nos services | Secteurs d'Activité                                        |
| erCrédit du compte1 de 1ité<br>andéeDate de<br>livraisonStatutnes $26/02/2020$<br>$09:00 - 11:00$ Demandéenes $26/02/2020$<br>$09:00 - 11:00$ Demandéenes $26/02/2020$<br>$09:00 - 11:00$ Demandéenes $26/02/2020$<br>$09:00 - 11:00$ Demandéenes $17/02/2020$<br>                                                                                                    | 5NAC                    |                                                                            |              |                                                            |
| nes       26/02/2020       Demandée         09:00 - 11:00       Demandée         nes       26/02/2020       Demandée         09:00 - 11:00       Demandée         nes       17/02/2020       Demandée         00:00 - 01:00       Demandée                                                                                                    | rger<br>ntité<br>nandée | <ul> <li>Q Chercher</li> <li>▶ Date de livraison</li> <li>▶ Sta</li> </ul> | tut 🕨        | Crédit du compte 1 de 1<br>Débiteur : 0011658938<br>France |
| nes 26/02/2020 Demandée<br>09:00 - 11:00<br>Nes 17/02/2020 Demandée<br>00:00 - 01:00<br>■ TROINUER DEC                                                                                                    | nnes                    | 26/02/2020 Dema<br>09:00 - 11:00                                           | andée .      | € 0 € 150 000,00                                           |
| nes 17/02/2020 Demandée<br>00:00 - 01:00 TROUMER DEC                                                                                                    | nnes                    | 26/02/2020 Dema<br>09:00 - 11:00                                           | andée        | Voir le résumé du compte                                   |
| IKOUVER DES                                                                                                    | nnes                    | 17/02/2020 Dema<br>00:00 - 01:00                                           | andée        | TROUVER DES                                                |

Si vous cliquez sur le bouton Télécharger, un simple CSV de l'ensemble des données du suivi de commande est placé dans votre dossier de téléchargement, dans un fichier CSV dénommé GXPORDERS.

## 2.3; **Processus de demande de commande Shell Specialities**

Demande de commande - Créer une demande de commande

#### **Espace commande**

Accédez à l'espace commande à partir du menu Tout et cliquez sur le bouton Créer une nouvelle commande.

#### Page Créer une commande

- Dans la page Créer une commande, vous devez fournir 5 informations obligatoires avant de pouvoir confirmer et soumettre votre commande.
  - La section Code Shipto
    - · Choisissez le code Shipto
    - · Ajoutez le numéro du PO (non obligatoire)
  - La section Informations produit
    - · Choisissez un produit
    - · Choisissez la quantité
  - La section Détails de la livraison
    - · Choisissez la date
    - $\cdot$  Choisissez l'heure
  - La section Résumé de la commande
    - · Confirmez
    - · Envoyez

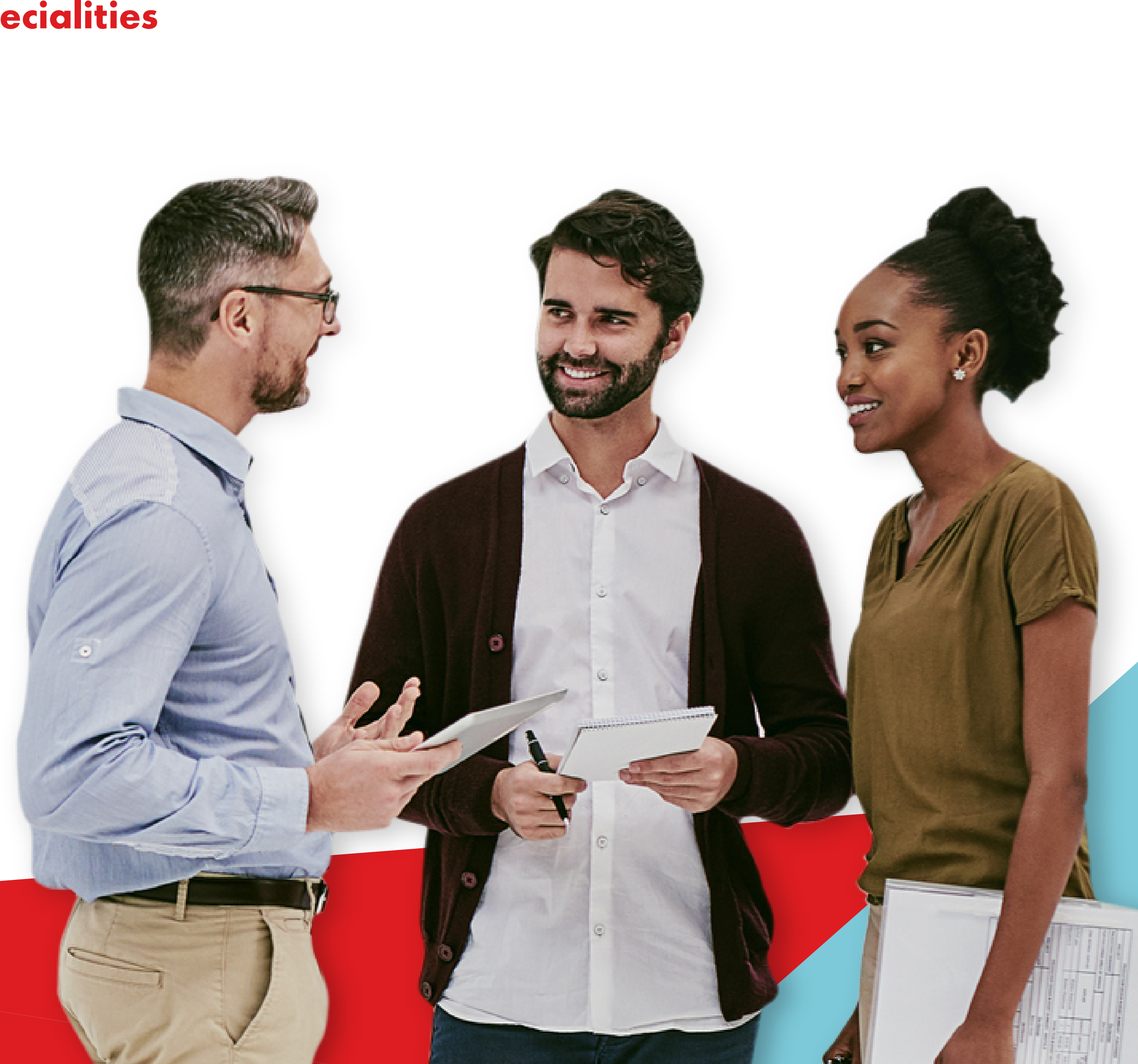

## 2.3 ii **Processus de demande de commande Shell Specialities**

Demande de commande - Comment aller à l'espace commande?

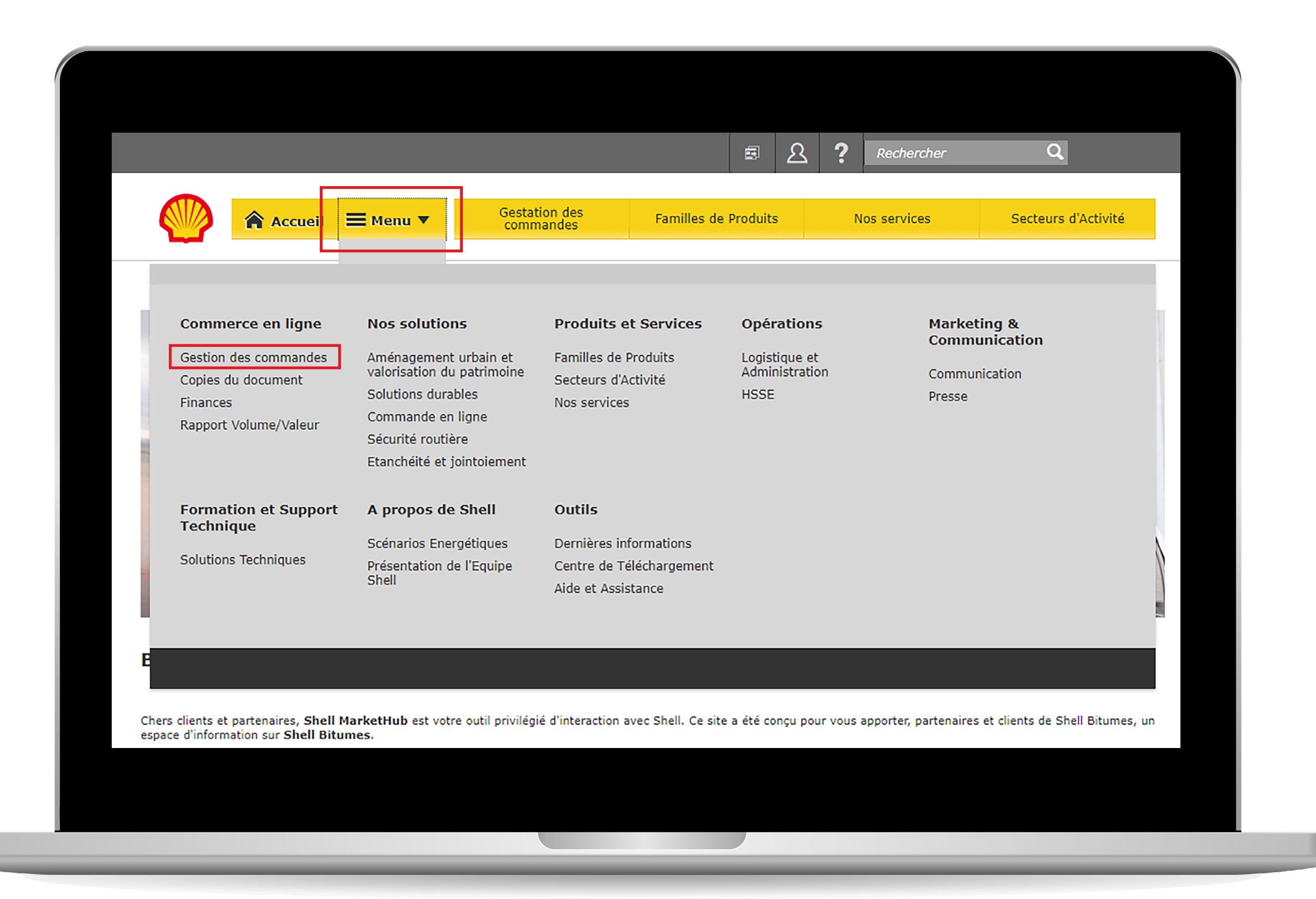

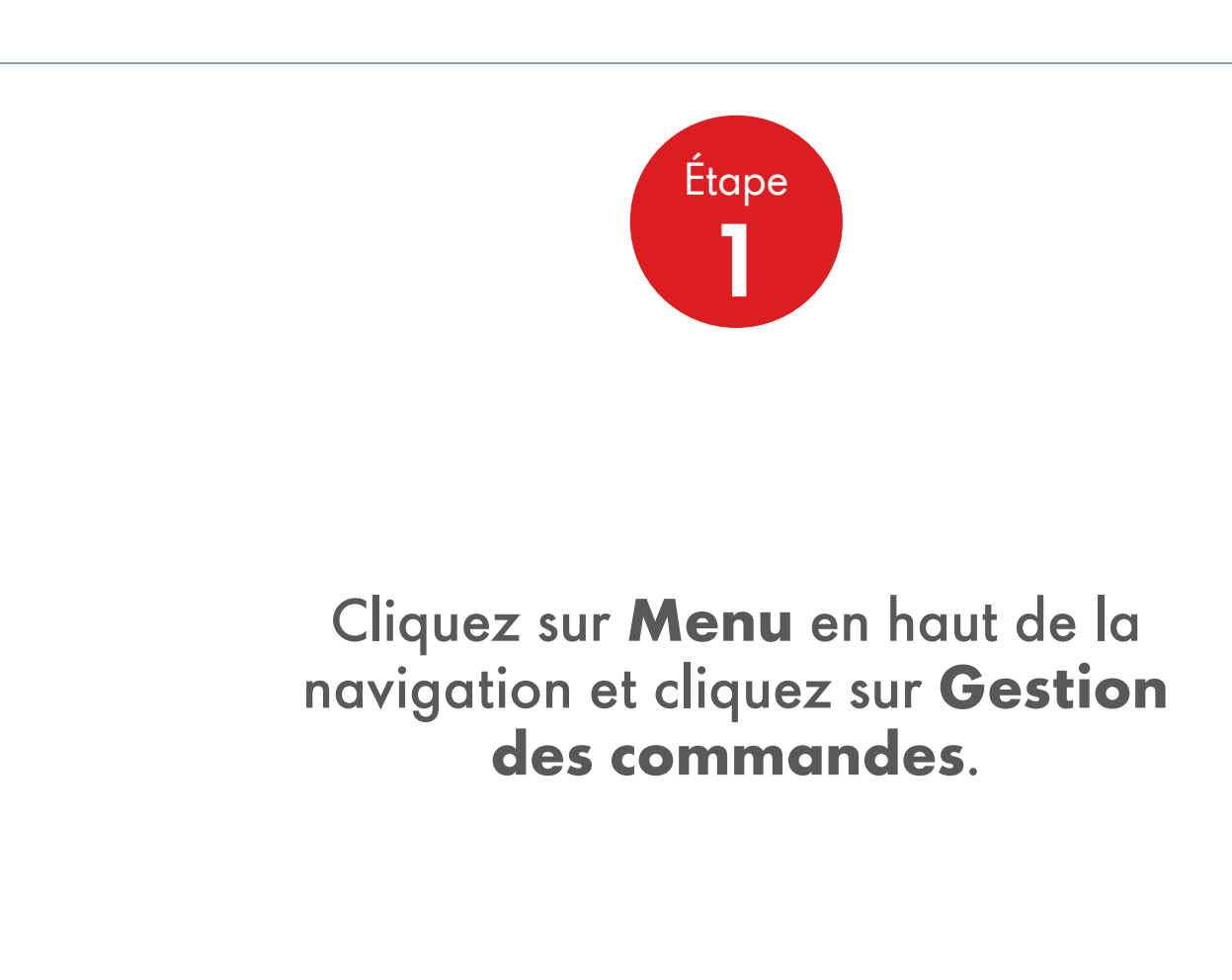

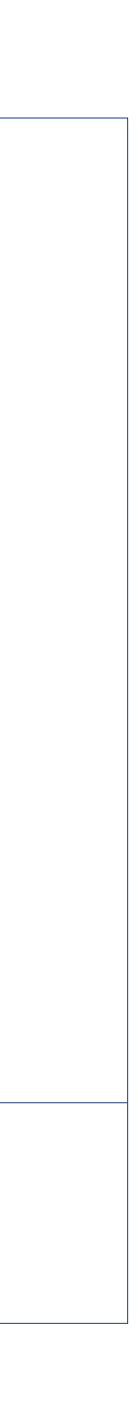

## 2.3 ii **Processus de demande de commande Shell Specialities**

Demande de commande - Comment aller à l'espace commande?

| Visites récentes                                   | : Accueil                                             |                                                                               |                                | 요 <b>?</b> Sea |
|----------------------------------------------------|-------------------------------------------------------|-------------------------------------------------------------------------------|--------------------------------|----------------|
|                                                    | Accueil 🗏 Menu 🔻                                      | Gestation des<br>commandes                                                    | Familles de Produits           | Nos se         |
| Espace de g                                        | gestion de com                                        | mande                                                                         |                                |                |
| Denieur Met                                        | hiau                                                  |                                                                               |                                |                |
| Compte :<br>Catégorie d'activité:<br>CRÉER UNE NOL | O011658938, SEMCLAR LA<br>Ste Petroles Shell - Spécia | A CLARTE HERBIGNAC<br>Ilités - Bitume                                         |                                |                |
| Compte :<br>Catégorie d'activité:<br>CRÉER UNE NOL | n Araichir                                            | A CLARTE HERBIGNAC<br>Blités - Bitume                                         | Chercher                       |                |
| Commandes er<br>Cours                              | n Produit                                             | A CLARTE HERBIGNAC<br>alités - Bitume<br>Télécharger<br>Quantité<br>commandée | Chercher     Date de livraison | tatut          |

. .

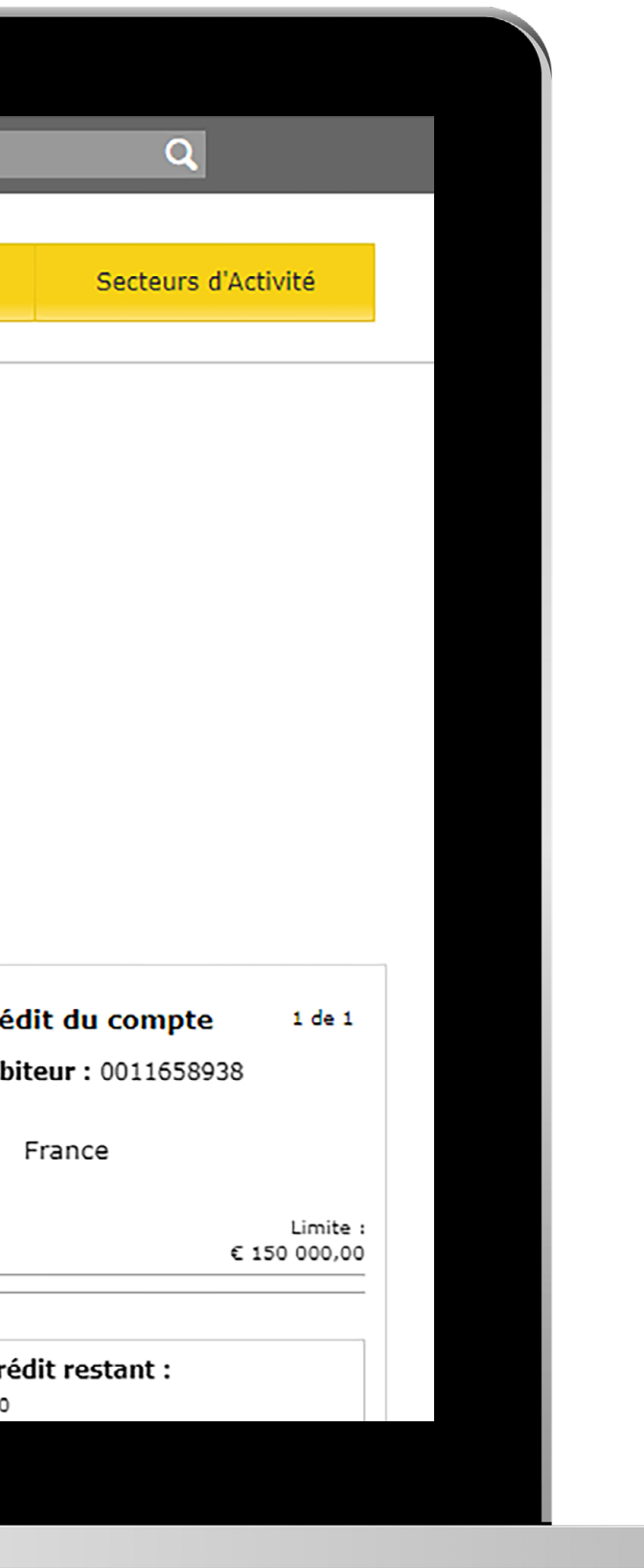

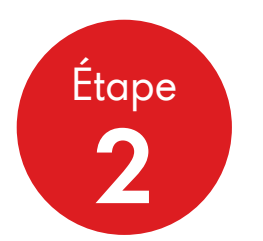

Vérifiez qu'il s'agit bien du compte souhaité (si vous avez la possibilité de faire des achats pour plusieurs comptes) et, si nécessaire, changez de compte.

Cliquez sur le bouton **Créer une nouvelle** commande pour aller à la page Créer une nouvelle commande.

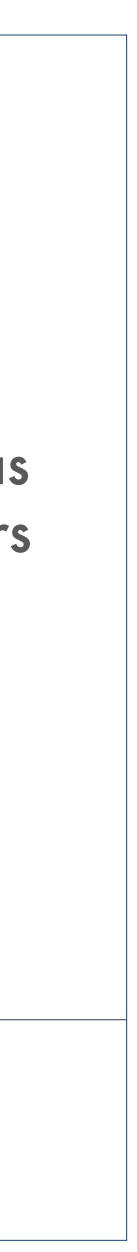

#### Processus de demande de commande Shell Specialities 2.3 iii

Demande de commande - Sélectionner les détails Shipto (Lieu de livraison)

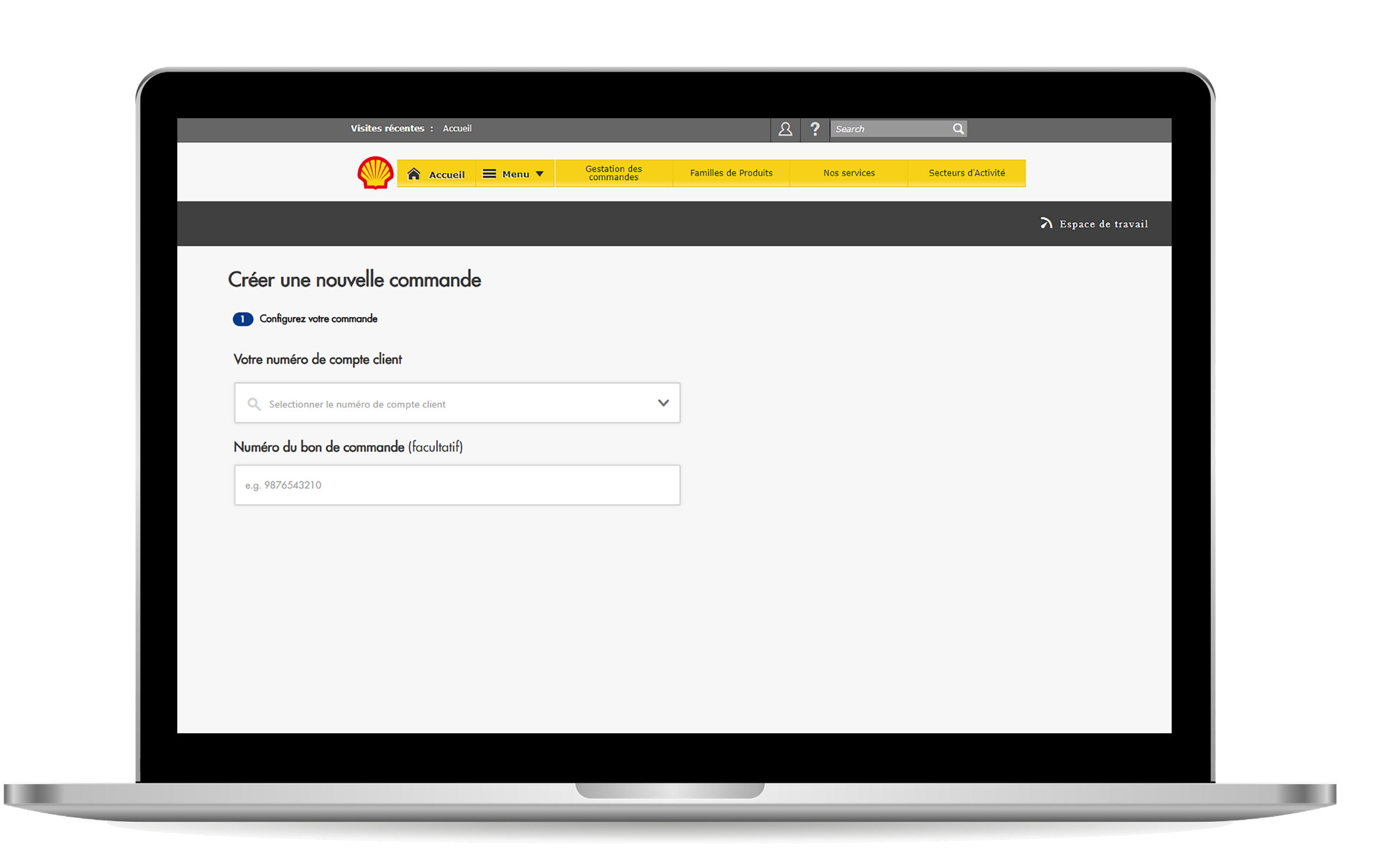

1) L'écran Créer une nouvelle commande ressemble à celui-ci, avec le champ Choisir un code Shipto ouvert à la saisie.

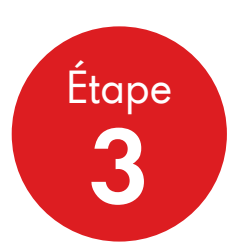

Affichez votre liste shipto en cliquant dans la case shipto - cette liste contient uniquement les shipto associés à votre compte et à votre nom d'utilisateur.

Choisissez votre code shipto.

Ajoutez un numéro de PO si vous le souhaitez : ce n'est pas obligatoire et la limite est de 11 caractères numériques - ce chiffre apparaîtra sur votre facture.

#### **Cliquez sur Continuer**

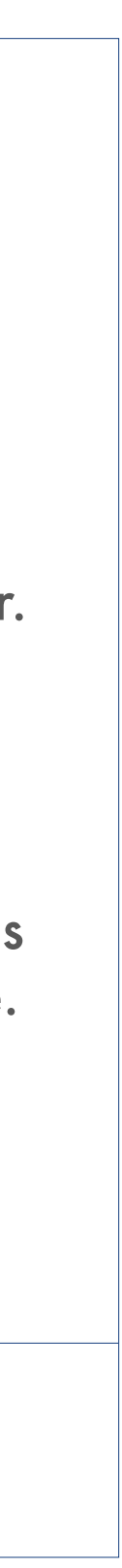

## 2.3 iii **Processus de demande de commande Shell Specialities**

Demande de commande - Sélectionner les détails Shipto (Lieu de livraison)

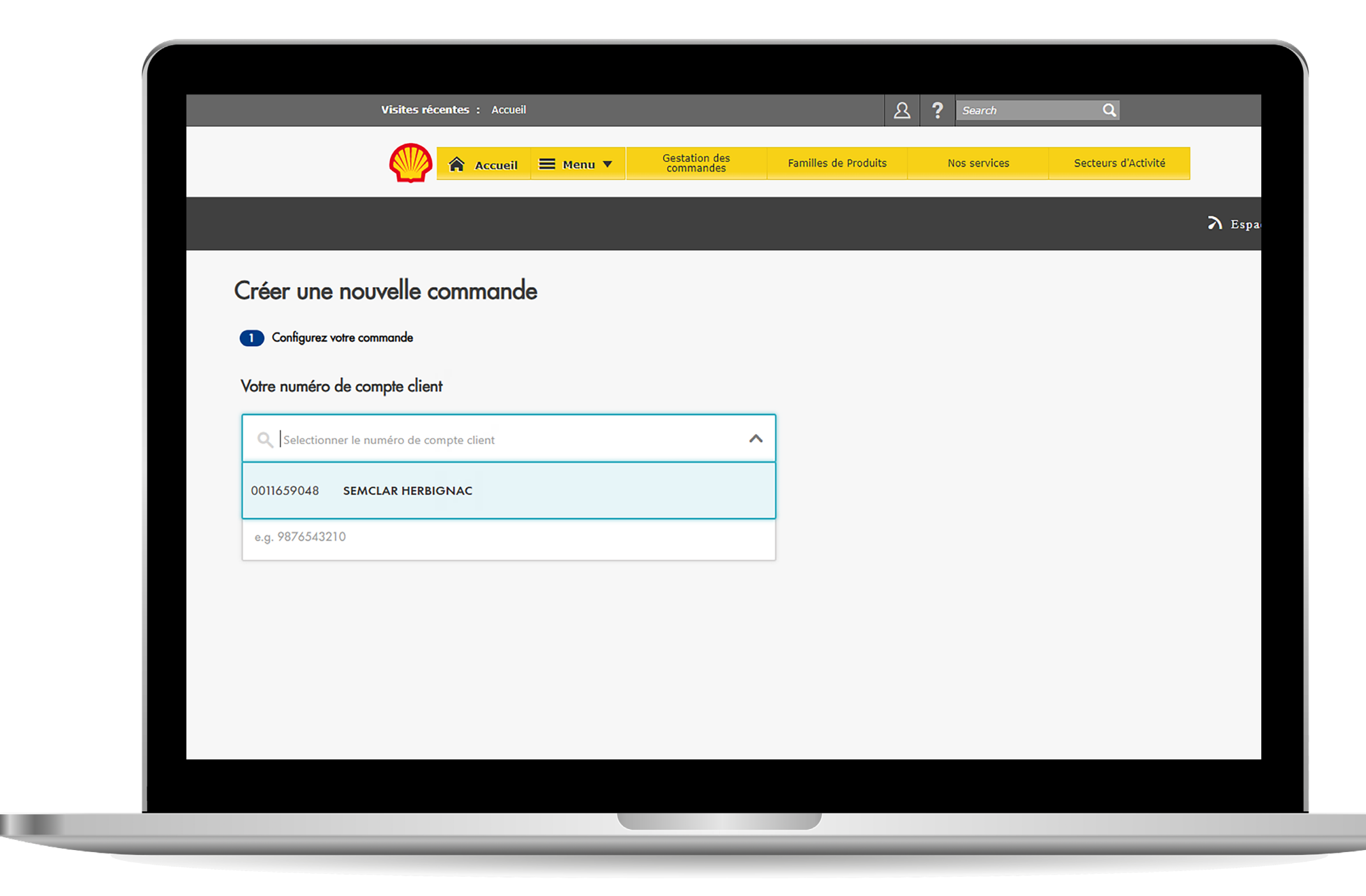

2) Choisissez votre code Shipto dans la liste déroulante.

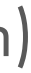

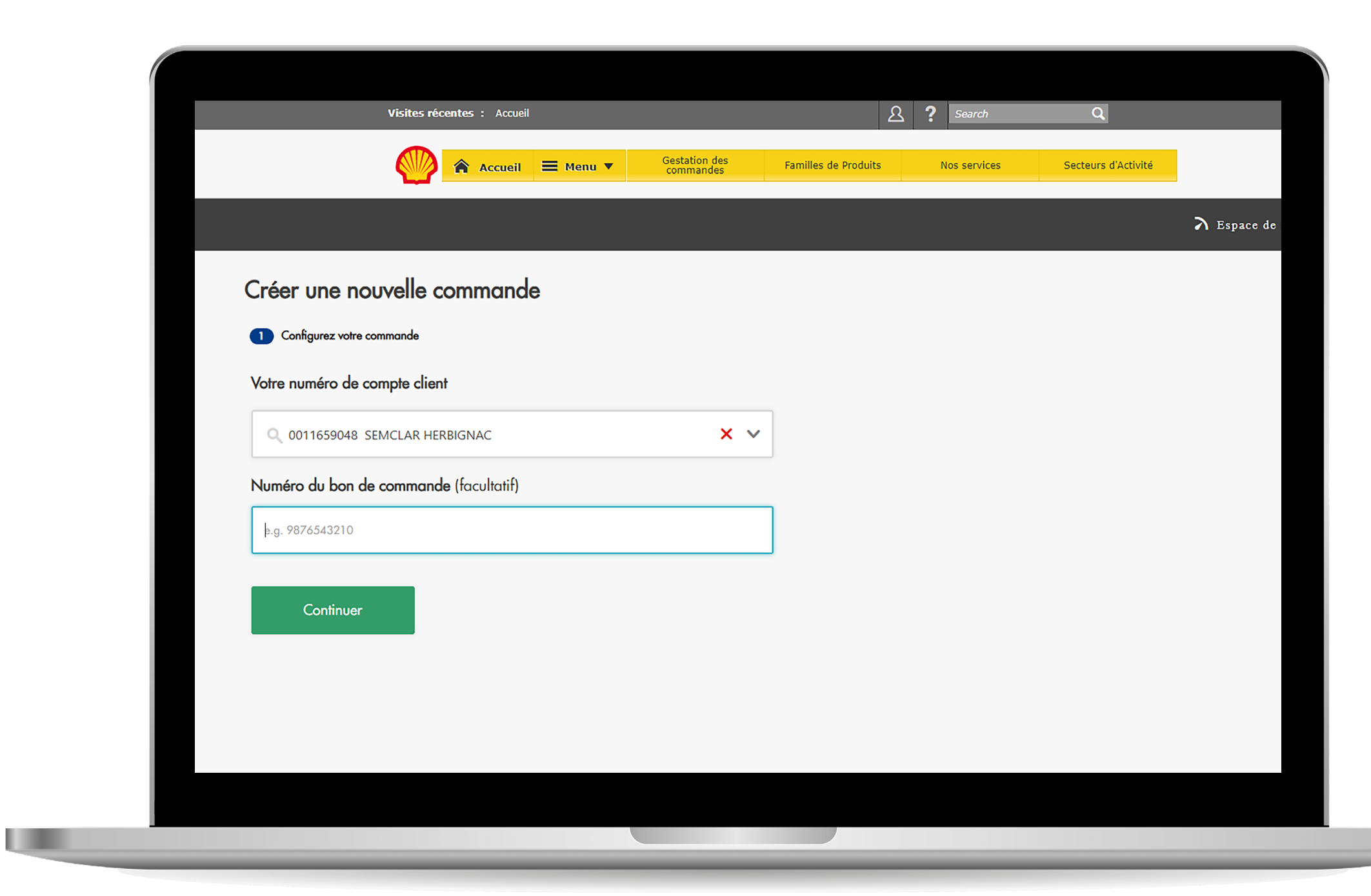

3) Ajoutez un numéro du PO si vous le souhaitez (non obligatoire). Cliquez sur **Continuer** pour poursuivre.

### 2.3 iv Processus de demande de commande Shell Specialities

Demande de commande - Sélectionner les détails du produit

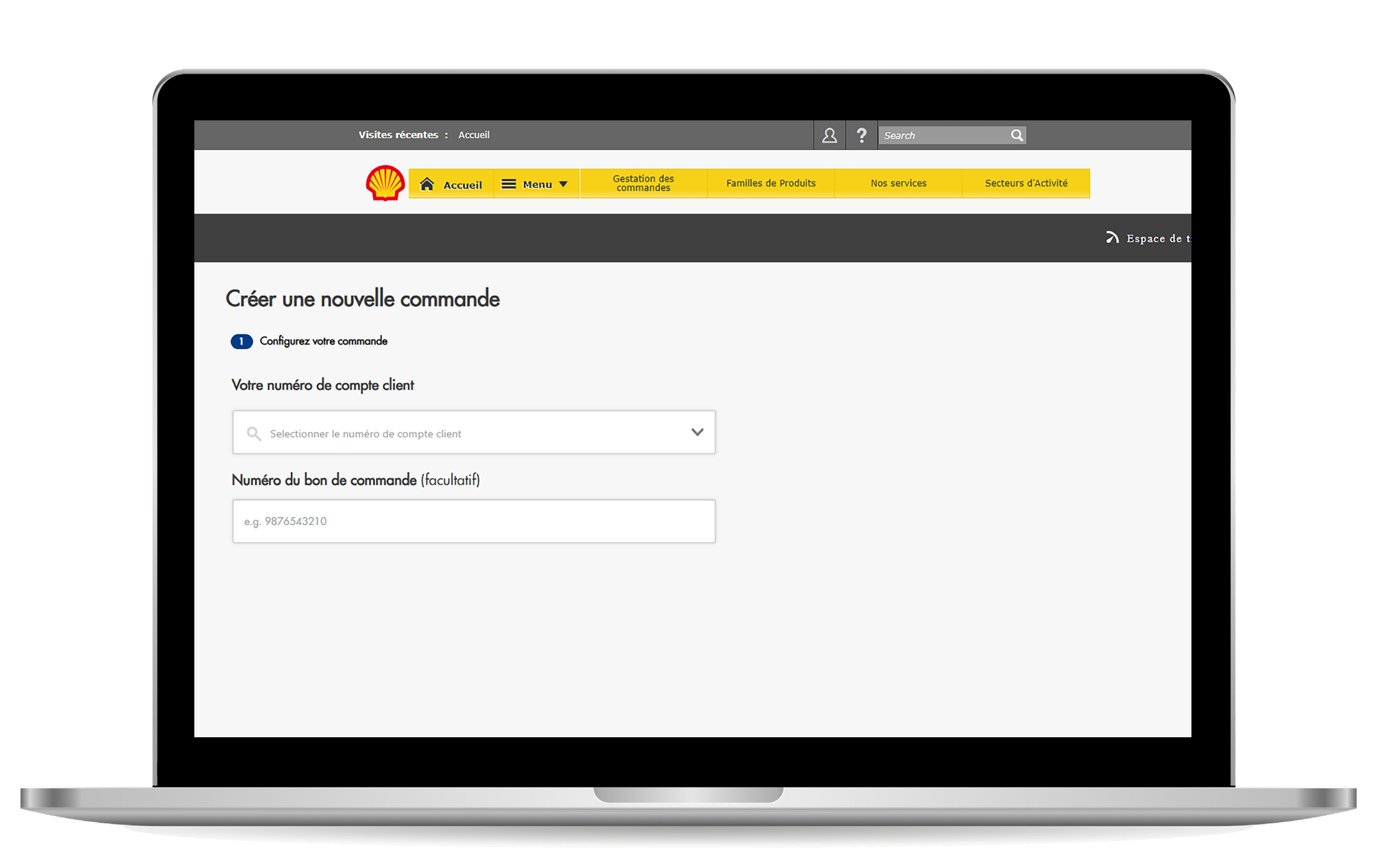

1) La section de sélection du produit se présente ainsi.

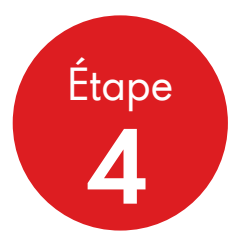

Affichez votre Liste de produits - ceci se fait en commençant à taper dans le champ produit. C'est ce que l'on appelle une recherche approximative.

Vous pouvez commencer à saisir le nom ou le numéro d'un produit.

Choisissez votre produit dans la liste qui apparaît.

Choisissez la livraison par camion ou au tonnage.

Le tonnage est limité à une commande minimale de 5 tonnes et maximale de 30 - il s'agit d'un champ entier.

Les camions sont sélectionnés dans une liste déroulante. Vous pouvez avoir jusqu'à 10 camions (ils seront toutefois planifiés à la même date de livraison et chaque camion générera sa propre commande dans GXP).

#### **Cliquez sur Continuer**

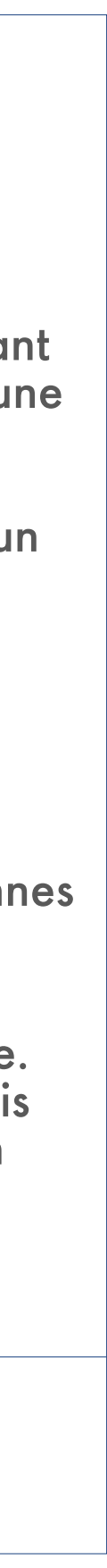

## 2.3 iv Processus de demande de commande Shell Specialities

Demande de commande - Sélectionner les détails du produit

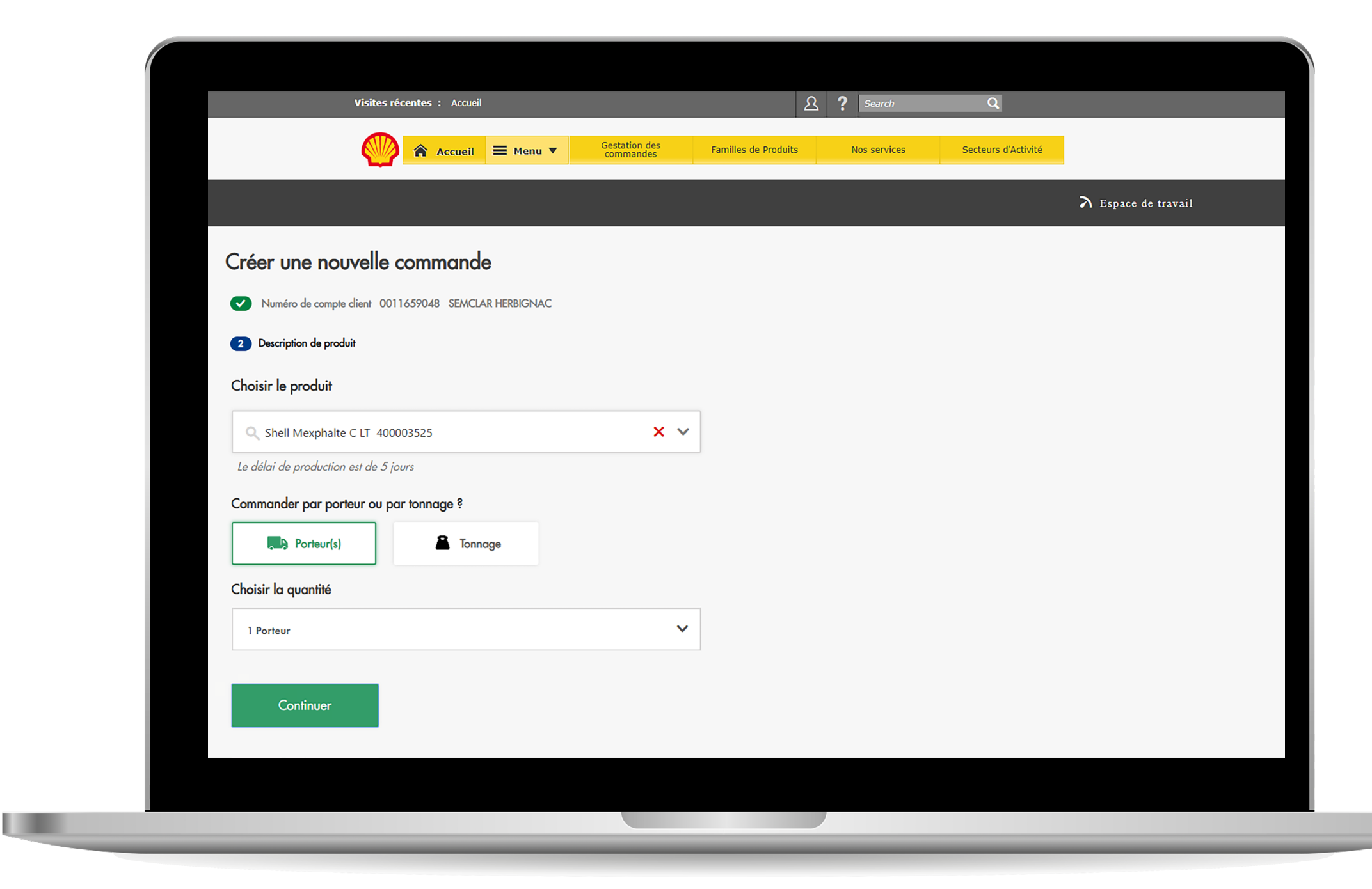

2) Commencez à saisir le nom d'un produit puis sélectionnez-le dans la liste.

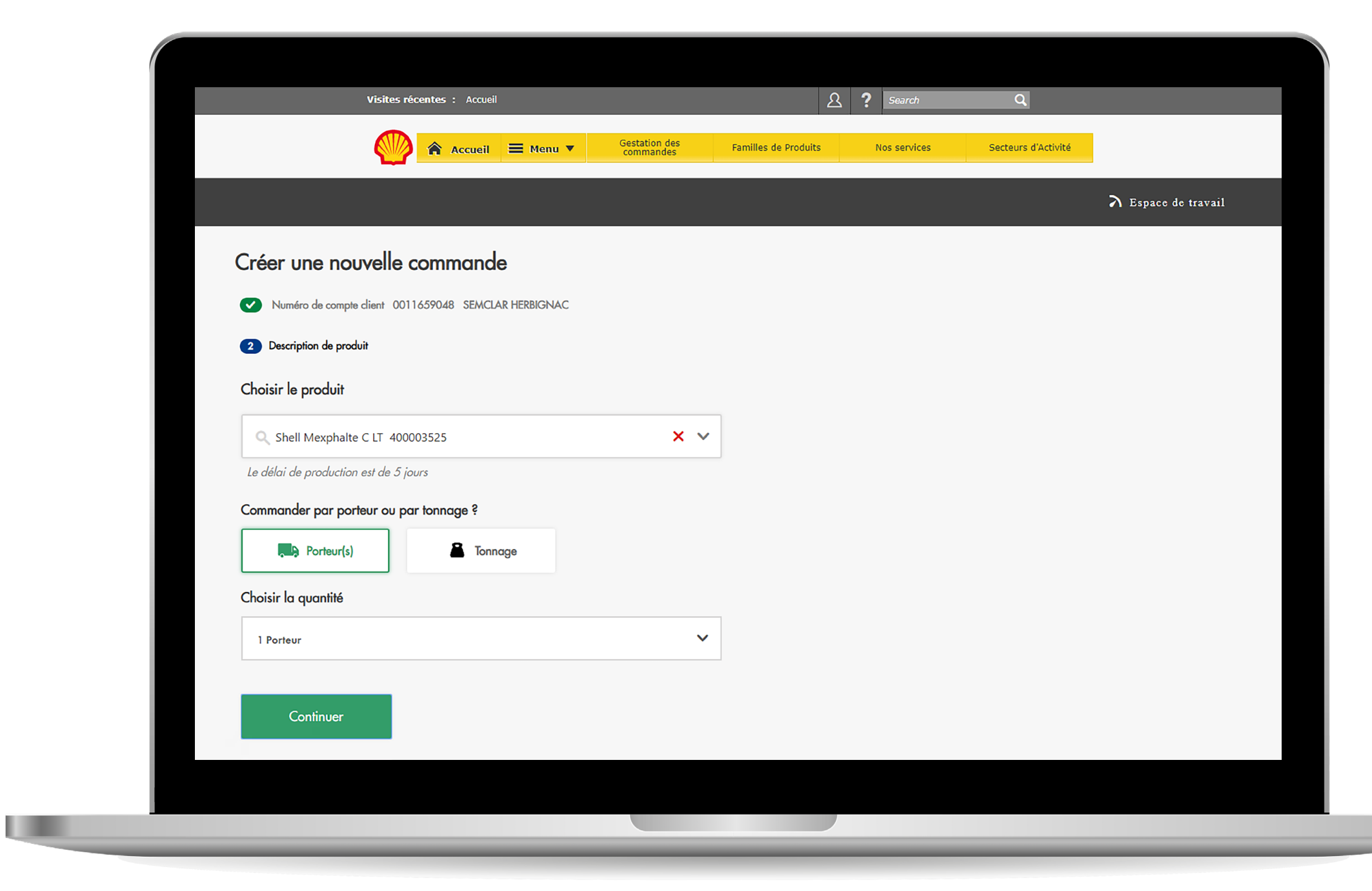

**3)** Choisissez une quantité en camions ou par tonnage.

## 2.3 iv Processus de demande de commande Shell Specialities

Demande de commande - Sélectionner les détails du produit

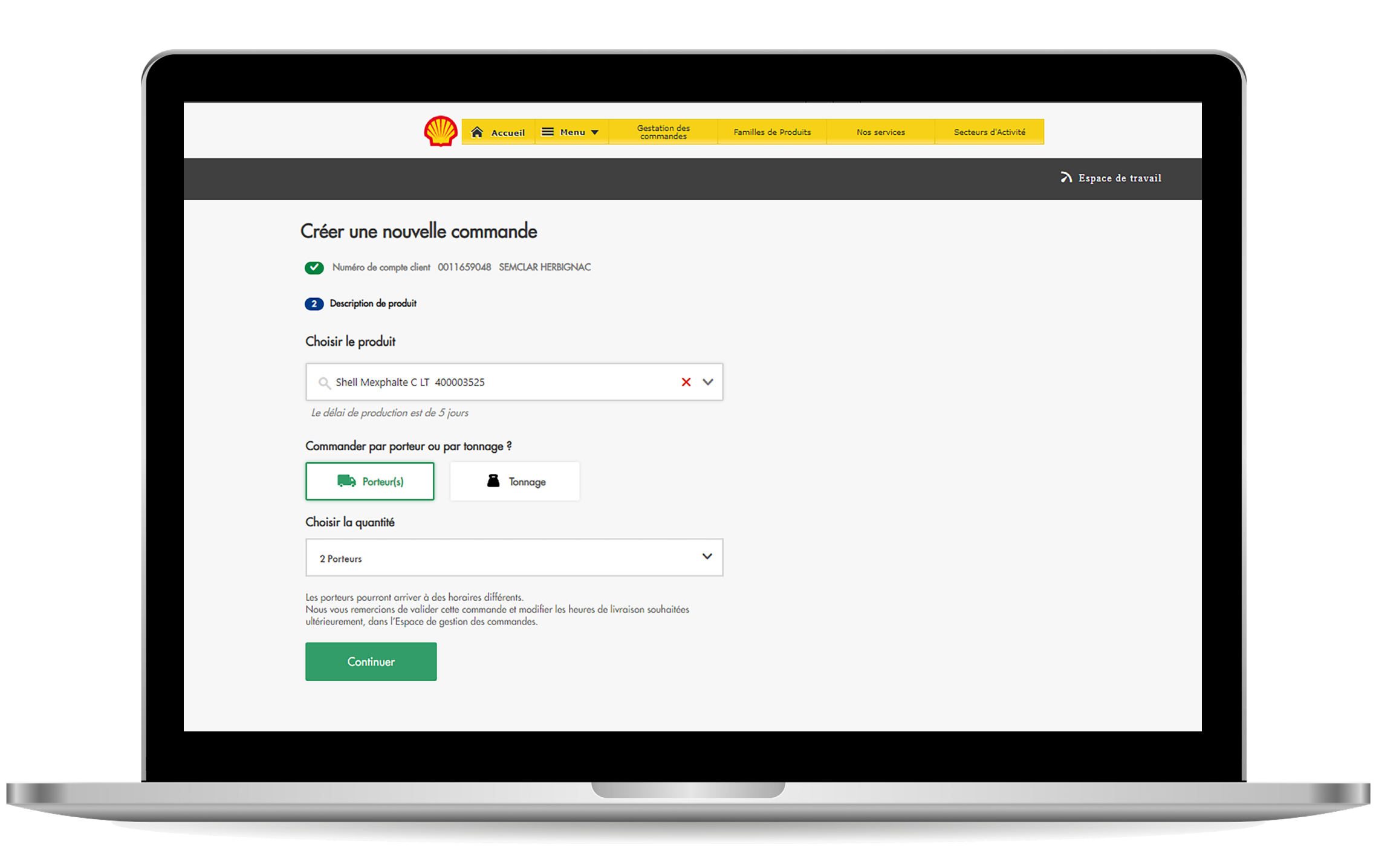

4) Saisissez une quantité sous forme de tonnage numérique ou de nombre de camions dans la liste déroulante, puis **cliquez sur Continuer** pour poursuivre.

#### **Processus de demande de commande Shell Specialities** 2.3 v

Demande de commande - Spécifier les détails de la livraison

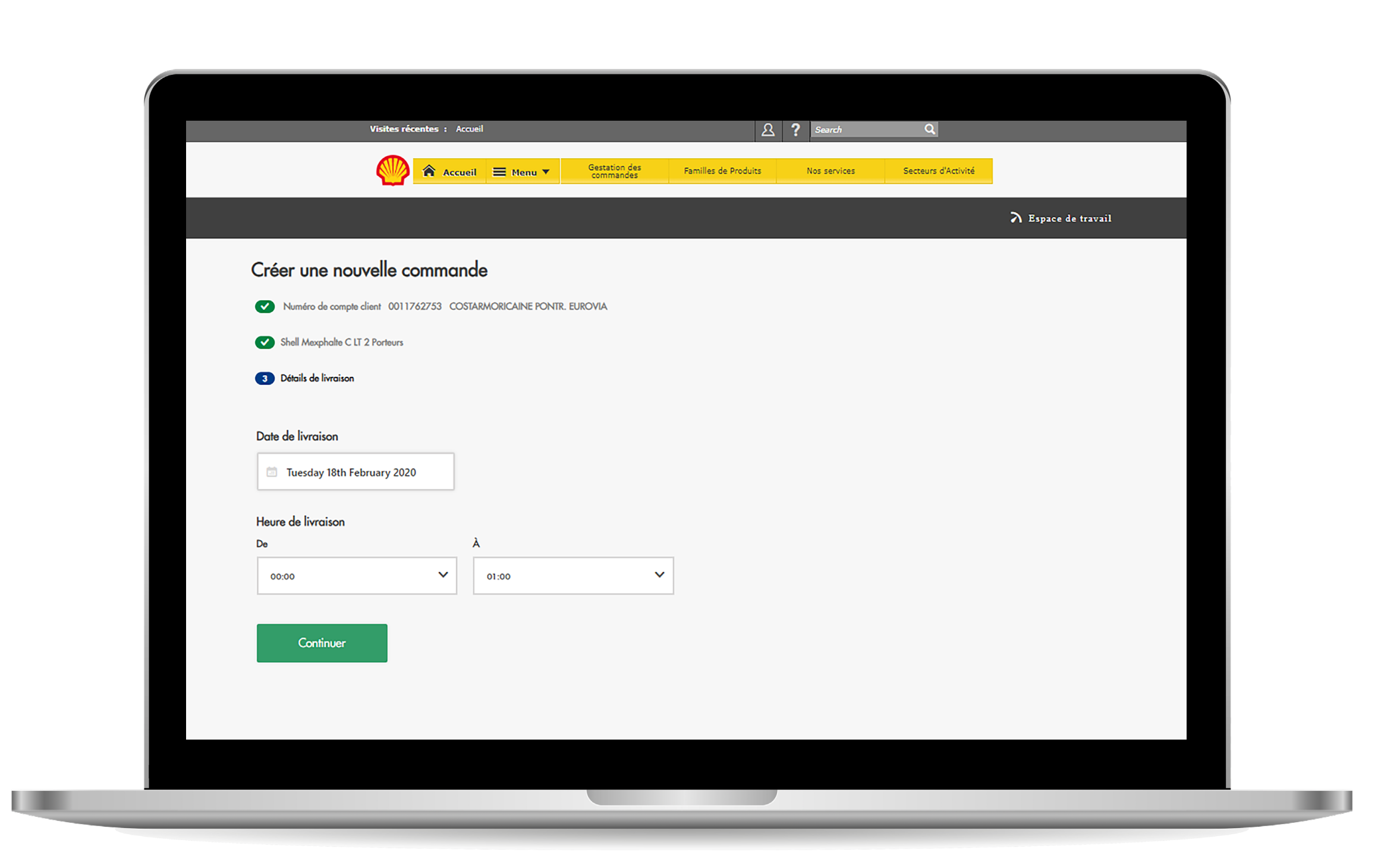

1) La section des détails de la livraison se présente ainsi.

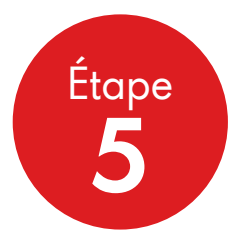

Par défaut, la section des détails de la livraison sera TOUJOURS une livraison le jour suivant (date actuelle plus 1) à 2 exceptions près:

1) Il est 13 heures passé le jour de la commande, auquel cas la date par défaut sera le lendemain plus 1 jour.

2) Le produit est un produit personnalisé dont le délai de fabrication est de 5 jours - auquel cas la livraison par défaut est la date actuelle plus 6 jours ou, s'il est après 13 heures, la date actuelle plus 7 jours.

Si vous souhaitez modifier votre date de livraison parce que vous n'avez pas besoin d'une livraison le lendemain, cliquez sur la boîte de dialogue Date. Le calendrier s'affichera pour vous permettre de choisir une date de livraison jusqu'à 2 mois à l'avance.

Choisissez un créneau horaire pour la date sélectionnée : de 00 heure à 23 heures, avec une plage entre « de » et « à » d'au moins 1 heure.

**Cliquez sur Continuer** pour poursuivre après avoir choisi la date et l'heure.

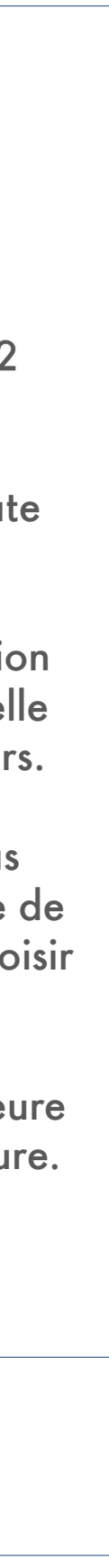

## 2.3 v Processus de demande de commande Shell Specialities

Demande de commande - Spécifier les détails de la livraison

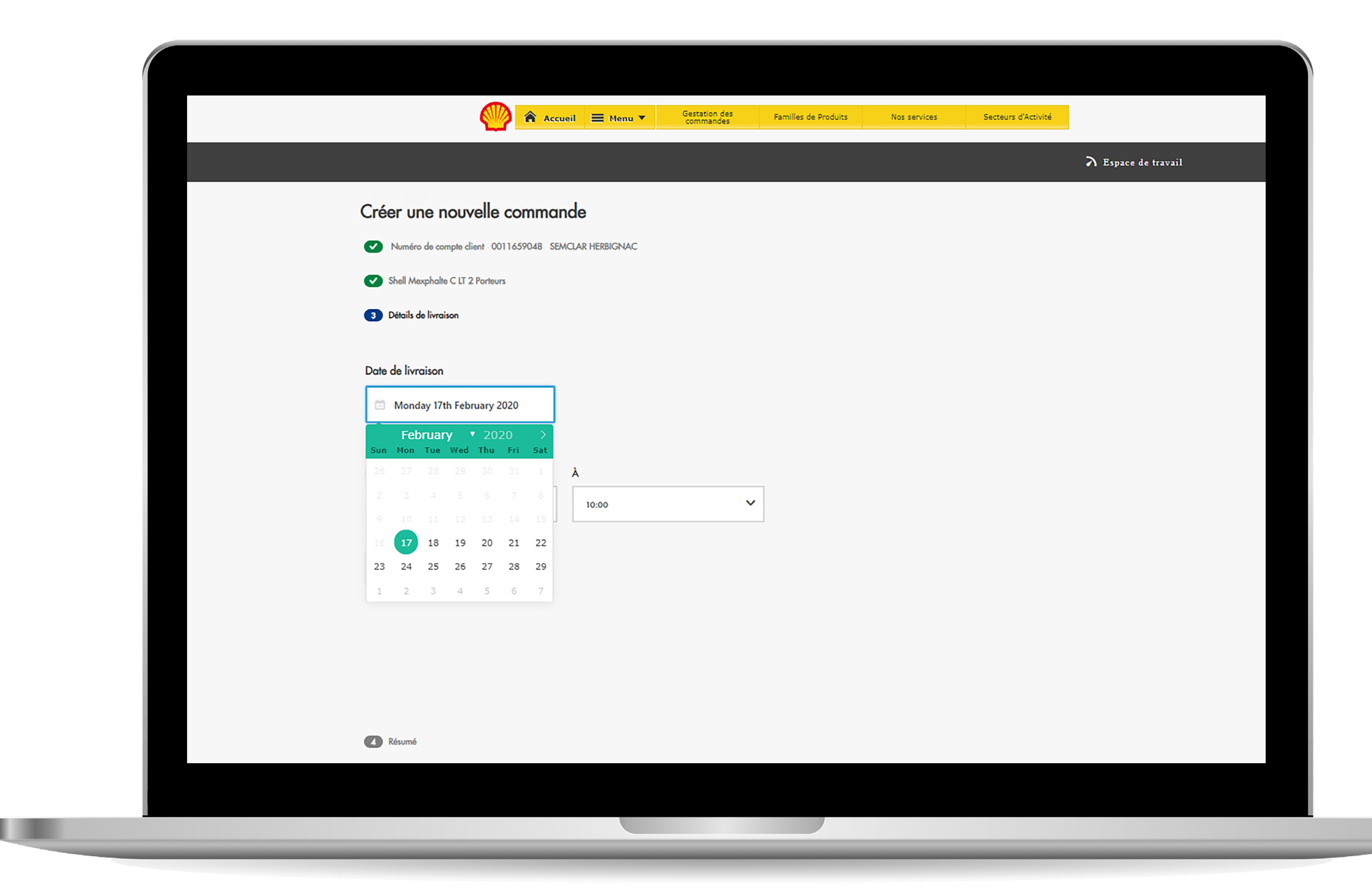

2) Choisissez une autre date si une livraison le lendemain ne convient pas.

| Accueil 🗮 Menu                                                                                                    | ▼ Gestation des<br>commandes | Familles de Produits | Nos services | Secteurs d'Activité |                     |
|----------------------------------------------------------------------------------------------------|------------------------------|----------------------|--------------|---------------------|---------------------|
|                                                                                                    |                              |                      |              |                     | À Espace de travail |
| Créer une nouvelle commande<br>Numéro de compte client 0011659048 SEMCLAR HERBIGNA<br>Shell Mexphalte C LT 2 Porteurs | c                            |                      |              |                     |                     |
| 3 Détails de livraison                                                                                                |                              |                      |              |                     |                     |
| Date de livraison           Image: Monday 17th February 2020                                                          |                              |                      |              |                     |                     |
| Heure de livraison<br>De À                                                                                            |                              |                      |              |                     |                     |
| 09:00 10:00                                                                                                    | ~                            |                      |              |                     |                     |
| 01:00                                                                                                    |                              |                      |              |                     |                     |
| 03:00                                                                                                    |                              |                      |              |                     |                     |
|                                                                                                    |                              |                      |              |                     |                     |
| Résumé                                                                                                    |                              |                      |              |                     |                     |
|                                                                                                    |                              |                      |              |                     |                     |
|                                                                                                    |                              |                      |              |                     |                     |

3) Choisissez le créneau de livraison.

#### Processus de demande de commande Shell Specialities 2.3v

Demande de commande - Spécifier les détails de la livraison

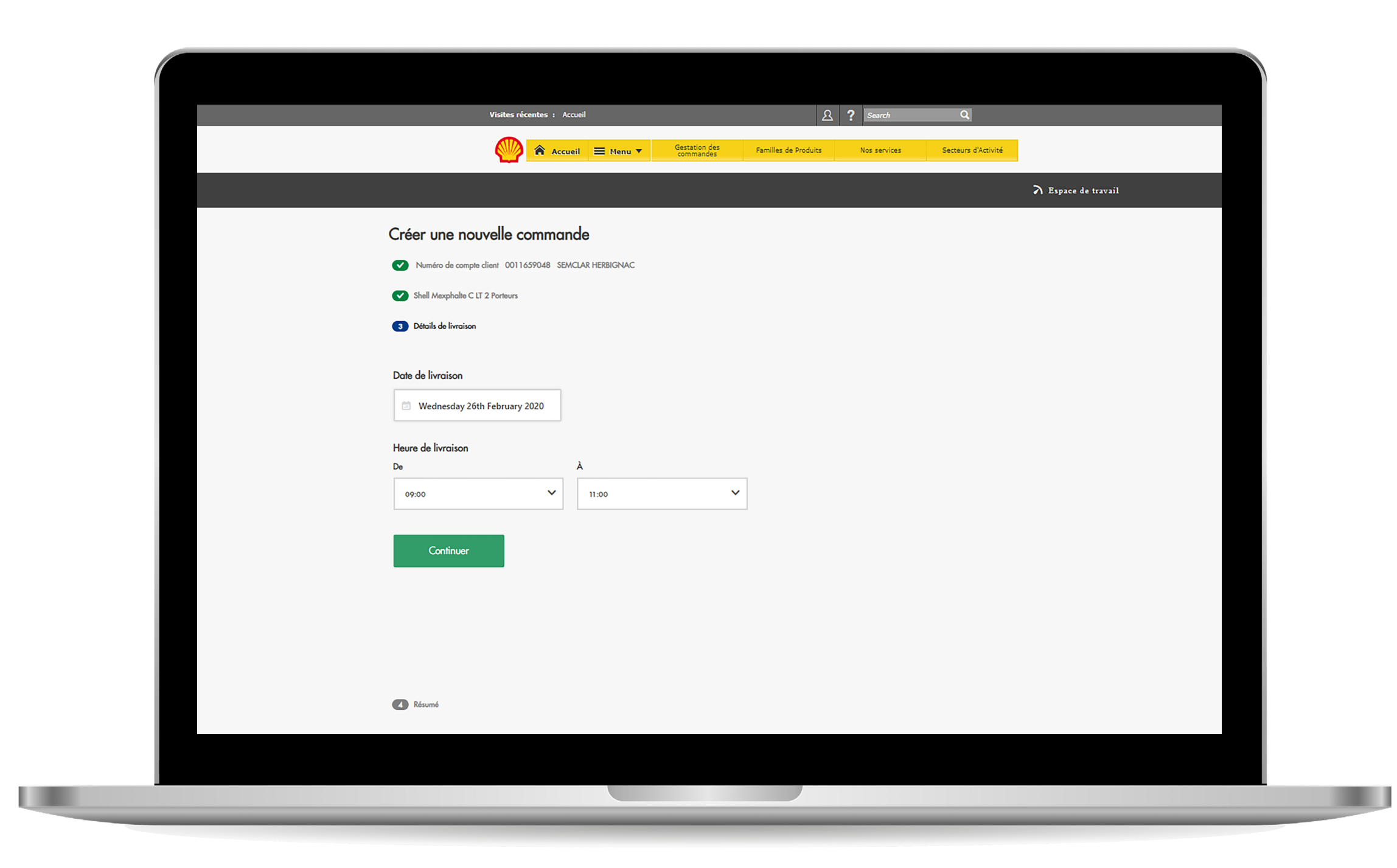

4) Après avoir choisi la date et l'heure, cliquez sur Continuer pour poursuivre.

## $2.3_{Vi}$ Processus de demande de commande Shell Specialities

Demande de commande - Confirmer les détails de la commande

| Créer une nouvelle commande                                                                                                    |                                                                         |                                                                                      |
|----------------------------------------------------------------------------------------------------|-------------------------------------------------------------------------|--------------------------------------------------------------------------------------|
| ▲ Résumé I Modifiered                                                                                                    | ier                                                                     | Modifier                                                                             |
| Numéro de compte client<br>0011659048 SEMCLAR HERBIGNAC<br>Numéro du bon de commande<br>Non renseigné<br>Vendu à<br>0011658938 SEMCLAR | Produit<br>↔ 400003525 Shell Mexphalte C LT<br>Quantité<br># 2 Porteurs | Date de livraison<br>Wednesday 26th Febru<br>Heure de livraison<br>(\$ 09:00 - 11:00 |
| Commentaire (facultatif)                                                                                                    | Instructions au                                                         | <b>chauffeur</b> (facultatif)                                                        |
| Instruction spécifique pour la commande                                                                                                | Entrer un commento                                                      | ntaire pour le chauffeur                                                             |
| Supprimer Passer une command                                                                                                    | le                                                                      |                                                                                      |

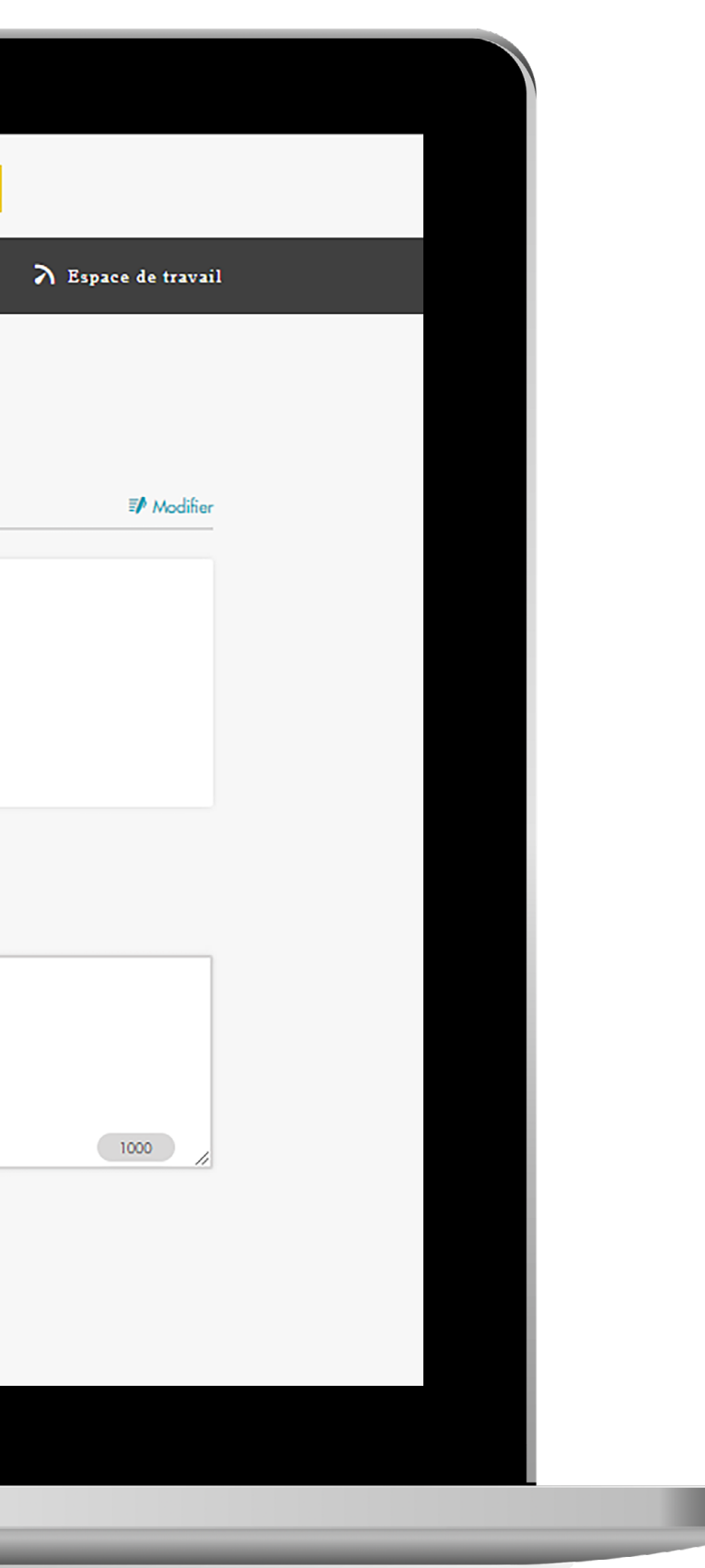

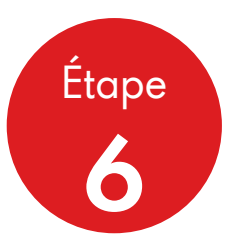

À ce stade, vous pouvez vérifier tous les détails et éditer toute section à modifier en cliquant sur le bouton de modification bleu correspondant.

Vous pouvez également ajouter un chauffeur et des consignes de livraison - jusqu'à 250 caractères pour chacun.

**Demander la commande** – ce bouton a pour effet d'envoyer la demande à GXP, qui créera la commande dans le système et la confirmera dans l'écran suivant.

Annuler – ce bouton permet de revenir à l'espace commande sans envoyer la commande. Elle n'apparaîtra pas dans le suivi.

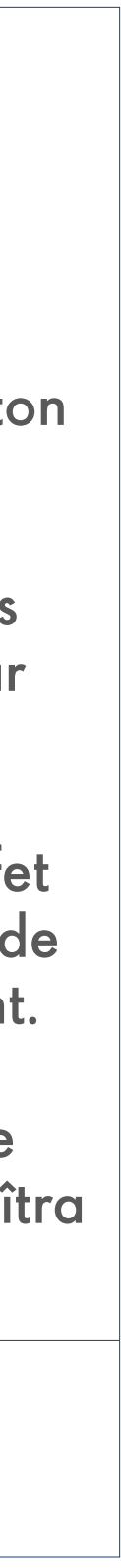

## 2.3 vii **Processus de demande de commande Shell Specialities** Demande de commande - Envoyer la confirmation

|                                                                                                    |                                                          | <u>A</u> ? Search A                            |
|----------------------------------------------------------------------------------------------------|----------------------------------------------------------|------------------------------------------------|
|                                                                                                    | Accueil E Menu  Gestation des                            | Familles de Produits Nos services Secteurs d'A |
| Merci, votre commande a bien été enregist                                                                                              | ée                                                       |                                                |
| Confirmation de la commande                                                                                                    |                                                          |                                                |
| Numéro de compte client<br>0011659048 SEMCLAR HERBIGNAC<br>Numéro du bon de commande<br>Non renseigné<br>Vendu à<br>0011658938 SEMCLAR |                                                          | Produit<br>Ø 400003525 Shell Mexphalte C LT    |
| N° référence de la commande                                                                                                    | Quantitá                                                 | Date et heure de livraison                     |
| # 9000086743                                                                                                    | # 30 Tonnes                                              | 🗇 Wednesday 26th February 2020 🕚 0'            |
| N° référence de la commande<br># 9000086744                                                                                            | Quantité<br># 30 Tonnes                                  | Date et heure de livraison                     |
| La commande sera livrée avec 2 Porteurs.<br>Vous pouvez modifier les heures de livraison pour cho                                      | cun d'entre eux, dans l'Espace de gestion des commandes. |                                                |
| Espace de travail                                                                                                    |                                                          |                                                |
|                                                                                                    |                                                          |                                                |
|                                                                                                    |                                                          |                                                |

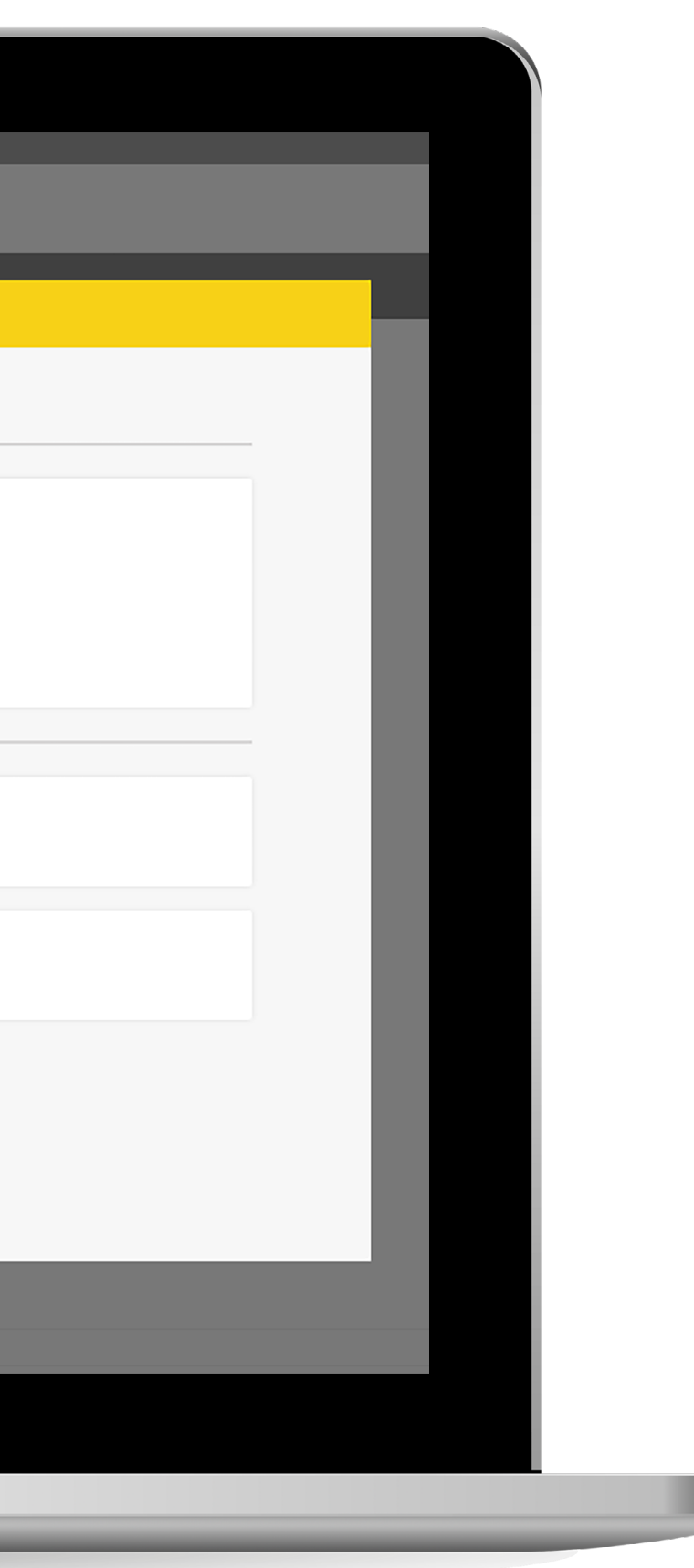

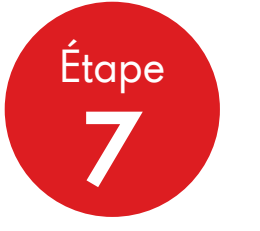

Voici la commande complète envoyée - dans l'exemple utilisé, nous avons sélectionné 2 camions, ce qui a généré 2 commandes GXP - une pour chaque camion.

Si vous cliquez sur Retour à l'espace commande, comme le nom l'indique, vous reviendrez à l'espace commande où vous pourrez consulter ces 2 demandes de commandes et leur statut.

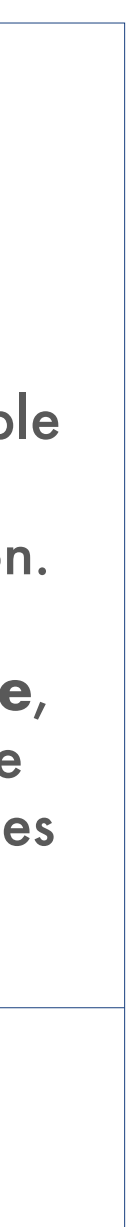

## 2.3 viii **Processus de demande de commande Shell Specialities** Demande de commande - Commandes créées

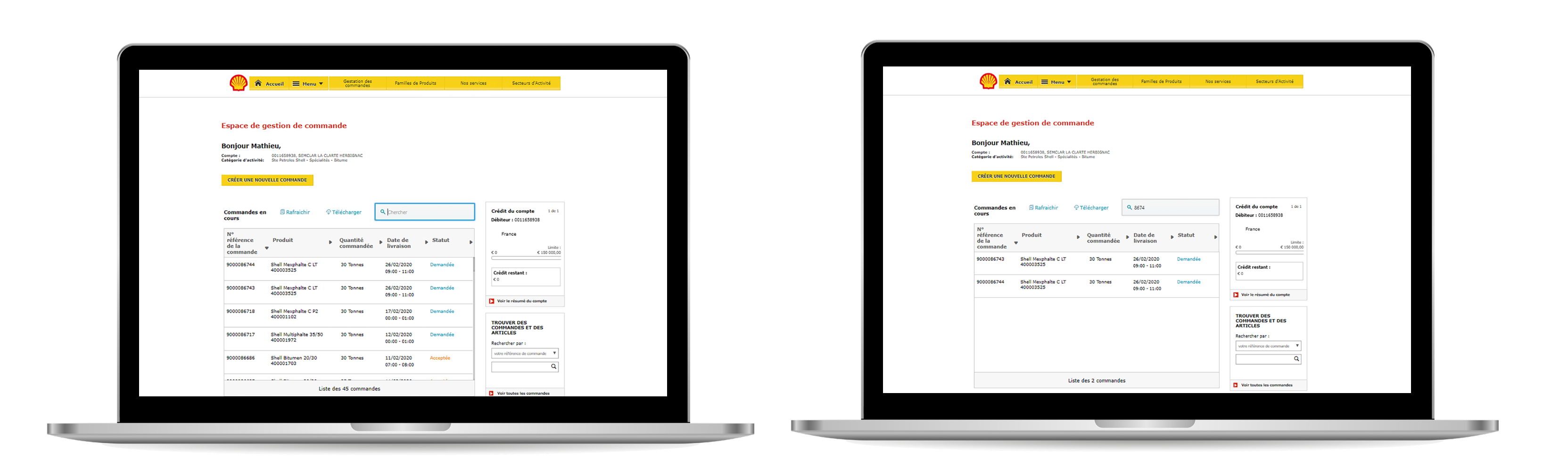

1) Recherchez nos 2 nouvelles commandes.

2) Si vous saisissez le numéro de commande, le tableau affichera seulement les commandes recherchées.

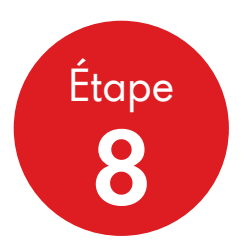

Quand nous revenons au suivi de commande, nous pouvons rechercher les 2 nouvelles commandes créées en utilisant le numéro GXP.

Nous pouvons trouver nos commandes en saisissant une partie ou la totalité du numéro de commande GXP dans le champ de recherche. Leur statut initial est Commande demandée.

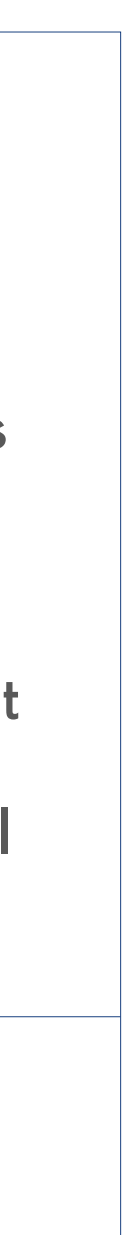

#### 2.4 **Processus de demande de commande Shell Specialities** Suivi de commande - Composant de l'espace commande

## Cette diapositive présente le suivi de commande dans l'espace commande.

Le suivi, encadré en rouge, affiche uniquement des informations sur le compte indiqué dans l'en-tête.

Vous pouvez obtenir un récapitulatif de niveau supérieur pour la commande si vous avez cliqué sur un dossier particulier dans le suivi.

Lorsqu'une nouvelle commande est créée par le biais de MKH ou directement dans GXP, les données sont retransmises à MKH et elles s'affichent dans le suivi de commande. Lorsque vous vous connectez, les données s'affichent en temps réel, mais elles ne sont rafraîchies que si vous quittez la page et que vous revenez en arrière, ou quand vous cliquez sur le bouton d'actualisation.

Les statuts GXP sont:

- (00 01) Commande demandée
- 02 Approuvée
- **03 Prête pour le chargement**
- 04 En livraison
- 05 Livrée
- 99 Annulée

Le statut 00 signifie que l'enregistrement a été créé dans GXP. 01 signifie qu'il a été affecté à un planificateur. Ceci se fait lors d'un exercice de définition des priorités dans la matinée. Selon la perspective d'un utilisateur MKH, les deux s'affichent comme Commande demandée.

|                                      | Accueil 🗮 Menu 🔻                                            |                        |
|--------------------------------------|-------------------------------------------------------------|------------------------|
| Espace de                            | gestion de comm                                             | nande                  |
| Bonjour Mat                          | thieu,                                                      |                        |
| Compte :<br>Catégorie d'activité     | 0011658938, SEMCLAR LA C<br>Ste Petroles Shell - Spécialite | LARTE HE<br>és - Bitum |
| CRÉER UNE NO                         | UVELLE COMMANDE                                             |                        |
|                                      |                                                             |                        |
| Commandes e<br>cours                 | n 🕒 Rafraichir                                              | ♀ Téléc                |
| N°<br>référence<br>de la<br>commande | Produit                                                     | ► Q                    |
| 9000086744                           | Shell Mexphalte C LT<br>400003525                           | 3                      |
| 9000086743                           | Shell Mexphalte C LT<br>400003525                           | 3                      |
| 9000086718                           | Shell Mexphalte C P2<br>400001102                           | 3                      |
| 9000086717                           | Shell Multiphalte 35/50<br>400001972                        | 3                      |
| 9000086686                           | Shell Bitumen 20/30                                         | 3                      |

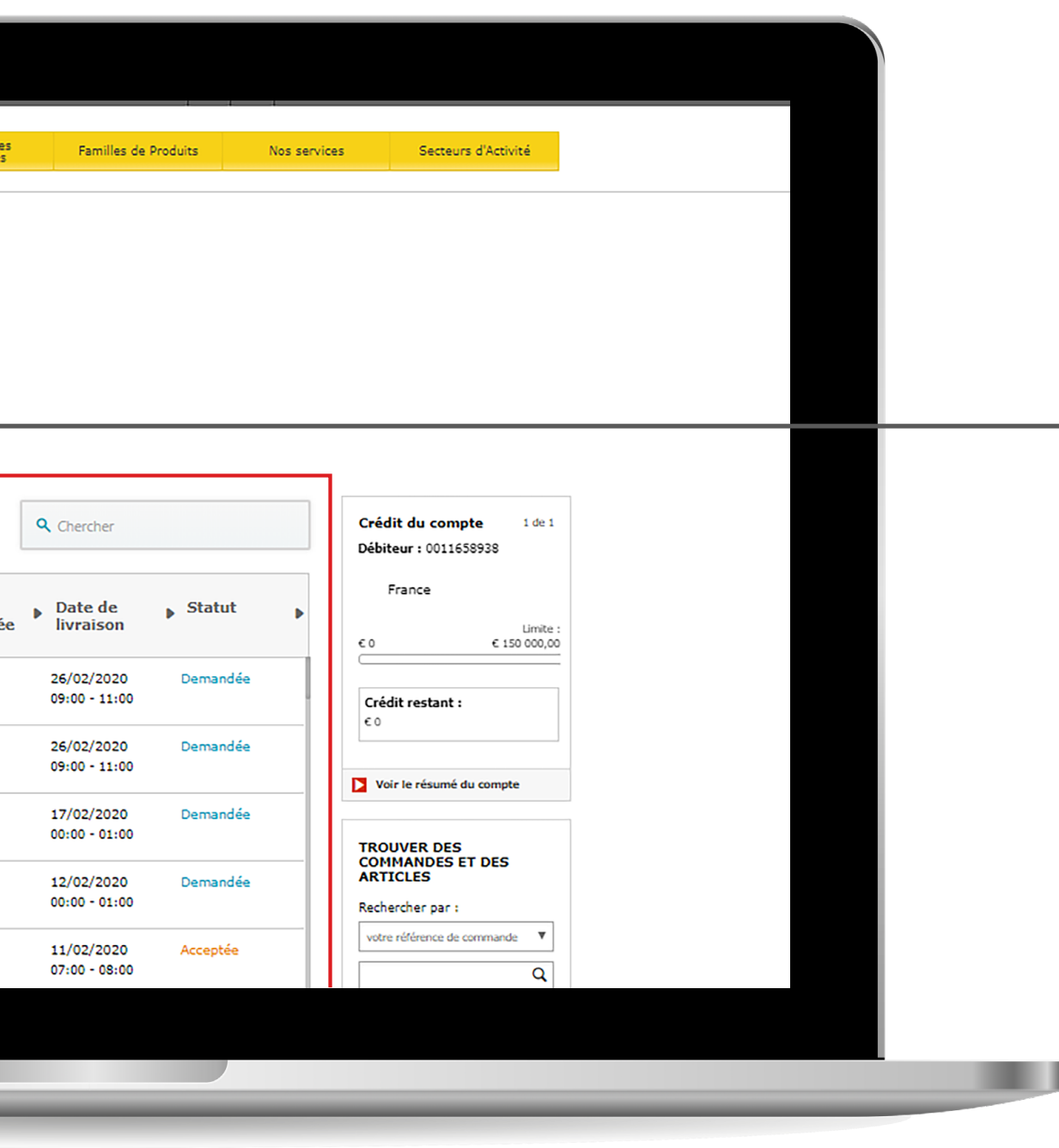

Quand le planificateur a analysé les critères et reçu l'approbation du transporteur et du terminal pour le produit, le statut passe à Approbation 02.

Quand le planificateur valide ces données dans le système ERP, il libère le produit pour le transporteur et le produit est prêt à être chargé au terminal 03.

Quand le transporteur charge le produit, ce dernier prend le statut 04 en livraison.

Quand le produit est livré 05, l'enregistrement demeure dans le tableau de suivi de commande pendant 1 journée, après quoi il est supprimé. L'enregistrement intègre alors l'historique et il peut être recherché dans la section historique des commandes.

99 Les commandes annulées apparaissent soit si l'utilisateur a annulé la commande, soit si Shell n'est pas à même de fournir le produit pour diverses raisons – si c'est le cas, veuillez contacter le Centre de service client pour obtenir des informations et savoir s'il s'agit d'un problème d'approvisionnement de Shell. Elles restent visibles dans le suivi pendant 5 jours seulement.

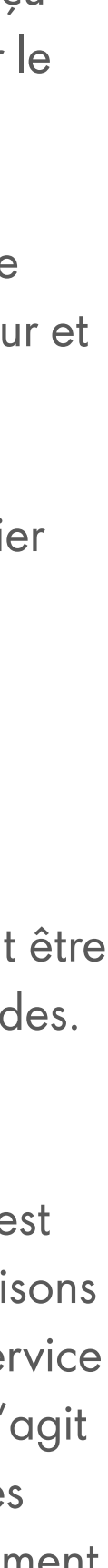

## 2.5; **Processus de demande de commande Shell Specialities**

Détails de la commande - La page contextuelle des détails de la commande

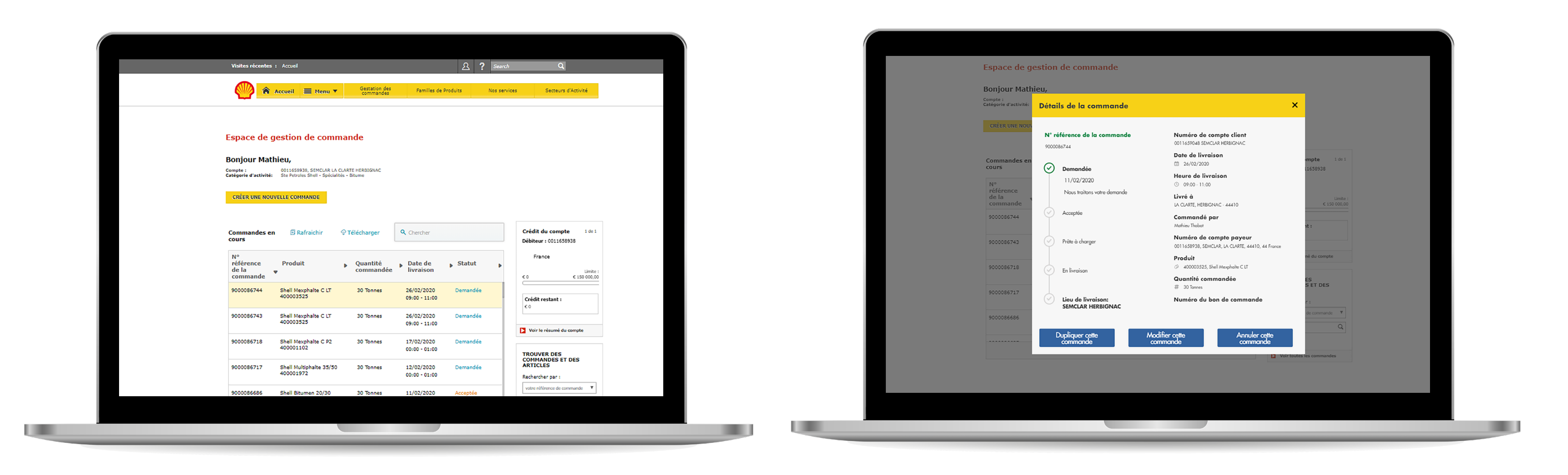

 Surlignez la commande dont vous souhaitez consulter les détails et cliquez pour afficher les informations.

2) Voici le menu contextuel des détails.

Sélectionnez la commande dont vous souhaitez consulter les informations. Si elle ne se trouve pas dans les 5 commandes affichées par défaut à l'écran, vous pouvez faire une recherche dans la boîte de dialogue de recherche.

Vous pouvez cliquer à tout endroit sur l'enregistrement surligné de la commande pour afficher les détails.

La page de détails de la commande affiche tous les détails de la demande de commande, ainsi qu'une ligne de suivi avec les 5 statuts.

**Annuler** – Un utilisateur ne peut annuler la commande que si son statut est Commande demandée.

**Dupliquer la commande** – Un utilisateur peut dupliquer une commande et la soumettre une nouvelle fois.

**Modifier** - Un utilisateur ne peut modifier une demande que si son statut est Commande demandée.

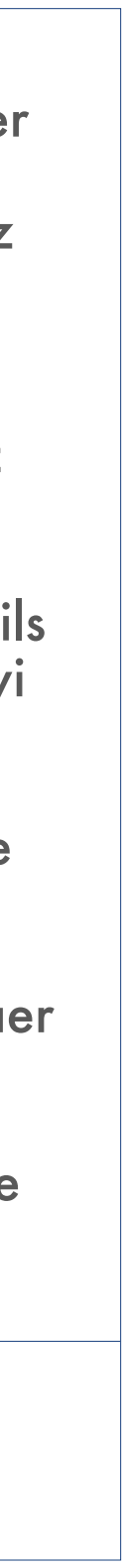

### 2.5 ii **Processus de demande de commande Shell Specialities**

Détails de la commande - Modifier la commande

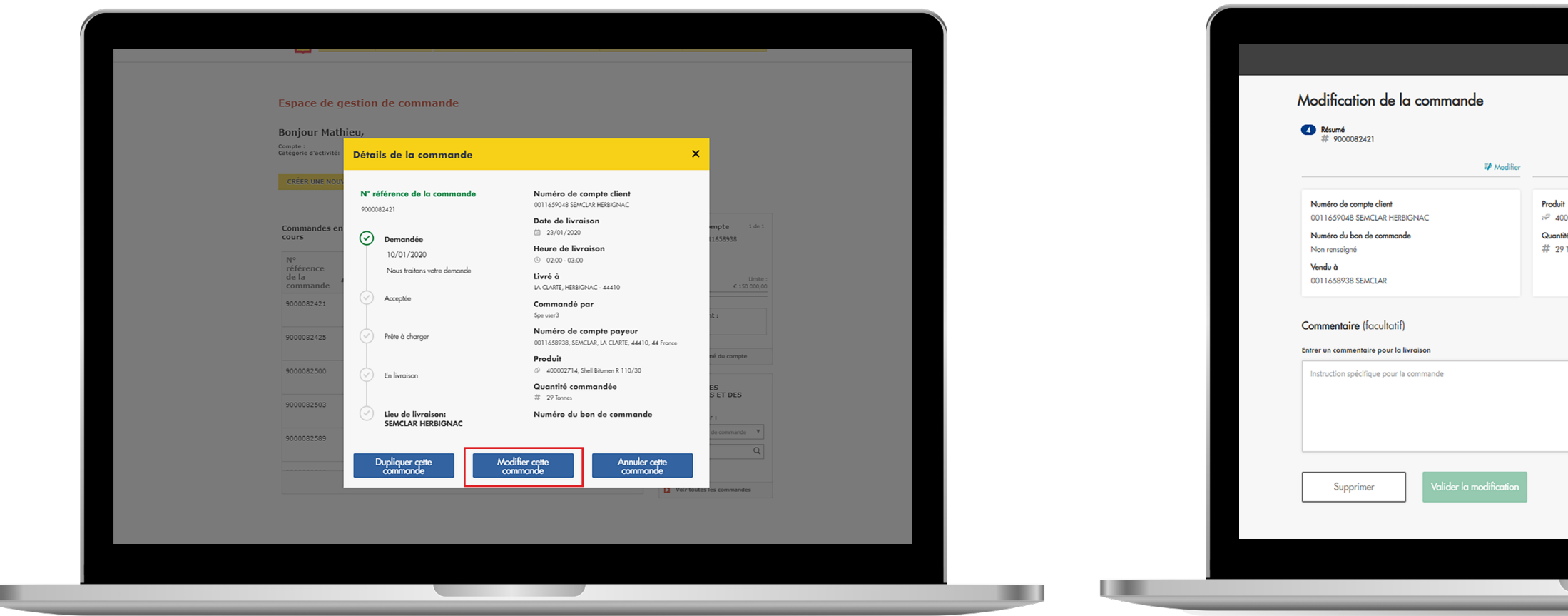

1) Bouton Modifier.

2) Modifier la commande – en utilisant l'écran de résumé.

|                                                                 | → Espace de travail                                                                      |  |
|-----------------------------------------------------------------|------------------------------------------------------------------------------------------|--|
|                                                                 |                                                                                          |  |
|                                                                 | Votre commande<br>10th January 2020                                                      |  |
| ₹ <b>/</b> Modifier                                             | ₹ <b>/</b> Modifier                                                                      |  |
| 0002714 Shell Bitumen R 110/30<br><b>16</b><br>Tonnes           | Date de livraison<br>Thursday 23rd January 2020<br>Heure de livraison<br>③ 02:00 - 03:00 |  |
| Instructions au chauffeur  <br>Entrer un commentaire pour le ch | (facultatif)<br>auffeur                                                                  |  |
| Entrer un commentaire pour le                                   | chauffeur                                                                                |  |
|                                                                 |                                                                                          |  |
|                                                                 |                                                                                          |  |
|                                                                 |                                                                                          |  |

Lorsque vous modifiez une commande, vous arrivez dans l'écran de résumé de la commande, à partir duquel vous pouvez modifier (éditer) toutes les informations existantes, mais uniquement si le statut de la commande n'est pas Approuvée.

Vous pouvez modifier la quantité de produit, mais uniquement en tonnes, pas en camions, même si la commande initiale était en camions. En effet, GXP convertit toutes les commandes de type camion en commandes individuelles par camion, et les convertit ensuite en commandes de type tonnage. Vous modifierez donc une commande en tonnes.

Quelle que soit la section que vous souhaitez modifier, cliquez sur l'icône de modification correspondante sur l'écran de résumé de la commande et effectuez les changements nécessaires.

Une fois les changements terminés, vous reviendrez à cet écran et demanderez la modification.

Un écran de confirmation s'affichera quand les modifications auront été apportées.

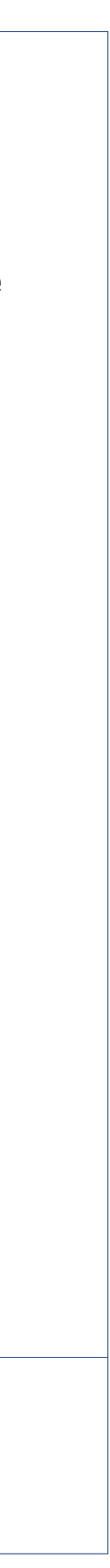

### 2.5 iii **Processus de demande de commande Shell Specialities**

Détails de la commande - Dupliquer la commande

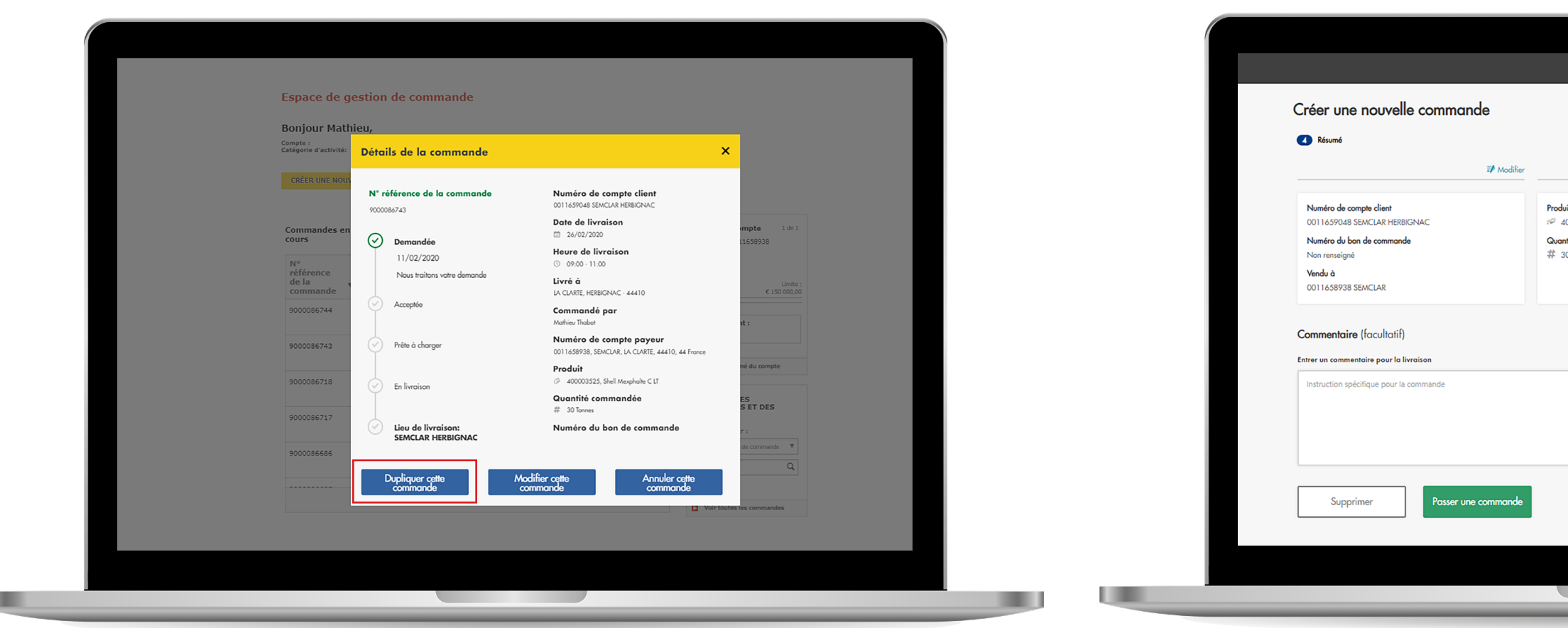

Dupliquer une commande – en utilisant l'écran Détail.

| Image: Image: Imag                                                                                                    |                                                    |                                 |                                                              |                     |
|----------------------------------------------------------------------------------------------------|----------------------------------------------------|---------------------------------|--------------------------------------------------------------|---------------------|
| I control Shell Asceptedes C 12:<br>Control Shell Asceptedes C 12:<br>Control Shell Asceptedes |                                                    |                                 |                                                              | A Espace de travail |
| 0001102 Shell Mexphale C P2   ifé   Diannes                                                                                                    | ,                                                  | ∎ <b>/</b> Modifier             | Date de livraison                                            | ₩ Modifier          |
| Instructions au chauffeur (facultatif) Intre un commentaire pour le chauffeur  Tore un commentaire pour le chauffeur  Tore un commentaire pour le chauffeur  Tore un commentaire pour le chauffeur  Tore un commentaire pour le chauffeur  Tore un commentaire pour le chauffeur                                                                                                    | 10001102 Shell Mexphalt<br>1 <b>16</b><br>1 Tonnes | e C P2                          | Monday 17th February 2020 Heure de livraison O 00:00 - 01:00 |                     |
| 1000 Entrer un commentaire pour le chauffeur                                                                                                    |                                                    | Instructions au chauffeur (f    | facultatif)<br>utfeur                                        |                     |
|                                                                                                    | 1000                                               | Entrer un commentaire pour le c | chauffeur                                                    | 1000                |
|                                                                                                    |                                                    |                                 |                                                              | <i>P</i>            |
|                                                                                                    |                                                    |                                 |                                                              |                     |

Dupliquer une commande vous permet de copier tous les détails d'une commande spécifique et de la soumettre de nouveau en 2 simples clics.

Cliquez sur le bouton Dupliquer la commande dans les détails de la commande que vous souhaitez dupliquer. Vous arrivez à un écran récapitulatif de la commande où vous pouvez soumettre la commande telle quelle ou éventuellement modifier les détails.

Il ne s'agit pas d'une modification, car vous créez une nouvelle commande, vous ne mettez pas à jour une commande existante.

Une fois la commande envoyée, elle apparaît sous forme de nouvelle commande dans le suivi de commande.

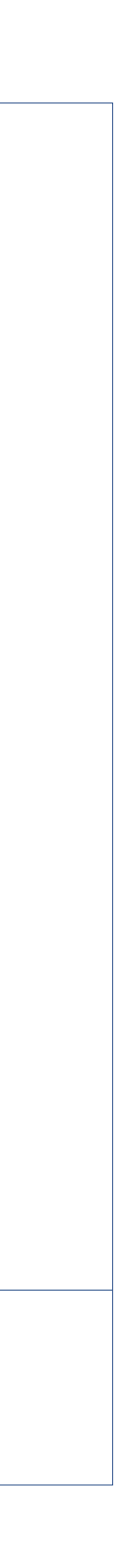

## 2.5 iv **Processus de demande de commande Shell Specialities** Détails de la commande - Annuler la commande

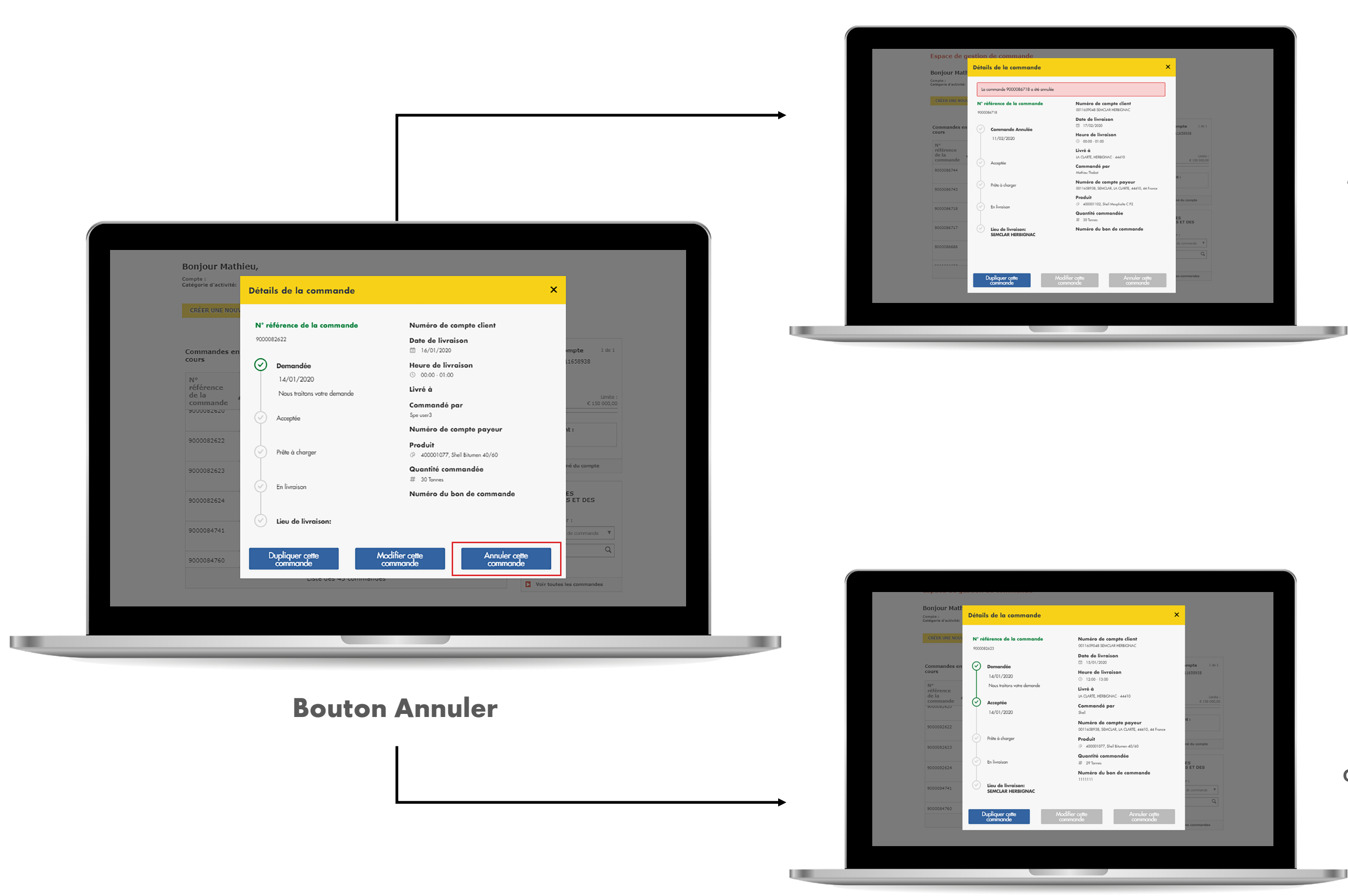

Message confirmant que la commande est annulée.

Une commande peut seulement être annulée avant le stade d'approbation.

Si vous tentez d'annuler une commande approuvée, un message indiquant que c'est impossible s'affiche.

Une commande annulée est listée comme telle dans le suivi de commande pendant 5 jours, avant d'être supprimée.

Message confirmant qu'il est impossible d'annuler la commande.

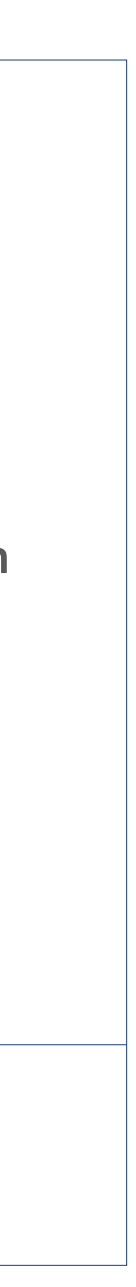

## 3 RELEVÉS ET RAPPORTS

Pour suivre rapidement et précisément les commandes, les crédits et les finances.

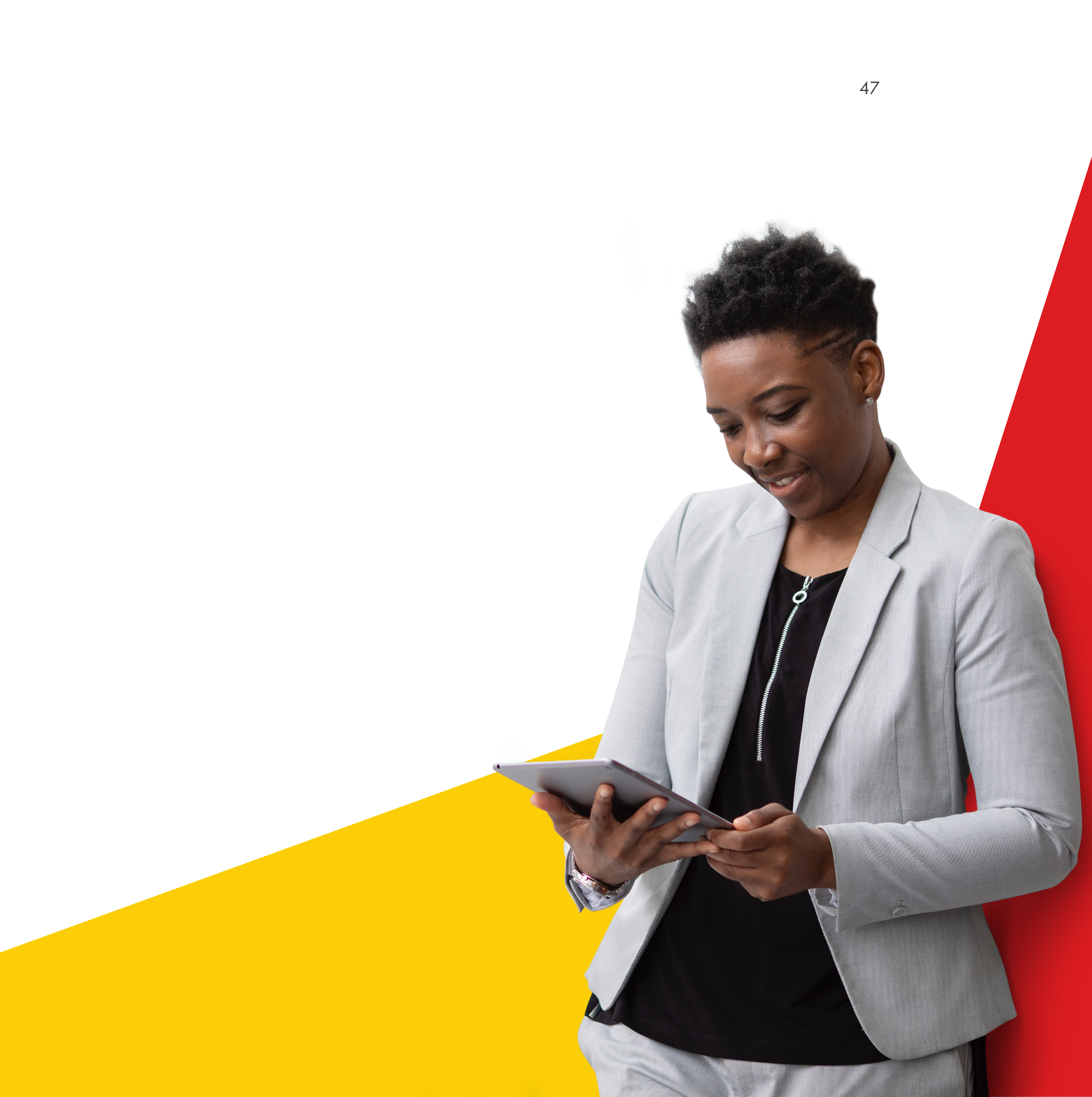

#### 3.1 **Relevés et rapports** Finances

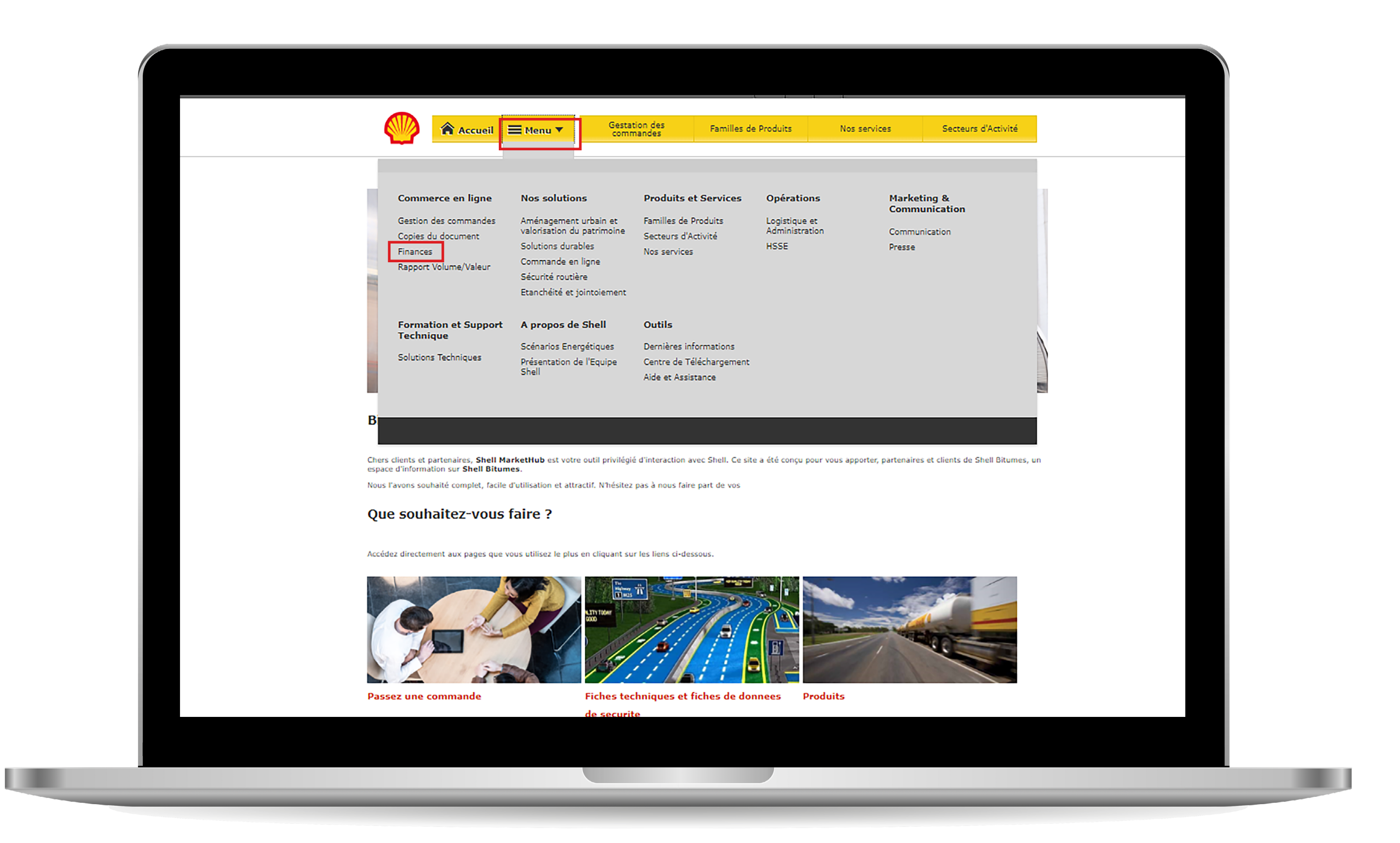

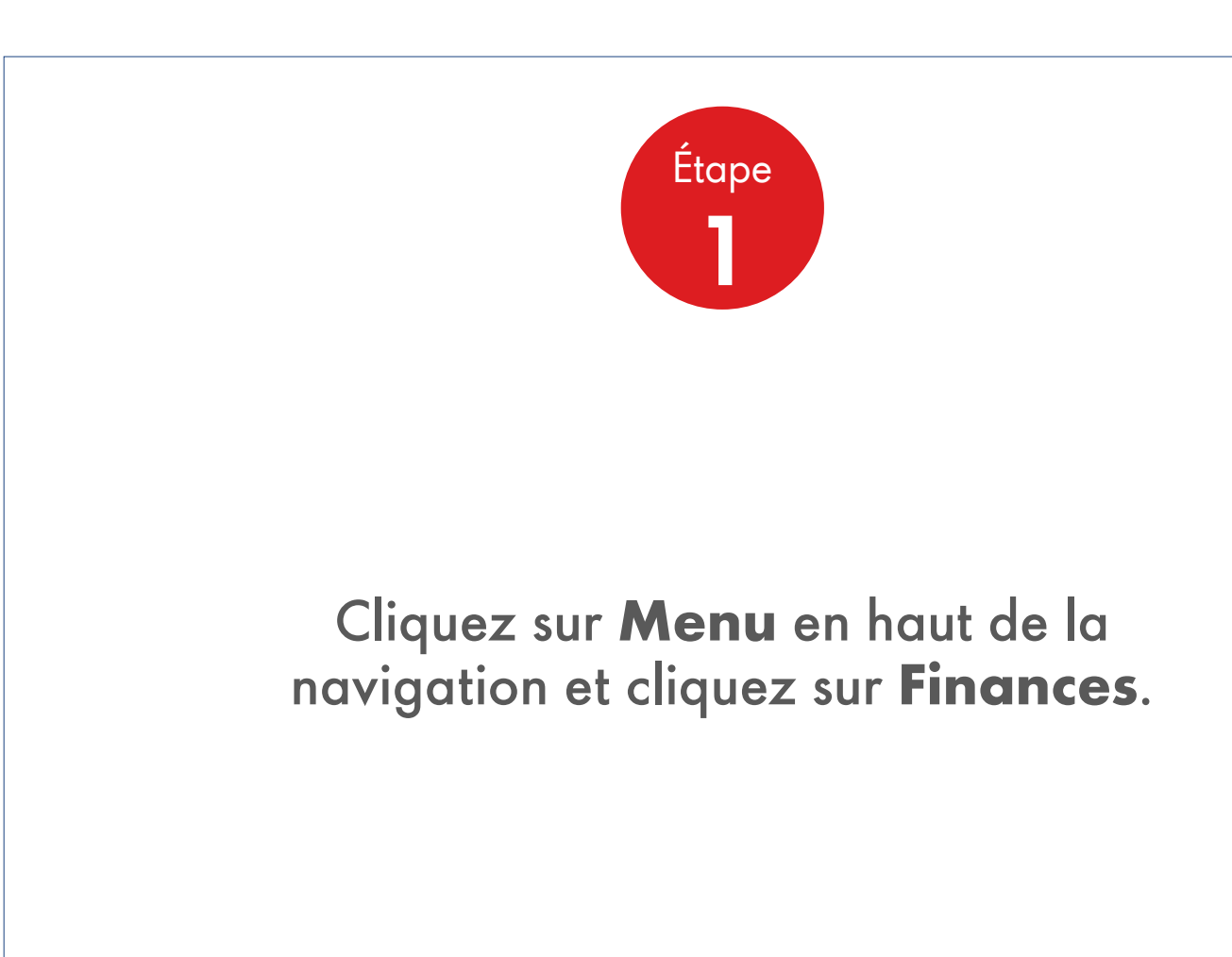

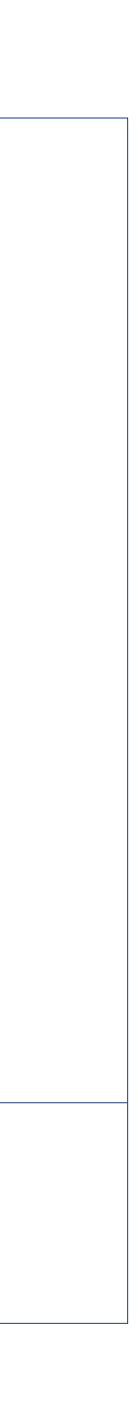

#### 3.1 **Relevés et rapports** Finances

| $\underbrace{ \begin{tabular}{ c c c c } \hline \begin{tabular}{ c c c c } \hline \begin{tabular}{ c c c } \hline \begin{tabular}{ c c c } \hline \begin{tabular}{ c c c } \hline \begin{tabular}{ c c c } \hline \begin{tabular}{ c c } \hline \begin{tabular}{ c c } \hline $ | Image: Accuel       Image: Menu       Cestation des commandes       Pamilles de Produits       Nos         Espace finance         Débiteur:       11658938       SEMCLAR LA CLARTE HERBIGNAC         Compte:       11658938       SEMCLAR LA CLARTE HERBIGNAC         Compte:       11658938       SEMCLAR LA CLARTE HERBIGNAC         Lieu de livraison :       TOUT       Image: Compte:       Chercher         De Accuel       À         Date de facturation       Image: De 2020/02/11       Chercher       Chercher         De Accuel       À         Date de facturation       Image: De 2020/02/11       Chercher       Date d'échéane         Nº du documents de facturation         Nº du document de facturation       Total       Statut du paiement       Date d'échéane         9171011592       C 10 7608/32       Échéance : 34 jours       16/03/2020         9171011593       C 17 971,20       Échéance : 34 jours       16/03/2020         9171011593       C 17 971,20       Échéance : 34 jours       16/03/2020         9171011593       C 17 971,20       Échéance : 34 jours       16/03/2020         9170011593       C 17 708,83       effectué(e)       Image: C 17 708,83         00                                                                                     |
|----------------------------------------------------------------------------------------------------|----------------------------------------------------------------------------------------------------|
| Espace finance         Débiteur : 11638938 SEMCLAR LA CLARTE HERBIGNAC         Compte : 11658938 SEMCLAR LA CLARTE HERBIGNAC         Lieu de livraison : TOUT         Chercher des documents         Touver par       De         Date de facturation       0         2020/02/11       0         Chercher       Chercher         Derniers documents de facturation       Chercher         9171011599       € 20 079,36       Échéance : 34 jours         9171011599       € 19 436,40       Échéance : 34 jours       16/03/2020         9171011599       € 17 608,32       Échéance : 34 jours       16/03/2020         9171011592       € 17 608,32       Échéance : 34 jours       16/03/2020         9171011593       € 17 971,20       Échéance : 34 jours       16/03/2020         9171011593       € 17 971,20       Échéance : 34 jours       16/03/2020         9171011593       € 17 971,20       Échéance : 34 jours       16/03/2020         9171011593       € 17 971,20       Échéance : 34 jours       16/03/2020                                                                                                    | Espace finance         Débiteur : 11658938 SEMCLAR LA CLARTE HERBIGNAC<br>Compte : 11658938 SEMCLAR LA CLARTE HERBIGNAC<br>Lieu de livraison : TOUT         Chercher des documents         Trouver par<br>Date de facturation ▼       De<br>2020/02/11 ▲         Derniers documents de facturation         N° du document de facturation         9171011599       € 20 079,36         Échéance : 34 jours       16/03/2020         9171011599       € 19 436,40       Échéance : 34 jours         9171011592       € 17 608,32       Échéance : 34 jours       16/03/2020         9171011592       € 17 7971,20       Échéance : 34 jours       16/03/2020         9171011592       € 17 971,20       Échéance : 34 jours       16/03/2020         9171011592       € 17 971,20       Échéance : 34 jours       16/03/2020         9171011592       € 17 971,20       Échéance : 34 jours       16/03/2020         9171011592       € 17 971,20       Échéance : 34 jours       16/03/2020         9171011592       € 17 971,20       Échéance : 34 jours       16/03/2020         9171011592       € 17 971,20       Échéance : 34 jours       16/03/2020         9171011592       € 17 971,20       Échéance : 34 jours       16/03/2020         917011592       € 17 971,20       Échéance : 34 j |
| Débiteur : 11658938 SEMCLAR LA CLARTE HERBIGNAC<br>Compte : 11658938 SEMCLAR LA CLARTE HERBIGNAC<br>Lieu de livraison : TOUT<br>Chercher des documents<br>Trouver par<br>Date de facturation<br>2020/02/11<br>Derniers documents de facturation<br>N° du document de facturation<br>N° du document de facturation<br>N° du document de facturation<br>N° du document de facturation<br>9171011599<br>€ 20 079,36<br>Échéance : 34 jours<br>16/03/2020<br>9171011592<br>€ 17 608,32<br>Échéance : 34 jours<br>16/03/2020<br>9171011593<br>€ 17 971,20<br>Échéance : 34 jours<br>16/03/2020<br>9171011593<br>€ 17 971,20<br>Échéance : 34 jours<br>16/03/2020<br>9171011593<br>€ 17 971,20<br>Échéance : 34 jours<br>16/03/2020<br>9171011593<br>C 0 Échéance<br>C 0<br>Echéance<br>C 0<br>Echéance<br>C 0<br>Echéance<br>C 0<br>Echéance<br>C 0<br>Echéance                                                                                                    | Débiteur : 11658938 SEMCLAR LA CLARTE HERBIGNAC<br>Compte : 11658938 SEMCLAR LA CLARTE HERBIGNAC<br>Lieu de livraison : TOUT<br>Chercher des documents<br>Touver par<br>Date de facturation ▼ 2020/02/11 ■ Chercher<br>Denniers documents de facturation<br>N° du document de facturation<br>1011599 € 20 079,36 Échéance : 34 jours 16/03/2020<br>9171011599 € 19 436,40 Échéance : 34 jours 16/03/2020<br>9171011599 € 17 608,32 Échéance : 34 jours 16/03/2020<br>9171011593 € 17 971,20 Échéance : 34 jours 16/03/2020<br>9171011593 € 17 971,20 Échéance : 34 jours 16/03/2020<br>9171011593 € 17 971,20 Échéance : 34 jours 16/03/2020<br>9171011593 € 17 971,20 Échéance : 34 jours 16/03/2020                                                                                                    |
| Chercher des documents         Touver par       De       À       Chercher         Date de facturation       Image: Chercher       Chercher         Derniers documents de facturation         Nº du document de facturation       Total       Statut du paiement       Date d'échéar         9171011599       € 20 079,36       Échéance : 34 jours       16/03/2020         9171011598       € 19 436,40       Échéance : 34 jours       16/03/2020         9171011592       € 17 608,32       Échéance : 34 jours       16/03/2020         9171011593       € 17 971,20       Échéance : 34 jours       16/03/2020         Total à payer         C 0       É 0 Én retard         Dernier paiement                                                                                                    | Chercher des documents         Trouver par       De       À       Chercher         Date de facturation              Chercher          De 2020/02/11 I Chercher         Derniers documents de facturation         N° du document de facturation       Total       Statut du paiement       Date d'échéare         9171011599       € 20 079,36       Échéance : 34 jours       16/03/2020         9171011598       € 19 436,40       Échéance : 34 jours       16/03/2020         9171011597       € 17 608,32       Échéance : 34 jours       16/03/2020         9171011592       € 17 971,20       Échéance : 34 jours       16/03/2020         Sommaire du paiement         Total à payer         © 0       Échéance       20         © 0       Échéance       20       0         Co         Echéance         © 0       Échéance       20         © 0       Échéance       20       0         © 0       Échéance       20       0       0         © 0       Échéance       0       0       0         © 0       Echéance                                                                                                    |
| Derniers documents de facturation         N° du document de facturation       Total       Statut du paiement       Date d'échéar         9171011599       € 20 079,36       Échéance : 34 jours       16/03/2020         9171011598       € 19 436,40       Échéance : 34 jours       16/03/2020         9171011597       € 17 608,32       Échéance : 34 jours       16/03/2020         9171011593       € 17 971,20       Échéance : 34 jours       16/03/2020         Sommaire du paiement         Total à payer         © 0         E 0 Échéance : 34 jours       16/03/2020         Sommaire du paiement       Total à payer         © 0       É 0 Échéance       € 0 Échéance       € 0 Échéance         © 17 701,80       E 0 Échéance       € 0 En retard         Dernier paiemer       E 7 708,83       effectué(e)                                                                                                    | Derniers documents de facturation           N° du document de facturation         Total         Statut du paiement         Date d'échéar           9171011599         € 20 079,36         Échéance : 34 jours         16/03/2020           9171011598         € 19 436,40         Échéance : 34 jours         16/03/2020           9171011597         € 17 608,32         Échéance : 34 jours         16/03/2020           9171011592         € 17 708,83         Échéance : 34 jours         16/03/2020           9171011593         € 17 971,20         Échéance : 34 jours         16/03/2020           Total à payer           © 0         € 0 Échéance         0           Dernier paiement           Urite apayer           © 1         0           Dernier paiement           © 1         Echéance           © 1         18/09/2019                                                                                                    |
| N° du document de facturation         Total         Statut du paiement         Date d'échéar           9171011599         € 20 079,36         Échéance : 34 jours         16/03/2020           9171011598         € 19 436,40         Échéance : 34 jours         16/03/2020           9171011597         € 17 608,32         Échéance : 34 jours         16/03/2020           9171011593         € 17 971,20         Échéance : 34 jours         16/03/2020           9171011593         € 17 971,20         Échéance : 34 jours         16/03/2020           Total à payer           € 0         E         E           Dernier paiement                                                                                                    | N° du document de facturation         Total         Statut du paiement         Date d'échéar           9171011599         € 20 079,36         Échéance : 34 jours         16/03/2020           9171011599         € 19 436,40         Échéance : 34 jours         16/03/2020           9171011597         € 17 608,32         Échéance : 34 jours         16/03/2020           9171011593         € 17 971,20         Échéance : 34 jours         16/03/2020           9171011593         € 17 971,20         Échéance : 34 jours         16/03/2020           9171011593         € 17 971,20         Échéance : 34 jours         16/03/2020           Total à payer           € 0         Échéance         34 jours         16/03/2020                                                                                                    |
| 9171011599       € 20 079,36       Échéance : 34 jours       16/03/2020         9171011598       € 19 436,40       Échéance : 34 jours       16/03/2020         9171011597       € 17 608,32       Échéance : 34 jours       16/03/2020         9171011593       € 17 971,20       Échéance : 34 jours       16/03/2020         9171011593       € 17 971,20       Échéance : 34 jours       16/03/2020         Total à payer € 0         C 0 Échéance : 34 jours         Dernier paiement         Total à payer € 0         E 0 Échéance : 34 jours         Dernier paiement                                                                                                    | 9171011599       € 20 079,36       Échéance : 34 jours       16/03/2020         9171011598       € 19 436,40       Échéance : 34 jours       16/03/2020         9171011597       € 17 608,32       Échéance : 34 jours       16/03/2020         9171011593       € 17 971,20       Échéance : 34 jours       16/03/2020         9171011593       € 17 971,20       Échéance : 34 jours       16/03/2020         Sommaire du paiement         Total à payer         € 0       Échéance :       6 0 Échéance :         C 0         E 0 Échéance :         C 0         E 0 Échéance :         Dernier paiement         Dernier paiement         E 0 Échéance :         Dernier paiement         Image: C 0 Échéance :         Dernier paiement         Dernier paiement         E 18/09/2019                                                                                                    |
| 9171011598       € 19 436,40       Échéance : 34 jours       16/03/2020         9171011597       € 17 608,32       Échéance : 34 jours       16/03/2020         9171011593       € 17 971,20       Échéance : 34 jours       16/03/2020         Total à payer c 0         C 0         E 0 Échéance : 0 Échéance : 0 En retard         Dernier paieme c 71 708,83 effectué(e)                                                                                                    | 9171011598       € 19 436,40       Échéance : 34 jours       16/03/2020         9171011597       € 17 608,32       Échéance : 34 jours       16/03/2020         9171011593       € 17 971,20       Échéance : 34 jours       16/03/2020         Sommaire du paiement         Total à payer C 0         E 0 Échéance : 34 jours         Dernier paieme         E 71 708,83 effectué(e)         La 18/09/2019                                                                                                    |
| 9171011597       € 17 608,32       Échéance : 34 jours       16/03/2020         9171011593       € 17 971,20       Échéance : 34 jours       16/03/2020         Sommaire du paiement         Total à payer         ©         ©       ©       ©         ©       ©       En retard         ©       ©       En retard         ©       En retard       Dernier paieme         € 71 708,83       effectué(e)                                                                                                    | 9171011597       € 17 608,32       Échéance : 34 jours       16/03/2020         9171011593       € 17 971,20       Échéance : 34 jours       16/03/2020         Sommaire du paiement         Total à payer         € 0       € 0 Échéance         € 0 Échéance       € 0 En retard         Dernier paieme       € 71 708,83         effectué(e)       le 18/09/2019                                                                                                    |
| 9171011593         € 17 971,20         Échéance : 34 jours         16/03/2020           Sommaire du paiement         Total à payer<br>€ 0         €         0         €         0         €         0         €         0         €         0         €         0         €         0         €         0         €         0         €         0         €         0         €         0         E         0         E         0         E         0         E         0         E         0         E         0         0         0         0         0         0         0         0         0         0         0         0         0         0         0         0         0         0         0         0         0         0         0         0         0         0         0         0         0         0         0         0         0         0         0         0         0         0         0         0         0         0         0         0         0         0         0         0         0         0         0         0         0         0         0         0         0         0         0 <th0< th=""> <th0< td="" th<=""><td>9171011593       € 17 971,20       Échéance : 34 jours       16/03/2020         Sommaire du paiement         Total à payer         € 0       € 0 Échéance         € 0 Échéance       € 0 En retard         Dernier paieme       € 71 708,83 effectué(e)         le 18/09/2019       le 18/09/2019</td></th0<></th0<>                                                                                                    | 9171011593       € 17 971,20       Échéance : 34 jours       16/03/2020         Sommaire du paiement         Total à payer         € 0       € 0 Échéance         € 0 Échéance       € 0 En retard         Dernier paieme       € 71 708,83 effectué(e)         le 18/09/2019       le 18/09/2019                                                                                                    |
| Sommaire du paiement<br>C 0<br>C 0<br>C 0 Échéance<br>C 0 En retard<br>Dernier paiement<br>C 71 708,83<br>effectué(e)                                                                                                    | Sommaire du paiement<br>C 0<br>C 0<br>C 0<br>C 0<br>C 0<br>C 0<br>C 0<br>C 0                                                                                                    |
| Image: Second state of the second state of the second                                                                                                    | E Total a payer<br>€ 0<br>€ 0 Échéance<br>€ 0 En retard<br>Dernier paieme<br>€ 71 708,83<br>effectué(e)<br>le 18/09/2019                                                                                                    |
| € 0 Échéance<br>€ 0 En retard<br>Dernier paieme<br>€ 71 708,83<br>effectué(e)                                                                                                    | € 0 Échéance<br>€ 0 En retard<br>Dernier paieme<br>€ 71 708,83<br>effectué(e)<br>le 18/09/2019                                                                                                    |
| © Dernier paieme<br>€ 71 708,83<br>effectué(e)                                                                                                    | € Dernier paieme<br>€ 71 708,83<br>effectué(e)<br>le 18/09/2019                                                                                                    |
|                                                                                                    | 불 le 18/09/2019                                                                                                    |

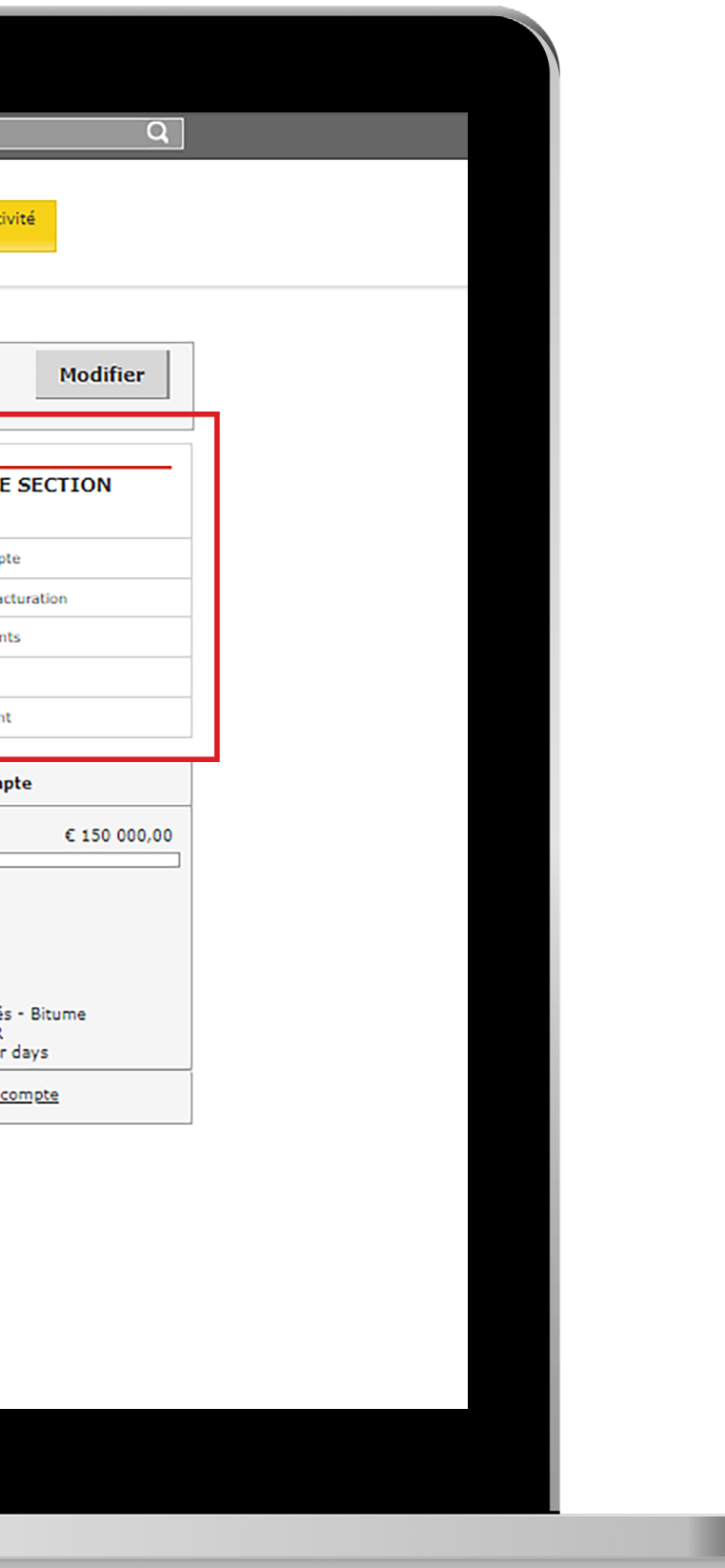

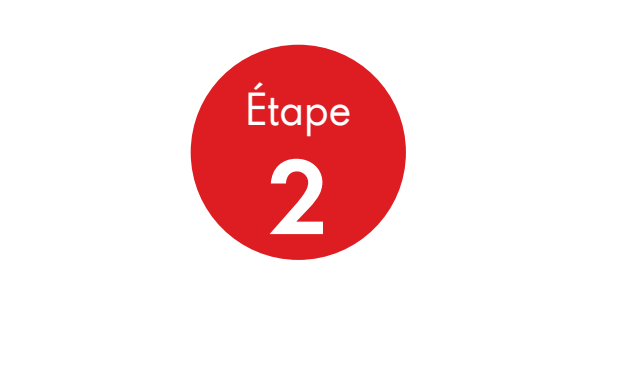

lci, vous pouvez consulter toutes les informations financières et accéder à la facturation et à d'autres documents financiers.

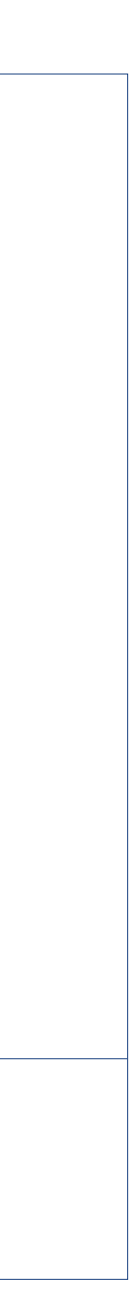

#### 3.] **Relevés et rapports** Finances

|                                               | 😭 Accueil 🗮 Menu                                                                                                    | ▼ Gestation des<br>commandes                                                 | Familles de Produits  | Nos services              | Secteurs d'Activi    |
|-----------------------------------------------|----------------------------------------------------------------------------------------------------|------------------------------------------------------------------------------|-----------------------|---------------------------|----------------------|
|                                               |                                                                                                    |                                                                              |                       |                           |                      |
| Espace fina                                   | ents de factur                                                                                                    | ation                                                                        |                       |                           |                      |
| p (1 )                                        |                                                                                                    |                                                                              |                       |                           |                      |
| Compte : 0                                    | 011658938 SEMCLAR LA CLA                                                                                                |                                                                              |                       |                           |                      |
| Lieu de livra                                 | ison : TOUT                                                                                                    | INTE HERBIOINE                                                               |                       |                           |                      |
| Q Recherc                                     | her                                                                                                    |                                                                              |                       |                           |                      |
| Trouver<br>Type de docum<br>Statut<br>Ajouter | nent Date<br>Date de facturation V<br>Aujourd'hui   La semaine<br>Toutes les factures<br>Tout V<br>Rechercher<br>filtre | Numéro de référence<br>entre 2020/02/04<br>e dernière   Le mois dernier<br>V | ence<br>et 2020/02/11 |                           |                      |
|                                               |                                                                                                    |                                                                              |                       |                           |                      |
|                                               |                                                                                                    |                                                                              |                       |                           |                      |
| © Shell Internation                           | al B.V. 2013                                                                                                    |                                                                              |                       | Type de cookie • Politiqu | e de confidentialité |
|                                               |                                                                                                    |                                                                              |                       |                           |                      |
|                                               |                                                                                                    |                                                                              |                       |                           |                      |
|                                               |                                                                                                    |                                                                              |                       |                           |                      |

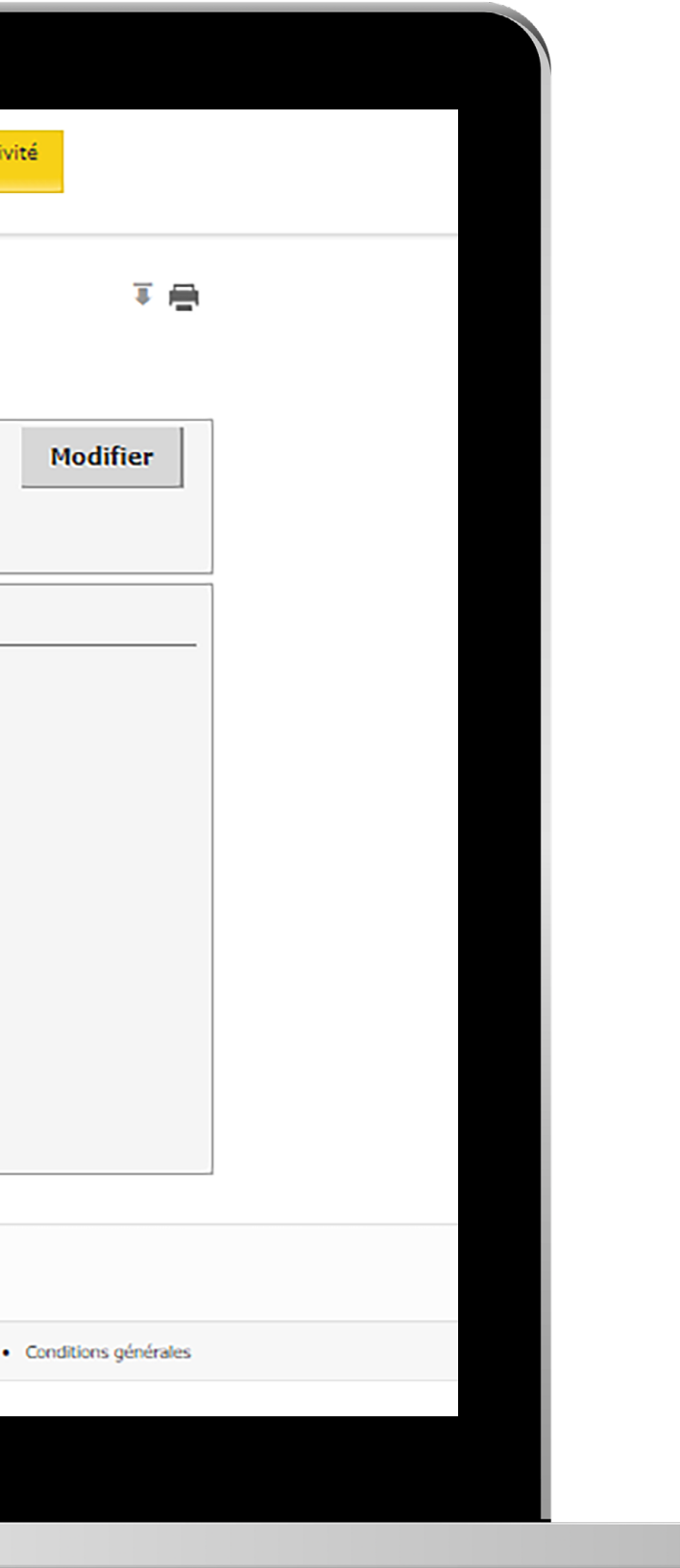

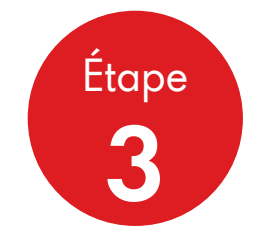

Ici, vous pouvez utiliser des critères de recherche spécifiques, notamment le créneau de date, le type de document et le statut pour accéder aux informations de facturation.

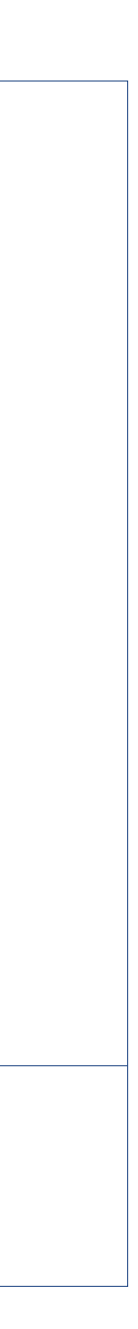

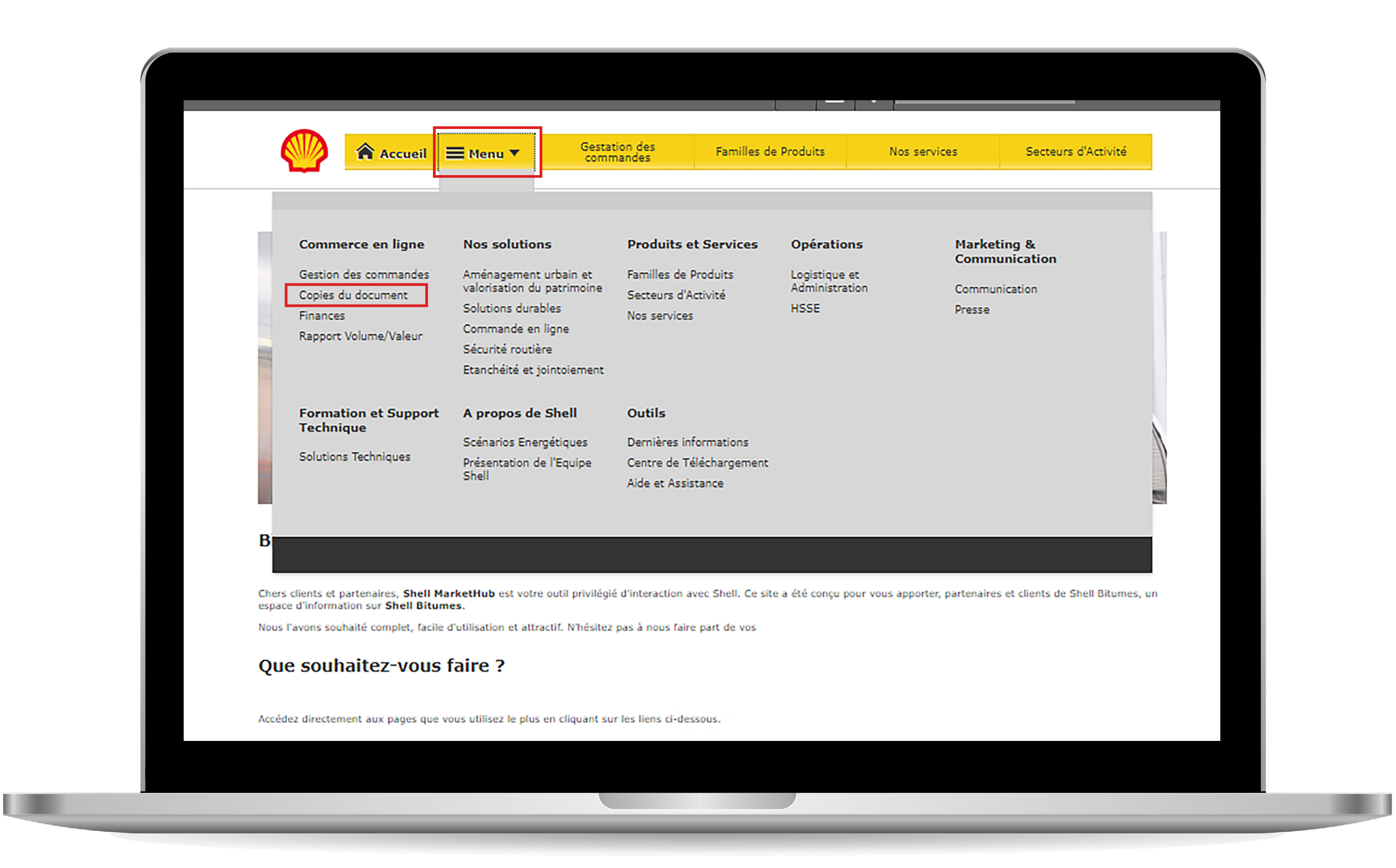

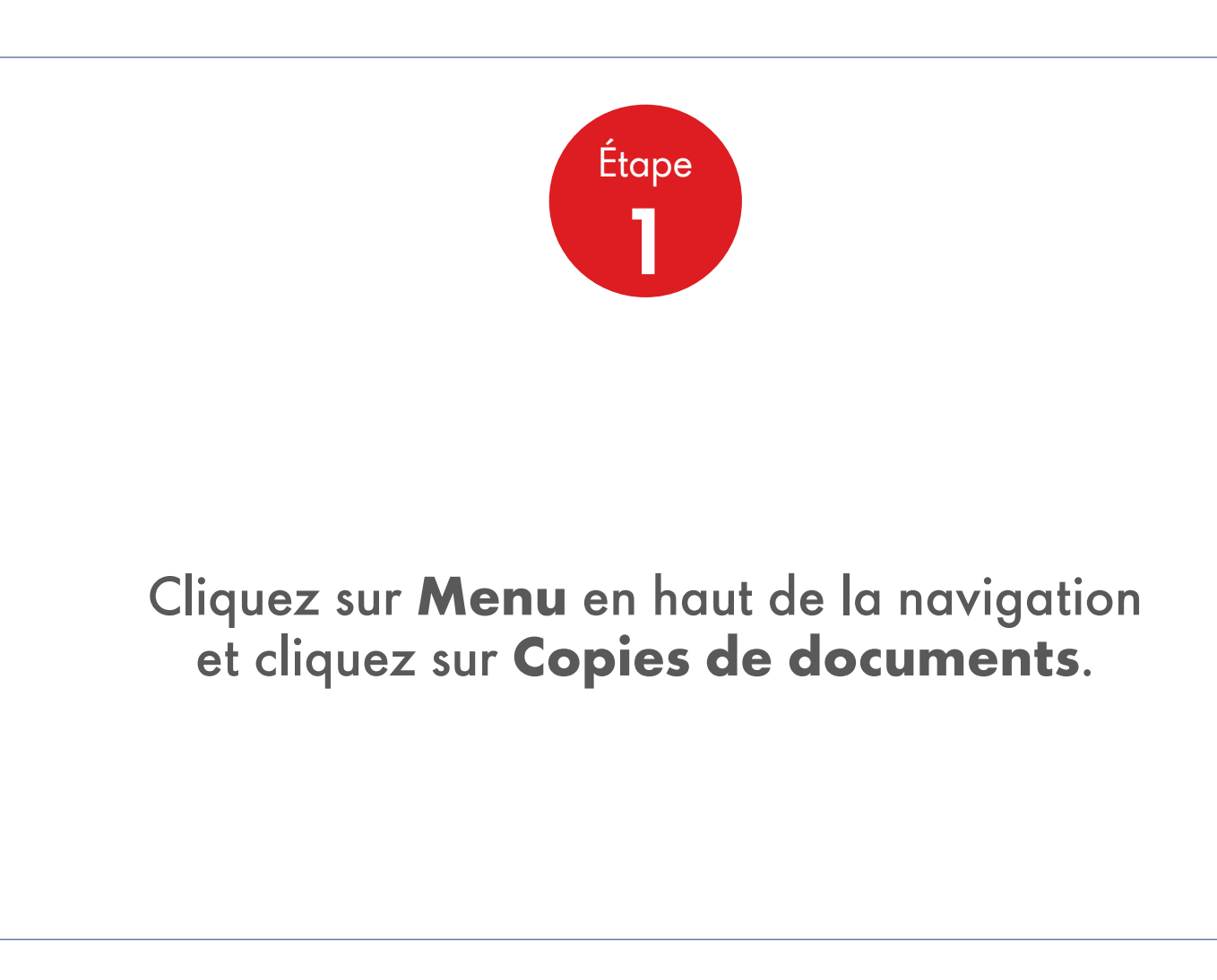

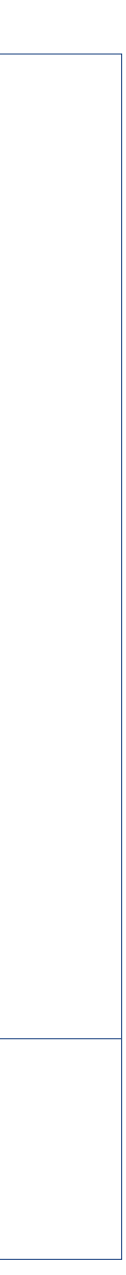

| Débiteur : 0011659120 EUROVIA BRETAGNE SAS RUE DU MANOIR DE SEVIGNE RENNES CEDEX<br>Compte : 0011659120 EUROVIA BRETAGNE SAS RUE DU MANOIR DE SEVIGNE RENNES CEDEX<br>Lieu de livraison : TOUT |
|----------------------------------------------------------------------------------------------------|
| Q Recherche                                                                                                    |
| Rechercher par                                                                                                    |
| Date de création Entre   2020/02/14 et 2020/02/14   Aujourd'hui La semaine dernière   Le mois dernier   Type de document   Toute la facturation   Recherche     Type Ajouter filtre            |
|                                                                                                    |

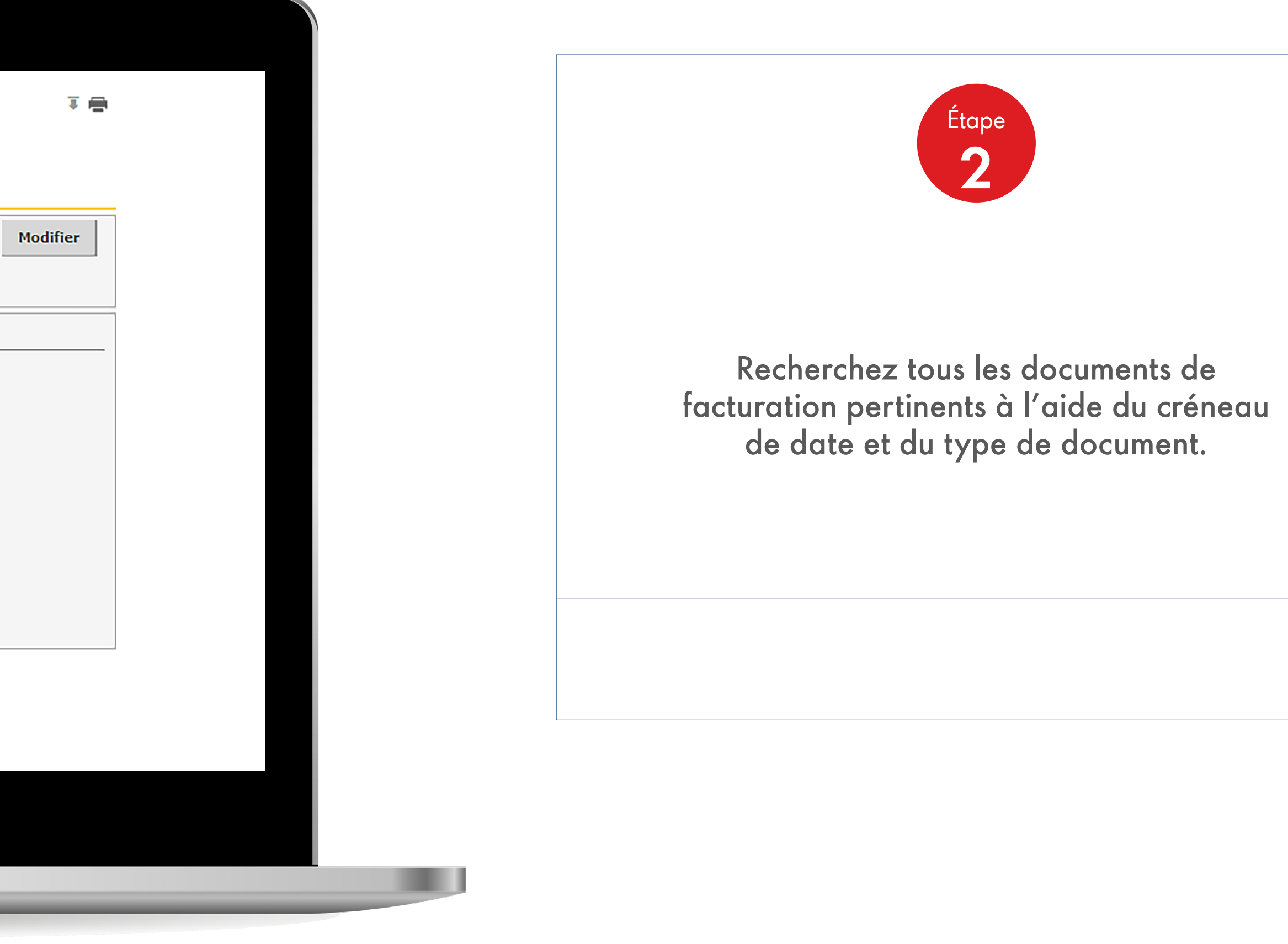

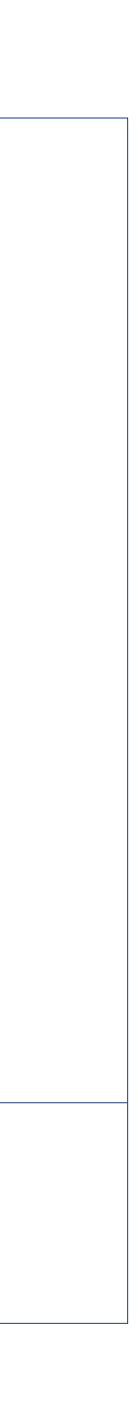

| Facturation                                        | Livraison Compte                                    | e Produit      |                                                                                |
|----------------------------------------------------|-----------------------------------------------------|----------------|--------------------------------------------------------------------------------|
| Débiteur : 001<br>Compte : 001<br>Lieu de livraise | 1659120 EUROVIA B<br>1659120 EUROVIA B<br>0n : TOUT | RETAGNE SAS F  | RUE DU MANOIR DE SEVIGNE RENNES CEDEX<br>RUE DU MANOIR DE SEVIGNE RENNES CEDEX |
| <b>Q</b> Recherche                                 |                                                     |                |                                                                                |
| Recherche                                          | rpar 😑 Date                                         |                | Numéro de référence                                                            |
| Date de cr                                         | éation entre V                                      | 2020/02/14     | et 2020/02/14                                                                  |
|                                                    | <u>Aujourd'hui</u>   <u>L</u>                       | a semaine dern | <u>ière   Le mois dernier</u>                                                  |
| Type de docum                                      | ent Toutes les livr                                 | aisons         |                                                                                |
|                                                    | Recherch                                            | e              |                                                                                |
|                                                    | iltre                                               |                |                                                                                |

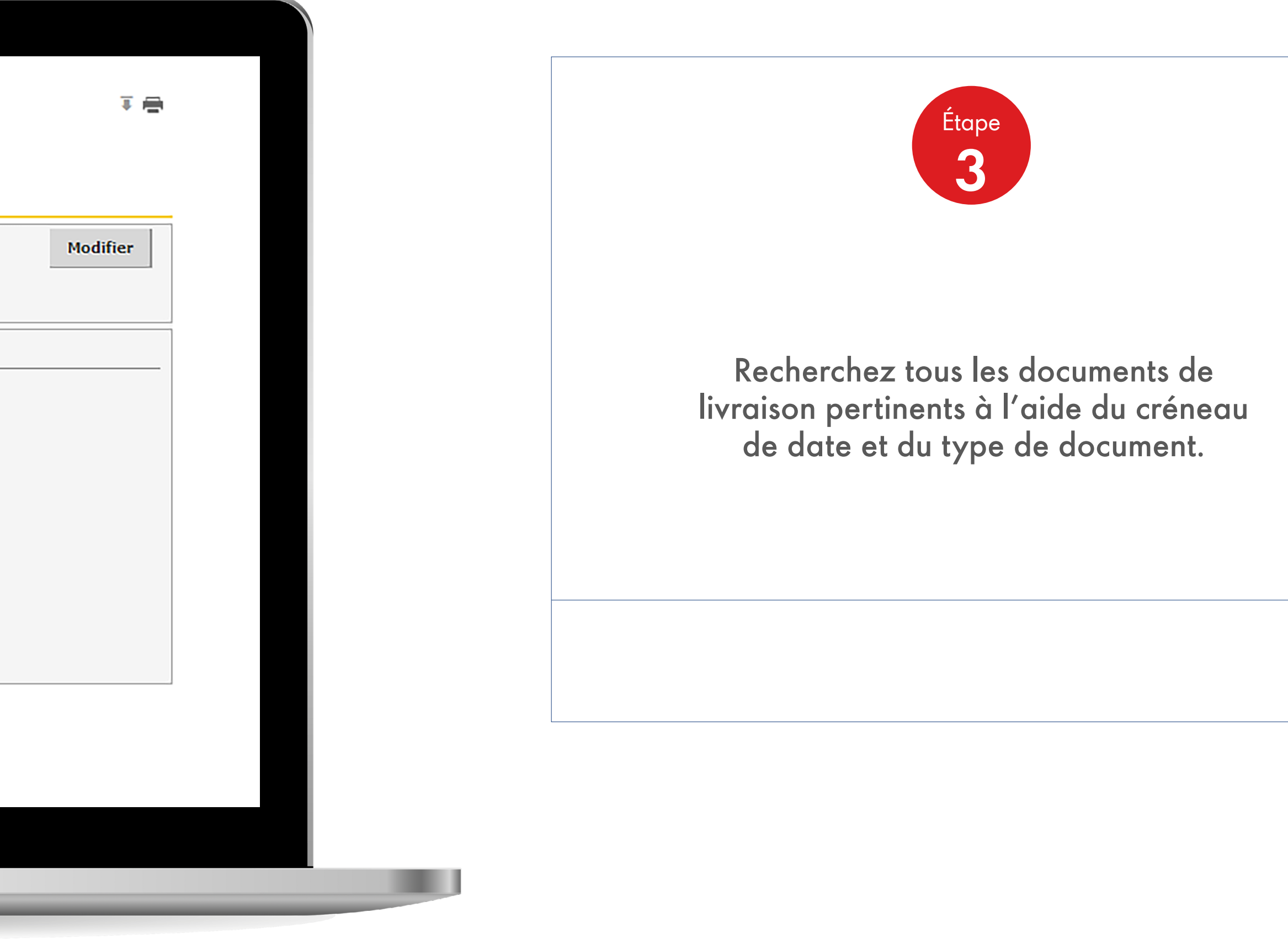

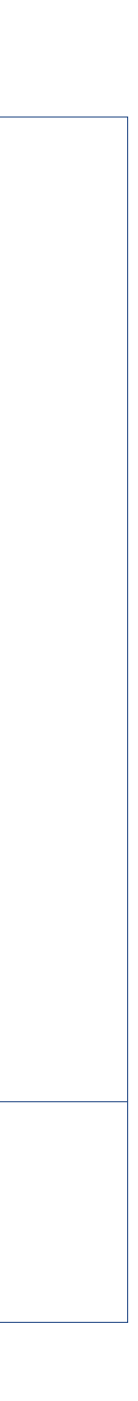

A ? Search Visites récentes Accueil Accueil 🗮 Menu 👻 Gestation des commandes Familles de Produits Nos services Secteurs d'Activité Facturation Livraison Compte Produit Débiteur 0011659120 EUROVIA BRETAGNE SAS RUE DU MANOIR DE SEVIGNE RENNES CEDEX Compte 0011659120 EUROVIA BRETAGNE SAS RUE DU MANOIR DE SEVIGNE RENNES CEDEX Veuillez sélectionner Poursuivre

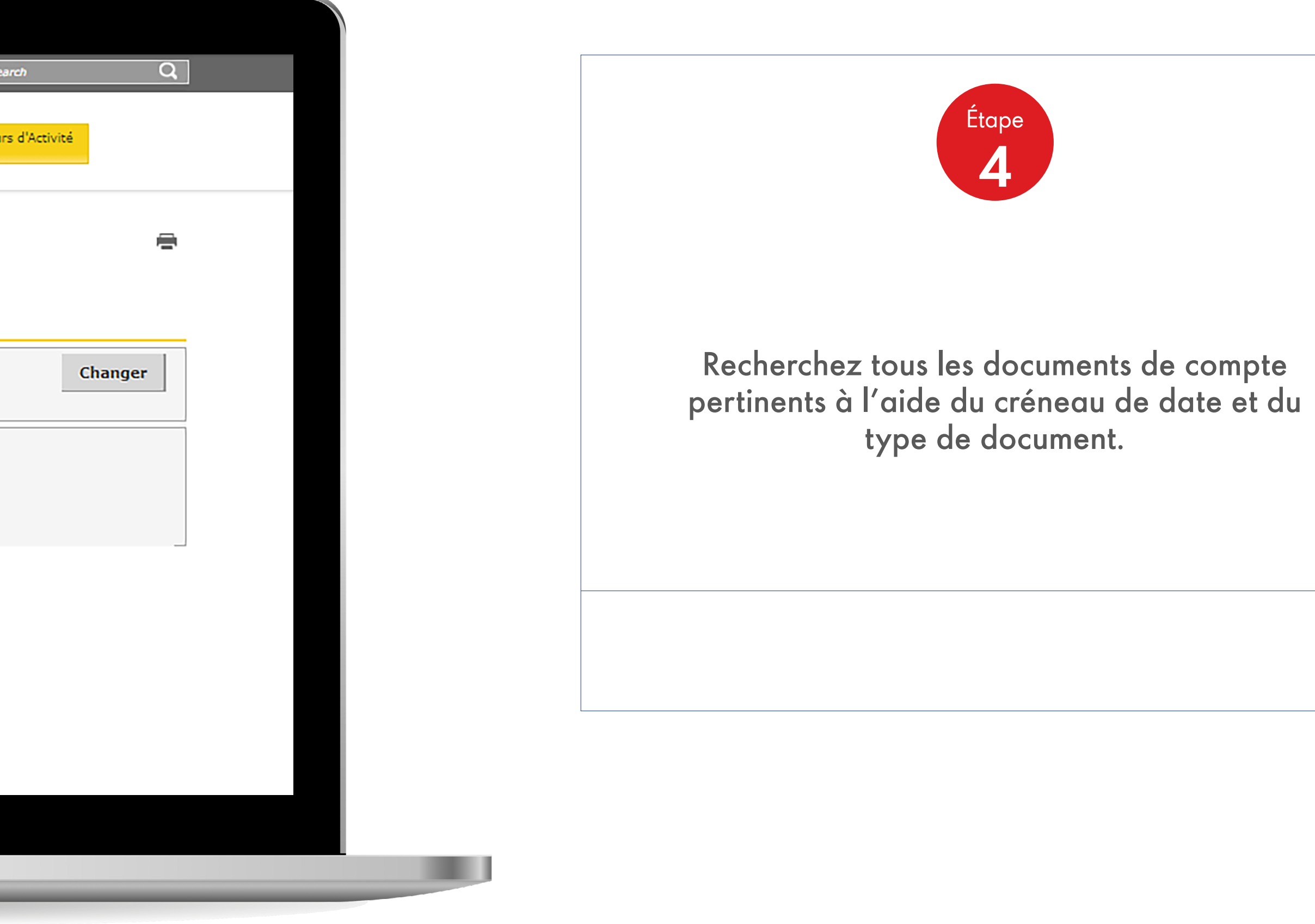

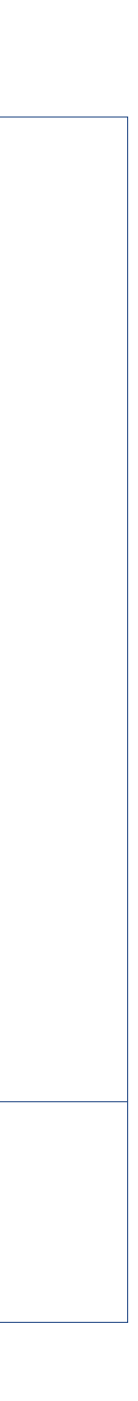

| Facturation Livraison   Compte Produit     Rechercher     Type de document     Certificat d'analyse     Numéro de lot *     Référence de l'article*:     Référence de l'article*:                                                          | Facturation Livraison     Compte Produit     Rechercher     Type de document     Certificat d'analyse     Numéro de lot *      Référence de l'article*:     Rechercher             |                      |               |         | Gestation des | Familles de Produits | Nos service |
|----------------------------------------------------------------------------------------------------|----------------------------------------------------------------------------------------------------|----------------------|---------------|---------|---------------|----------------------|-------------|
| Facturation     Livraison     Compte     Produit       Q     Rechercher       Type de document     v       Certificat d'analyse     v       Numéro de lot *       Référence de l'article*:       Référence de l'article*:       Rechercher | Facturation Livraison Compte Produit   Q Rechercher   Type de document   Certificat d'analyse   Vuméro de lot *   Référence de l'article*:   Référence de l'article                |                      | Accueil — M   | lenu 🔻  | commandes     |                      |             |
| Facturation Livraison Compte Produit   Q Rechercher   Type de document   Certificat d'analyse   Vuméro de lot *   Référence de l'article*:   Référence de l'article                                                                        | Facturation Livraison Compte Produit   Q Rechercher   Type de document   Certificat d'analyse   Numéro de lot *   Référence de l'article*:   Référence de l'article                |                      |               |         |               |                      |             |
| Facturation Livraison Compte Produit                                                                                                    | Facturation Livraison Compte Produit                                                                                                    |                      |               |         |               |                      |             |
| Facturation Livraison Compte Produit     Q Rechercher     Type de document     Certificat d'analyse     Numéro de lot *     Référence de l'article*:     Rechercher     Rechercher                                                         | Facturation Livraison Compte Produit     Q Rechercher     Type de document     Certificat d'analyse     Numéro de lot *     Référence de l'article*:     Rechercher     Rechercher |                      |               |         |               |                      |             |
| Rechercher   Type de document   Certificat d'analyse   Numéro de lot *   Référence de l'article*:   Rechercher                                                                                                    | Rechercher   Type de document   Certificat d'analyse   Numéro de lot *   Référence de l'article*:   Rechercher                                                                     | Facturation Liv      | raison Compte | Produit |               |                      |             |
| Type de document   Certificat d'analyse   Numéro de lot *   Référence de l'article*:   Rechercher                                                                                                    | Type de document Certificat d'analyse Numéro de lot * Référence de l'article*: Rechercher                                                                                          | Q Rechercher         |               |         |               |                      |             |
| Certificat d'analyse   Numéro de lot *   Référence de l'article*:   Rechercher                                                                                                    | Certificat d'analyse         Numéro de lot *         Référence de l'article*:         Rechercher                                                                                   | Type de document     |               |         |               |                      |             |
| Numéro de lot *  Référence de l'article*:  Rechercher                                                                                                    | Numéro de lot *  Référence de l'article*:  Rechercher                                                                                                    | Certificat d'analys  | e             | •       |               |                      |             |
| Référence de l'article*: Rechercher                                                                                                    | Référence de l'article*: Rechercher                                                                                                    | Numéro de lot *      |               |         |               |                      |             |
| Référence de l'article*:           Rechercher                                                                                                    | Référence de l'article*:           Rechercher                                                                                                    |                      |               |         |               |                      |             |
| Rechercher                                                                                                    | Rechercher                                                                                                    | Référence de l'artic | le*:          |         |               |                      |             |
| Rechercher                                                                                                    | Rechercher                                                                                                    |                      |               |         |               |                      |             |
|                                                                                                    |                                                                                                    | Rechercher           |               |         |               |                      |             |
|                                                                                                    |                                                                                                    |                      | -             |         |               |                      |             |
|                                                                                                    |                                                                                                    |                      |               |         |               |                      |             |
|                                                                                                    |                                                                                                    |                      |               |         |               |                      |             |

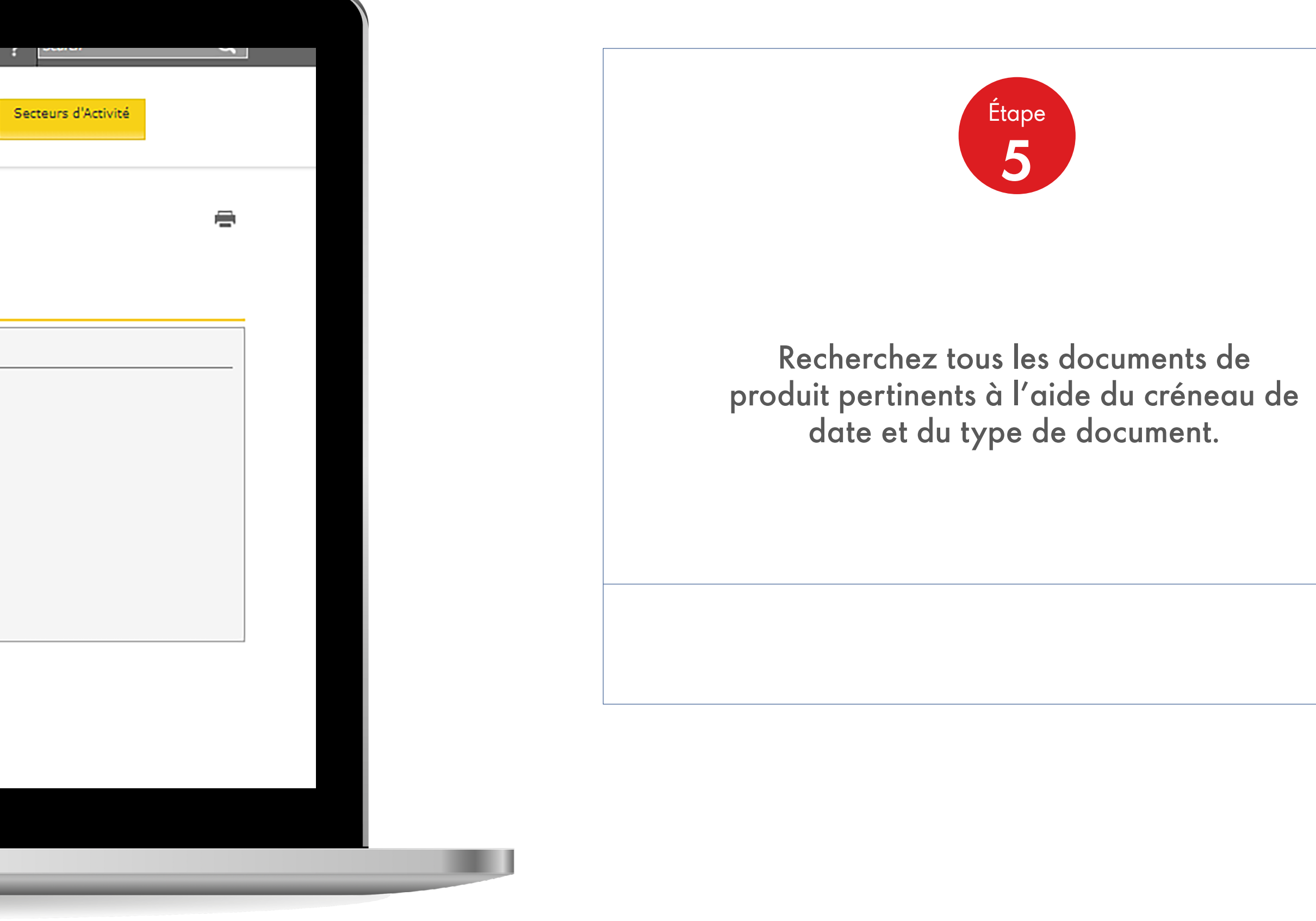

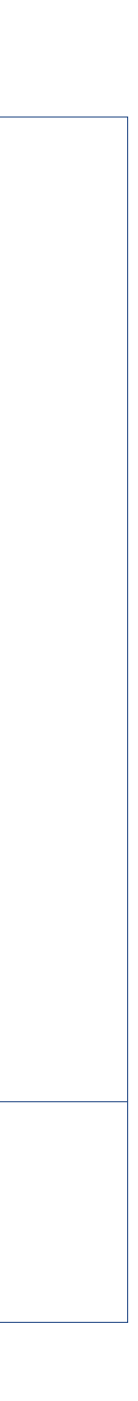